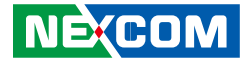

**NEXCOM** International Co., Ltd.

# IoT Automation Solutions Business Group EtherCAT Motion Controller NET 200-ECM User Manual

**NEXCOM International Co., Ltd.** Published April 2017

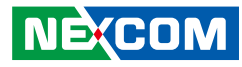

# CONTENTS

# Preface

NE;COM

| Copyright                          | i\  |
|------------------------------------|-----|
| Disclaimer                         | i\  |
| Acknowledgements                   | iv  |
| Regulatory Compliance Statements   | iv  |
| Declaration of Conformity          | iv  |
| RoHS Compliance                    | \   |
| Warranty and RMA                   | V   |
| Safety Information                 | vii |
| Installation Recommendations       | vii |
| Safety Precautions                 | i>  |
| Technical Support and Assistance   | )   |
| Conventions Used in this Manual    | )   |
| Global Service Contact Information | x   |
| Package Contents                   | xii |
| Ordering Information               | xiv |

# Chapter 1: Product Introduction

| 1 |
|---|
| 1 |
| 2 |
| 2 |
|   |
| / |
| 6 |
|   |

# **Chapter 2: Software Operation**

| NexECM Introduction                       | 8  |
|-------------------------------------------|----|
| RTX Activation                            | 9  |
| Activate RTX with Internet Connection     | 9  |
| Activate RTX without Internet Connection  | 10 |
| Microsoft Visual Studio Installation      |    |
| EtherCAT Utilities                        |    |
| EtherCAT Configuration Tool               | 16 |
| NexECMRtxStartup                          | 27 |
| Acronis System Image Recovery             | 28 |
| Activate Acronis Startup Recovery Manager | 28 |
| Backup Your NET Series System             | 29 |
| Recover Your NET Series System            | 32 |
|                                           |    |

# **Chapter 3: Jumpers and Connectors**

| Before You Begin                                     | 34 |
|------------------------------------------------------|----|
| Precautions                                          | 34 |
| Jumper Settings                                      | 35 |
| Locations of the Jumpers and Connectors for NIFB 200 | 36 |
| Jumpers                                              | 37 |
| AT/ATX Mode Select                                   | 37 |
| RTC Connector                                        | 37 |
| Connector Pin Definitions                            | 38 |
| External I/O Interfaces - Front Panel                | 38 |
| DVI-I Connector                                      | 38 |
|                                                      |    |

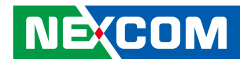

| DisplayPort Connector          | 38 |
|--------------------------------|----|
| LAN1 and USB 3.0/USB 2.0 Ports |    |
| LAN2 and USB 2.0 Ports         | 40 |
| COM1 and COM2 Port             | 41 |
| 24V DC Power Input             | 41 |
| LED Indicators                 | 42 |
| Internal Connectors            | 43 |
| SATA Connector                 | 43 |
| SATA Power Connector           | 43 |
| Internal USB Dongle Connector  | 44 |
| SD Card Slot                   | 44 |
| Debug Card Connector           | 45 |
| Line-out Pin Header            | 45 |
| Power Connector                | 46 |
| PS2 KB/MS Pin Header           | 46 |
| Remote Push Button Connector   | 47 |
| System Reset Connector         | 47 |
| Battery Connector              | 48 |
| Internal COM3 Connector        | 48 |
| Internal COM4 Connector        | 49 |
| Internal GPIO Pin Header       | 49 |
| Mini-PCIe Connector            | 50 |
| Mini-PCIe Connector            | 51 |
|                                |    |

# Chapter 4: Hardware Installation

| Installing a SO-DIMM Memory Module        | 52 |
|-------------------------------------------|----|
| Installing a 2.5" SATA HDD                | 55 |
| Installing a Mini-PCIe Module (Half-Size) | 58 |
| Installing a Mini-PCIe Module (Full-Size) | 61 |
| Installing a SD Card or SIM Card          | 63 |
| SD Card Installation Instructions         | 63 |
| SIM Card Installation Instructions        | 65 |

| Installing an Antenna or Audio Cable  | 67 |
|---------------------------------------|----|
| Antenna Installation Instructions     | 67 |
| Audio Cable Installation Instructions | 69 |
| Removing the Side Cover               | 71 |

# Appendix A: BIOS Setup

| About BIOS Setup                    | 73 |
|-------------------------------------|----|
| When to Configure the BIOS          | 73 |
| Default Configuration               | 74 |
| Entering Setup                      | 74 |
| Legends                             | 74 |
| BIOS Setup Utility                  | 76 |
| Main                                | 76 |
| Advanced                            | 77 |
| Chipset                             |    |
| Security                            | 86 |
| Boot                                |    |
| Save & Exit                         | 87 |
| Appendix B: GPI/O Programming Guide | 88 |

| Appendix C: | Watchdog | Timer | Setting | J | 90 |
|-------------|----------|-------|---------|---|----|
|             |          |       |         |   |    |

Appendix D: LED Programming Guide ......91

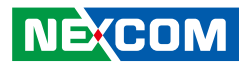

# PREFACE

# Copyright

This publication, including all photographs, illustrations and software, is protected under international copyright laws, with all rights reserved. No part of this manual may be reproduced, copied, translated or transmitted in any form or by any means without the prior written consent from NEXCOM International Co., Ltd.

# Disclaimer

NEXCOM

The information in this document is subject to change without prior notice and does not represent commitment from NEXCOM International Co., Ltd. However, users may update their knowledge of any product in use by constantly checking its manual posted on our website: http://www.nexcom.com. NEXCOM shall not be liable for direct, indirect, special, incidental, or consequential damages arising out of the use of any product, nor for any infringements upon the rights of third parties, which may result from such use. Any implied warranties of merchantability or fitness for any particular purpose is also disclaimed.

# Acknowledgements

NET 200-ECM is a trademark of NEXCOM International Co., Ltd. All other product names mentioned herein are registered trademarks of their respective owners.

# **Regulatory Compliance Statements**

This section provides the FCC compliance statement for Class A devices and describes how to keep the system CE compliant.

# **Declaration of Conformity**

# FCC

This equipment has been tested and verified to comply with the limits for a Class A digital device, pursuant to Part 15 of FCC Rules. These limits are designed to provide reasonable protection against harmful interference when the equipment is operated in a commercial environment. This equipment generates, uses, and can radiate radio frequency energy and, if not installed and used in accordance with the instructions, may cause harmful interference to radio communications. Operation of this equipment in a residential area (domestic environment) is likely to cause harmful interference, in which case the user will be required to correct the interference (take adequate measures) at their own expense.

### CE

The product(s) described in this manual complies with all applicable European Union (CE) directives if it has a CE marking. For computer systems to remain CE compliant, only CE-compliant parts may be used. Maintaining CE compliance also requires proper cable and cabling techniques.

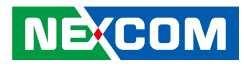

# **RoHS Compliance**

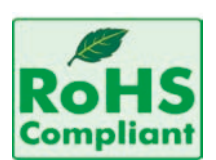

### NEXCOM RoHS Environmental Policy and Status Update

NEXCOM is a global citizen for building the digital infrastructure. We are committed to providing green products and services, which are compliant with

European Union RoHS (Restriction on Use of Hazardous Substance in Electronic Equipment) directive 2011/65/EU, to be your trusted green partner and to protect our environment.

RoHS restricts the use of Lead (Pb) < 0.1% or 1,000ppm, Mercury (Hg) < 0.1% or 1,000ppm, Cadmium (Cd) < 0.01% or 100ppm, Hexavalent Chromium (Cr6+) < 0.1% or 1,000ppm, Polybrominated biphenyls (PBB) < 0.1% or 1,000ppm, and Polybrominated diphenyl Ethers (PBDE) < 0.1% or 1,000ppm.

In order to meet the RoHS compliant directives, NEXCOM has established an engineering and manufacturing task force to implement the introduction of green products. The task force will ensure that we follow the standard NEXCOM development procedure and that all the new RoHS components and new manufacturing processes maintain the highest industry quality levels for which NEXCOM are renowned.

The model selection criteria will be based on market demand. Vendors and suppliers will ensure that all designed components will be RoHS compliant.

#### How to recognize NEXCOM RoHS Products?

For existing products where there are non-RoHS and RoHS versions, the suffix "(LF)" will be added to the compliant product name.

All new product models launched after January 2013 will be RoHS compliant. They will use the usual NEXCOM naming convention.

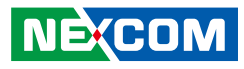

# Warranty and RMA

### **NEXCOM Warranty Period**

NEXCOM manufactures products that are new or equivalent to new in accordance with industry standard. NEXCOM warrants that products will be free from defect in material and workmanship for 2 years, beginning on the date of invoice by NEXCOM. HCP series products (Blade Server) which are manufactured by NEXCOM are covered by a three year warranty period.

### **NEXCOM Return Merchandise Authorization (RMA)**

- Customers shall enclose the "NEXCOM RMA Service Form" with the returned packages.
- Customers must collect all the information about the problems encountered and note anything abnormal or, print out any on-screen messages, and describe the problems on the "NEXCOM RMA Service Form" for the RMA number apply process.
- Customers can send back the faulty products with or without accessories (manuals, cable, etc.) and any components from the card, such as CPU and RAM. If the components were suspected as part of the problems, please note clearly which components are included. Otherwise, NEXCOM is not responsible for the devices/parts.
- Customers are responsible for the safe packaging of defective products, making sure it is durable enough to be resistant against further damage and deterioration during transportation. In case of damages occurred during transportation, the repair is treated as "Out of Warranty."
- Any products returned by NEXCOM to other locations besides the customers' site will bear an extra charge and will be billed to the customer.

### **Repair Service Charges for Out-of-Warranty Products**

NEXCOM will charge for out-of-warranty products in two categories, one is basic diagnostic fee and another is component (product) fee.

### **Repair Service Charges for Out-of-Warranty Products**

NEXCOM will charge for out-of-warranty products in two categories, one is basic diagnostic fee and another is component (product) fee.

#### System Level

- Component fee: NEXCOM will only charge for main components such as SMD chip, BGA chip, etc. Passive components will be repaired for free, ex: resistor, capacitor.
- Items will be replaced with NEXCOM products if the original one cannot be repaired. Ex: motherboard, power supply, etc.
- Replace with 3rd party products if needed.
- If RMA goods can not be repaired, NEXCOM will return it to the customer without any charge.

#### **Board Level**

- Component fee: NEXCOM will only charge for main components, such as SMD chip, BGA chip, etc. Passive components will be repaired for free, ex: resistors, capacitors.
- If RMA goods can not be repaired, NEXCOM will return it to the customer without any charge.

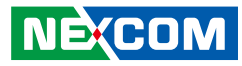

#### Warnings

Read and adhere to all warnings, cautions, and notices in this guide and the documentation supplied with the chassis, power supply, and accessory modules. If the instructions for the chassis and power supply are inconsistent with these instructions or the instructions for accessory modules, contact the supplier to find out how you can ensure that your computer meets safety and regulatory requirements.

#### Cautions

Electrostatic discharge (ESD) can damage system components. Do the described procedures only at an ESD workstation. If no such station is available, you can provide some ESD protection by wearing an antistatic wrist strap and attaching it to a metal part of the computer chassis.

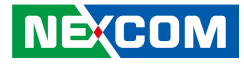

# **Safety Information**

Before installing and using the device, note the following precautions:

- Read all instructions carefully.
- Do not place the unit on an unstable surface, cart, or stand.
- Follow all warnings and cautions in this manual.
- When replacing parts, ensure that your service technician uses parts specified by the manufacturer.
- Avoid using the system near water, in direct sunlight, or near a heating device.
- The load of the system unit does not solely rely for support from the rackmounts located on the sides. Firm support from the bottom is highly necessary in order to provide balance stability.
- The computer is provided with a battery-powered real-time clock circuit. There is a danger of explosion if battery is incorrectly replaced. Replace only with the same or equivalent type recommended by the manufacturer. Discard used batteries according to the manufacturer's instructions.

# **Installation Recommendations**

Ensure you have a stable, clean working environment. Dust and dirt can get into components and cause a malfunction. Use containers to keep small components separated.

Adequate lighting and proper tools can prevent you from accidentally damaging the internal components. Most of the procedures that follow require only a few simple tools, including the following:

- A Philips screwdriver
- A flat-tipped screwdriver
- A grounding strap
- An anti-static pad

Using your fingers can disconnect most of the connections. It is recommended that you do not use needle-nose pliers to disconnect connections as these can damage the soft metal or plastic parts of the connectors.

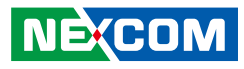

# **Safety Precautions**

- 1. Read these safety instructions carefully.
- 2. Keep this User Manual for later reference.
- 3. Disconnect this equipment from any AC outlet before cleaning. Use a damp cloth. Do not use liquid or spray detergents for cleaning.
- 4. For plug-in equipment, the power outlet socket must be located near the equipment and must be easily accessible.
- 5. Keep this equipment away from humidity.
- 6. Put this equipment on a stable surface during installation. Dropping it or letting it fall may cause damage.
- 7. The openings on the enclosure are for air convection to protect the equipment from overheating. DO NOT COVER THE OPENINGS.
- 8. Make sure the voltage of the power source is correct before connecting the equipment to the power outlet.
- 9. Place the power cord in a way so that people will not step on it. Do not place anything on top of the power cord. Use a power cord that has been approved for use with the product and that it matches the voltage and current marked on the product's electrical range label. The voltage and current rating of the cord must be greater than the voltage and current rating marked on the product.
- 10. All cautions and warnings on the equipment should be noted.

- 11. If the equipment is not used for a long time, disconnect it from the power source to avoid damage by transient overvoltage.
- 12. Never pour any liquid into an opening. This may cause fire or electrical shock.
- 13. Never open the equipment. For safety reasons, the equipment should be opened only by qualified service personnel.
- 14. If one of the following situations arises, get the equipment checked by service personnel:
  - a. The power cord or plug is damaged.
  - b. Liquid has penetrated into the equipment.
  - c. The equipment has been exposed to moisture.
  - d. The equipment does not work well, or you cannot get it to work according to the user's manual.
  - e. The equipment has been dropped and damaged.
  - f. The equipment has obvious signs of breakage.
- 15. Do not place heavy objects on the equipment.
- 16. The unit uses a three-wire ground cable which is equipped with a third pin to ground the unit and prevent electric shock. Do not defeat the purpose of this pin. If your outlet does not support this kind of plug, contact your electrician to replace your obsolete outlet.
- 17. CAUTION: DANGER OF EXPLOSION IF BATTERY IS INCORRECTLY REPLACED. REPLACE ONLY WITH THE SAME OR EQUIVALENT TYPE RECOMMENDED BY THE MANUFACTURER. DISCARD USED BATTERIES ACCORDING TO THE MANUFACTURER'S INSTRUCTIONS.

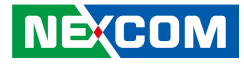

# **Technical Support and Assistance**

- 1. For the most updated information of NEXCOM products, visit NEXCOM's website at www.nexcom.com.
- 2. For technical issues that require contacting our technical support team or sales representative, please have the following information ready before calling:
  - Product name and serial number
  - Detailed information of the peripheral devices
  - Detailed information of the installed software (operating system, version, application software, etc.)
  - A complete description of the problem
  - The exact wordings of the error messages

#### Warning!

- 1. Handling the unit: carry the unit with both hands and handle it with care.
- 2. Maintenance: to keep the unit clean, use only approved cleaning products or clean with a dry cloth.
- 3. CompactFlash: Turn off the unit's power before inserting or removing a CompactFlash storage card.

# **Conventions Used in this Manual**

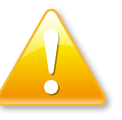

#### Warning:

Information about certain situations, which if not observed, can cause personal injury. This will prevent injury to yourself when performing a task.

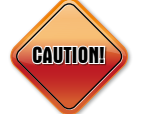

### Caution:

Information to avoid damaging components or losing data.

Note:

Provides additional information to complete a task easily.

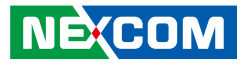

# **Global Service Contact Information**

# Headquarters NEXCOM International Co., Ltd.

9F, No. 920, Chung-Cheng Rd., ZhongHe District, New Taipei City, 23586, Taiwan, R.O.C. Tel: +886-2-8226-7786 Fax: +886-2-8226-7782 www.nexcom.com

#### America USA NEXCOM USA

2883 Bayview Drive, Fremont CA 94538, USA Tel: +1-510-656-2248 Fax: +1-510-656-2158 Email: sales@nexcom.com www.nexcom.com

# Asia

#### Taiwan NEXCOM Intelligent Systems

#### **Taipei Office**

13F, No.920, Chung-Cheng Rd., ZhongHe District, New Taipei City, 23586, Taiwan, R.O.C. Tel: +886-2-8226-7796 Fax: +886-2-8226-7792 Email: sales@nexcom.com.tw www.nexcom.com.tw

### NEXCOM Intelligent Systems Taichung Office

16F, No.250, Sec. 2, Chongde Rd., Beitun Dist., Taichung City 406, R.O.C. Tel: +886-4-2249-1179 Fax: +886-4-2249-1172 Email: sales@nexcom.com.tw www.nexcom.com.tw

### Japan NEXCOM Japan

9F, Tamachi Hara Bldg., 4-11-5, Shiba Minato-ku, Tokyo, 108-0014, Japan Tel: +81-3-5419-7830 Fax: +81-3-5419-7832 Email: sales@nexcom-jp.com www.nexcom-jp.com

# China NEXCOM China

1F & 2F, Block A, No. 16 Yonyou Software Park, No. 68 Beiqing Road, Haidian District, Beijing, 100094, China Tel: +86-10-5704-2680 Fax: +86-10-5704-2681 Email: sales@nexcom.cn www.nexcom.cn

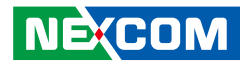

### **NEXCOM Shanghai**

Room 603/604, Huiyinmingzun Plaza Bldg., 1, No.609, Yunlin East Rd., Shanghai, 200333, China Tel: +86-21-5278-5868 Fax: +86-21-3251-6358 Email: sales@nexcom.cn www.nexcom.cn

# NEXCOM Surveillance Technology Corp.

Room202, Building B, the GuangMing Industrial Zone Zhonghua Rd., Minzhi Street, Longhua District, Shenzhen 518131, China Tel: +86-755-8364-7768 Fax: +86-755-8364-7738 Email: steveyang@nexcom.com.tw www.nexcom.cn

# **NEXCOM United System Service**

Hui Yin Ming Zun Building Room 1108, Building No. 11, 599 Yunling Road, Putuo District, Shanghai, 200062, China Tel: +86-21-6125-8282 Fax: +86-21-6125-8281 Email: frankyang@nexcom.cn www.nexcom.cn

# Europe United Kingdom NEXCOM EUROPE

10 Vincent Avenue, Crownhill Business Centre, Milton Keynes, Buckinghamshire MK8 0AB, United Kingdom Tel: +44-1908-267121 Fax: +44-1908-262042 Email: sales.uk@nexcom.eu www.nexcom.eu

# Italy NEXCOM ITALIA S.r.I

Via Lanino 42, 21047 Saronno (VA), Italia Tel: +39 02 9628 0333 Fax: +39 02 9625 570 Email: nexcomitalia@nexcom.eu www.nexcomitalia.it

# **Package Contents**

Before continuing, verify that the package that you received is complete. Your package should have all the items listed in the following table.

| Item | Part Number   | Description                                           | Specification                              | Qty |
|------|---------------|-------------------------------------------------------|--------------------------------------------|-----|
| 1    | 4NCPF00310X00 | Terminal Blocks 3P Phoenix Contact: 1803581           | 3.81mm Female DIP Green                    | 1   |
| 2    | 4NCPM00302X00 | (T)Terminal Blocks 3P Phoenix Contact: 1777992        | 5.08mm Male DIP Green                      | 1   |
| 3    | 50311F0295X00 | Flat Head Screw Long Fei:F2x4 NYLOK NIGP              | F2x4 NIGP NYLOK                            | 2   |
| 4    | 50311F0326X00 | Flat Head Screw Long Fei:F3x5 NYLOK NI+Heat Treatment | F3x5 NYLOK NI+Heat Treatment               | 4   |
| 5    | 50311F0330X00 | Round Head Screw Long Fei:P2x3 ISO+NYLON              | P2x3 NI NYLOK                              | 4   |
| 6    | 50311P0001X00 | Price for Plastic Screw                               | HS6-75P 75mm                               | 2   |
| 7    | 50322P0002X00 | Plastic Nut Gin Lian:M6HW                             | 10mmx6mm                                   | 2   |
| 8    | 5060900226X00 | Mini PCIe Bracket CHYUAN-JYH                          | 29x30x2.1mm SPCC t=1.0mm NI                | 1   |
| 9    | 6012200052X00 | PE Zipper Bag #8                                      | 170x240mm, w/China RoHS Symbol             | 1   |
| 10   | 6012200053X00 | PE Zipper Bag #3                                      | 100x70mm, w/China RoHS Symbol              | 2   |
| 11   | 60177A0464X00 | (E)NIFE 200 Quick Reference Guide VER:A SIZE:A4       | KRAMER                                     | 1   |
| 12   | 602DCD1049X00 | (E)NIFE 200 DVD Driver VER:1.0                        | JCL                                        | 1   |
| 13   | 7800000078X00 | DVI-I to VGA Adapter for NISE 104 ST:ADDH27B          | DVI-I (24+5) Pin Male to VGA 15-pin Female | 1   |

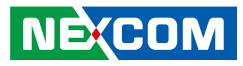

# **Ordering Information**

The following information below provides ordering information for NET 200-ECM.

#### NET 200 (P/N: A0J10020003X0)

Front-access EtherCAT controller

#### **Image Selection**

NET 200-ECM WES7 32-bit & RTX 2012 (P/N: 88J10020000X0) NET 200-ECM WES7 32-bit & RTX 2016 (P/N: 88J10020001X0) NET 200-ECM WES7 64-bit & RTX 2014 (P/N: 88J10020002X0) NET 200-ECM WES7 64-bit & RTX64 3.0 (P/N: 88J10020003X0)

24V, 60W AC/DC power adapter w/ o power cord (P/N: 7400060024X00)

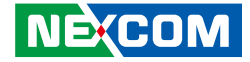

# CHAPTER 1: PRODUCT INTRODUCTION

# **Overview**

Powered by Intel<sup>®</sup> Celeron<sup>®</sup> processor J1900 (formerly codenamed "Bay Trail-D"), NET 200-ECM presents intelligent PC-based EtherCAT controller for machine automation. It integrates NEXCOM's EtherCAT Master, NexECM, to perform real-time communication with cycle time up to 250 µs. NET 200-ECM also provides API for CiA 402 profile and built-in EtherCAT configuration tool to speed up development time for automation users.

Besides EtherCAT communication, NET 200-ECM has high integration ability with two optional mini-PCIe modules and two COM ports, which makes it a flexible controller to connect with optional GbE LAN, Wi-Fi, 3.5G/4G LTE module or other fieldbus devices. With the provided features, NET 200-ECM is an ideal controller for your EtherCAT control system.

# **Key Features**

- EtherCAT technology with NexECM, Class A EtherCAT Master
- EtherCAT communication cycle up to 250 µs
- Support high-level API for CiA 402 profile
- Onboard Intel<sup>®</sup> Celeron<sup>®</sup> processor J1900 Quad Core 2.0GHz
- Dual independent display from DP and DVI-I
- 3x USB 2.0 & 1x USB 3.0
- 2x RS232/422/485
- 2x mini-PCIe socket for optional Wi-Fi/3.5G/4G LTE/Fieldbus modules
- Support -5~55 °C operating temperature

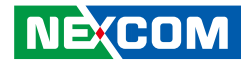

# **Product Appearance**

**Front View** 

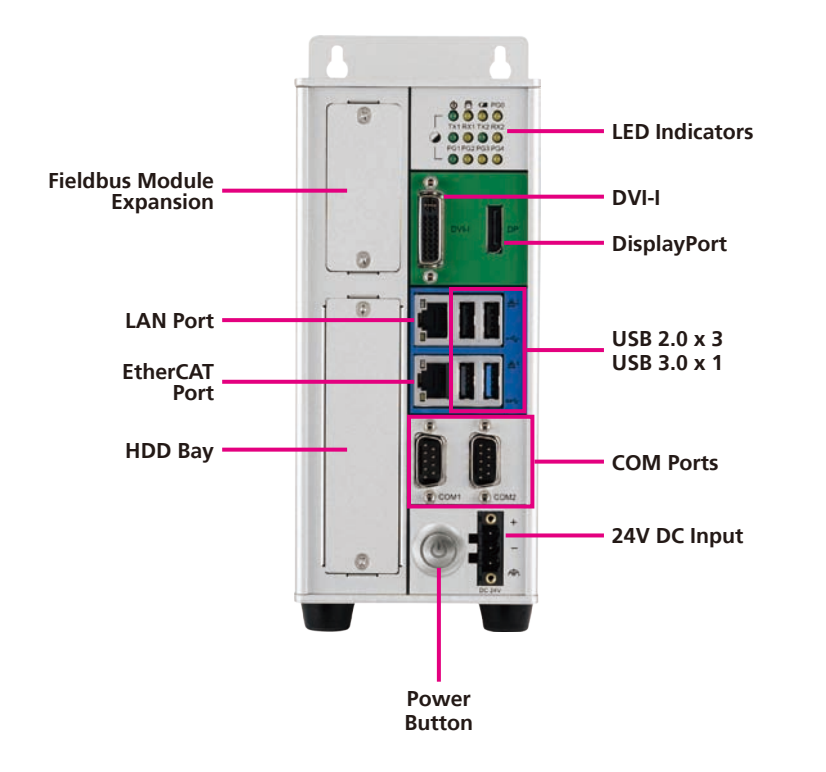

### **LED Indicators**

Indicates the power, hard drive, battery, COM1/2 and GPO activity of the system.

### DVI-I

Used to connect a digital LCD panel.

### DisplayPort

Used to connect the system with display devices.

### LAN Ports

LAN 1: EtherCAT LAN port LAN 2: GbE LAN port to connect the system to a local area network.

### **USB** Ports

USB 2.0 and USB 3.0 ports to connect the system with USB devices.

#### **HDD Bay** A hard drive bay used to install 2.5" HDDs.

### **COM1 and COM2** Two DB9 ports used to connect RS232/422/485 compatible devices.

### **Power Button** Press to power-on or power-off the system.

**24V DC Input** Used to plug a DC power cord.

#### **Fieldbus Module Expansion** Expansion slot for add-on fieldbus mini-PCIe modules.

-

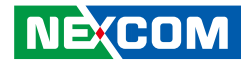

# **Top View**

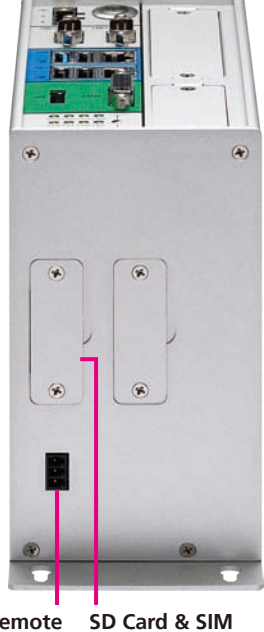

Remote SD Card & S On/Off

Remote On/Off Switch

Used to connect a remote to power on/off the system.

**SD Card Slot** Used to insert a SD card.

**SIM Slot** Used to insert a SIM card.

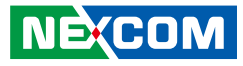

# Hardware Specifications

### EtherCAT Master

- Slave module no.: up to 64
- Cycle time: up to 250µs
- Synchronization error: ±50ns
- Support CiA 402 standard protocol

### **CPU Support**

Onboard Intel<sup>®</sup> Celeron<sup>®</sup> processor J1900 Quad Core 2.0GHz

### **Main Memory**

• 4GB RAM (2 x DDR3L)

# **Display Option**

- Dual independent display
  - DVI-I and DP

# I/O Interface - Front

- ATX power on/off switch
- LEDs for HDD LED, battery LEDs, power LED, COM port TX/RX, 5x Programmable GPO LEDs
- 1x External SD card
- 1x SIM card holder
- 1x EtherCAT port, 1 x Intel® I210IT GbE LAN port
- 1x DP display output
- 1x DVI-I display output
- 1x USB 3.0 (900mA per each)
- 3x USB 2.0 (500mA per each)
- 2x RS232/422/485 support auto flow control
  - Jumper-free setting on RS232/422/485
  - Support 2.5KV isolation protection on COM1
- 1x 3-pin DC input, typical 24V DC input with  $\pm$ 20% range

### **Storage Device**

- 1x 2.5" SSD/HDD (SATA 2.0) -- front accessible
- 1x SD card (data storage only)
- 1x mSATA

### **Expansion Slot**

• 2x Mini-PCIe socket for optional Wi-Fi/3.5G/4G LTE/Fieldbus modules

### **Power Requirements**

- Typical 24V DC input with ±20% range
- 1x optional 24V, 60W power adapter

### Dimensions

• 85mm (W) x 157mm (D) x 214mm (H)

### Construction

- Aluminum and metal chassis with fanless design

### Environment

- Operating temperature: Ambient with air flow: -5°C to 55°C (according to IEC60068-2-1, IEC60068-2-2, IEC60068-2-14)
- Storage temperature: -20°C to 80°C
- Relative humidity: 10% to 95% (non-condensing)
- Shock protection:
  - SSD: 20G, half sine, 11ms, IEC60068-2-27
  - CFast: 50G, half sine, 11ms, IEC60068-2-27
- Vibration protection w/ CFast & SSD condition:
  - Random: 2Grms @ 5~500Hz, IEC60068-2-64
  - Sinusoidal: 2Grms @ 5~500Hz, IEC60068-2-6

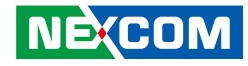

#### Certifications

• CE

• FCC Class A

### Pre-Installed Software Package

- Operating system: Windows Embedded Standard 7
- Real-time extension:
  - RTX2012/RTX2016 for 32-bit OS
  - RTX2014/RTX64 3.0 for 64-bit OS
- EtherCAT Master: NexECM
- EtherCAT configurator

### **EtherCAT Support Table**

| Feature Name                    | Short Description                                         | NexECMRtx    |  |  |
|---------------------------------|-----------------------------------------------------------|--------------|--|--|
| <b>Basic Features</b>           | Basic Features                                            |              |  |  |
| Service<br>Commands             | Support of all commands                                   | $\checkmark$ |  |  |
| IRQ Field in<br>Datagram        | Use IRQ information from Slave in datagram header         | $\checkmark$ |  |  |
| Slaves with<br>Device Emulation | Support Slaves with and without application controller    | $\checkmark$ |  |  |
| EtherCAT State<br>Machine       | Support of ESM special behavior                           | $\checkmark$ |  |  |
| Error Handling                  | Checking of network or slave errors, e.g. working counter | √            |  |  |
| Process Data Exchange           |                                                           |              |  |  |
| Cyclic PDO                      | Cyclic process data exchange                              | $\checkmark$ |  |  |

| Network Configuration                     |                                                                                     |              |  |
|-------------------------------------------|-------------------------------------------------------------------------------------|--------------|--|
| Reading ENI                               | Network configuration taken<br>from ENI file                                        | $\checkmark$ |  |
| Compare Network<br>Configuration          | Compare configured and<br>existing network configuration<br>during boot-up          | ~            |  |
| Explicit Device<br>Identification         | Identification used for hot<br>connect and prevention against<br>cable swapping     | ~            |  |
| Station Alias<br>Addressing               | Support configured station alias<br>in slave, i.e. enable 2nd Address<br>and use it | ~            |  |
| Access to EEPROM                          | Support routines to access<br>EEPROM via ESC register                               | $\checkmark$ |  |
| Mailbox Support                           |                                                                                     |              |  |
| Support Mailbox                           | Main functionality for mailbox<br>transfer                                          | ~            |  |
| Mailbox Polling                           | Polling mailbox state in slaves                                                     | $\checkmark$ |  |
| CAN Application Layer Over EtherCAT (CoE) |                                                                                     |              |  |
| SDO Up/Download                           | Normal and expedited transfer                                                       | $\checkmark$ |  |
| Complete Access                           | Transfer the entire object<br>(with all sub-indices) at once                        | ✓            |  |
| Distributed Clocks                        |                                                                                     |              |  |
| DC                                        | Support of distributed clock                                                        | $\checkmark$ |  |

.

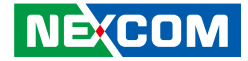

# **Mechanical Dimensions**

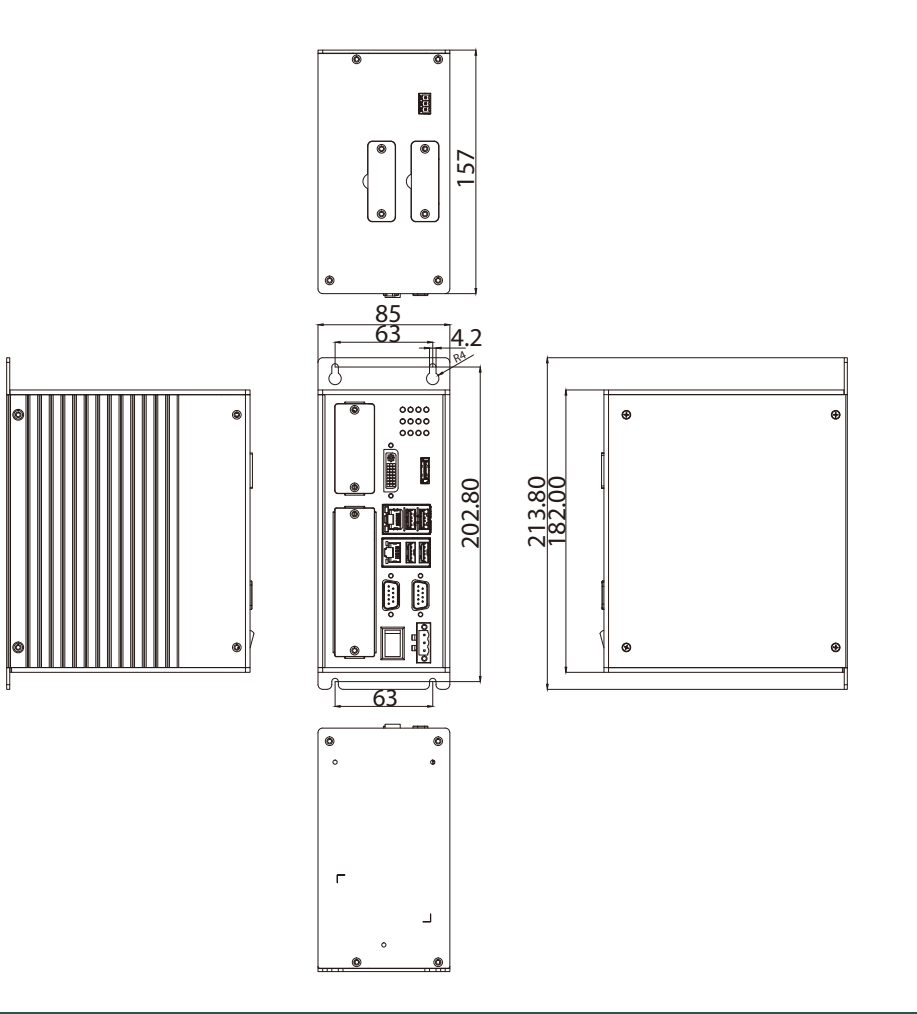

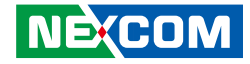

# **Chapter 2: Software Operation**

NET 200-ECM is an EtherCAT master controller based on IntervalZero's real-time extension RTX. NET 200-ECM integrates NEXCOM's EtherCAT master software, NexECMRtx, to implement real-time operation and high performance communication.

#### NET 200-ECM Pre-Installed Software Package

- Operating system: Windows Embedded Standard
- Real-time extension: RTX
- EtherCAT master: NexECMRtx
- EtherCAT configurator

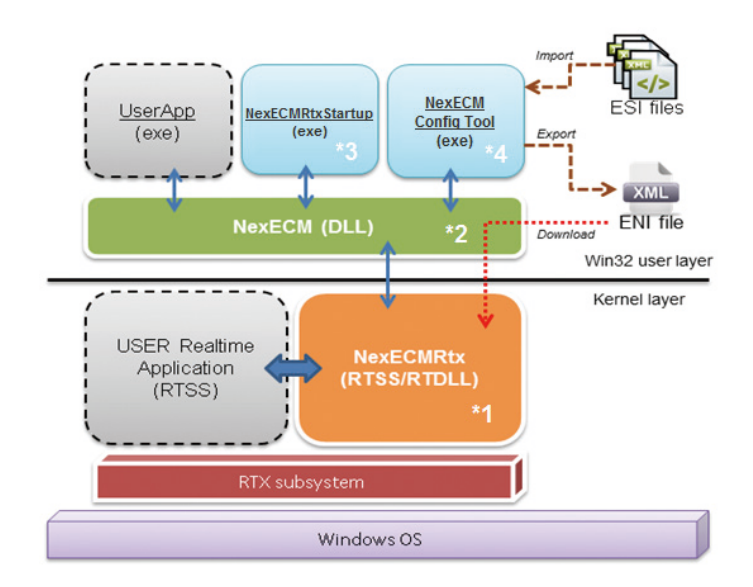

#### System Structure

- (\*1) NexECMRtx.rtss EtherCAT Master Runtime stack
- (\*2) NexECM.dll EtherCAT Master Win32 API libraries
- (\*3) NexECMRtxStartup.exe EtherCAT Master Startup utility
- (\*4) NexECM Config Tool.exe EtherCAT Master Configuration utility

The next section describes how to get started with the NET series platform, and the detailed steps of software operation.

.

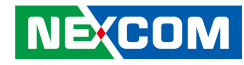

# **NexECM Introduction**

NexECMRtx is an EtherCAT Master Communication Protocol solution. It is based on IntervalZero's RTX (RTX is a real-time extension on Microsoft Windows) to offer real-time communication between EtherCAT master and EtherCAT slave devices. NexECMRtx offers high level C/C++ APIs for rapid application development.

NexECMRtx also provides a configuration utility - NexECM EtherCAT configuration tool, a graphic user interface tool for customers to edit parameters for EtherCAT communication between master and slave devices. Its functions are as follows:

- Step 1. Scan EtherCAT slave devices
- Step 2. Import ESI file, and export ENI file
- Step 3. Configure EtherCAT slave devices
- Step 4. Monitor EtherCAT communication quality
- Step 5. Test functions for EtherCAT slave devices

According to the EtherCAT standard document: ETG.1500, NexECMRtx currently supports Master functions, which are shown in the table below:

 $\checkmark$ : Ready,  $\triangle$ : By Project Request

| Feature Name                    | Short Description                                      | NexECMRtx |
|---------------------------------|--------------------------------------------------------|-----------|
| Basic Features                  |                                                        |           |
| Service Commands                | Support of all commands                                | ~         |
| IRQ Field in Datagram           | Use IRQ information from Slave in datagram header      | ~         |
| Slaves with Device<br>Emulation | Support Slaves with and without application controller | √         |

| EtherCAT State Machine                    | Support of ESM special behavior                                                                                                    | ~            |
|-------------------------------------------|----------------------------------------------------------------------------------------------------|--------------|
| Error Handling                            | Checking of network or slave errors,<br>e.g. working counter                                                                                                    | ~            |
| Process Data Exchange                     |                                                                                                    |              |
| Cyclic PDO                                | Cyclic process data exchange                                                                                                    | ~            |
| Network Configuration                     | l de la constante de la constante de |              |
| Reading ENI                               | Network configuration taken from<br>ENI file                                                                                                    | 1            |
| Compare Network<br>Configuration          | Compare configured and existing network configuration during boot-up                                                                                                    | ~            |
| Explicit Device<br>Identification         | Identification used for hot connect<br>and prevention against cable<br>swapping                                                                                                    | $\checkmark$ |
| Station Alias<br>Addressing               | Support configured station alias in<br>slave, i.e. enable 2nd Address and<br>use it                                                                                                    | ~            |
| Access to EEPROM                          | Support routines to access EEPROM via ESC register                                                                                                    | ~            |
| Mailbox Support                           |                                                                                                    |              |
| Support Mailbox                           | Main functionality for mailbox<br>transfer                                                                                                    | ~            |
| Mailbox Polling                           | Polling mailbox state in slaves                                                                                                    | ~            |
| CAN Application Layer Over EtherCAT (CoE) |                                                                                                    |              |
| SDO Up/Download                           | Normal and expedited transfer                                                                                                    | ~            |
| Complete Access                           | Transfer the entire object<br>(with all sub-indices) at once                                                                                                    | √            |
| SDO Info Service                          | Services to read object dictionary                                                                                                    | ~            |
| Emergency Message                         | Receive emergency messages                                                                                                    | ~            |

NEXCOM

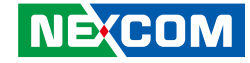

| Ethernet over EtherCAT (EoE) |                                |                  |
|------------------------------|--------------------------------|------------------|
| EoE                          | Ethernet over EtherCAT 🛆       |                  |
| File over EtherCAT (FoE)     |                                |                  |
| FoE                          | File over EtherCAT             | $\bigtriangleup$ |
| Servo over EtherCAT (SoE)    |                                |                  |
| SoE                          | Servo over EtherCAT $	riangle$ |                  |
| Distributed Clocks           |                                |                  |
| DC                           | Support of Distributed Clock   | $\checkmark$     |

Documents for more detailed information about NexECM can be found from *Start* > *All Programs* > *NEXCOM* > *NexECMRtx* > *Doc*.

# **RTX Activation**

Every NET series platform comes with a sticker on the bottom of the platform that contains a set of RTX activation key. You need to activate RTX with the runtime license to start EtherCAT master and related operations. The steps required to activate your product will depend on whether or not the machine is connected to the Internet.

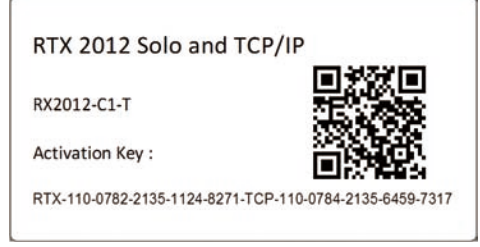

Figure 1. RTX Activation Key Sticker

# Activate RTX with Internet Connection

Step 1. Open the **Activation and Configuration** dialog. This dialog appears once RTX has been installed. You can also launch it from **Start** > **All Programs** > **IntervalZero** > **RTX 2012** > **RTX Activation**.

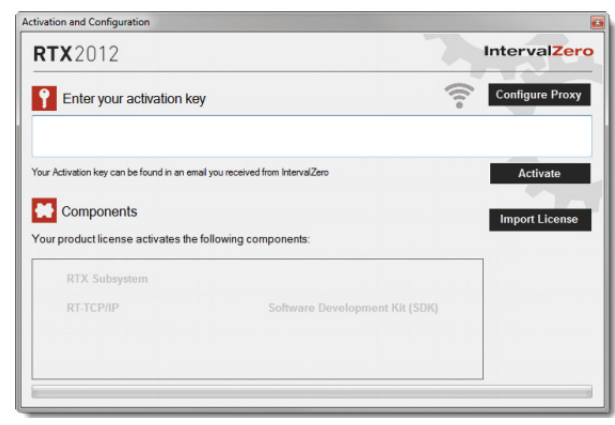

Figure 2. Activation Dialog

Step 2. Make sure your machine is connected to the Internet with access to the License Server. If no network connection is found, make sure all network cables are plugged in and click the Network icon to refresh. If a network connection still isn't found, you may need to configure a Proxy Server.

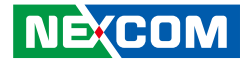

Step 3. Enter the activation key and then click **Activate**. The product components activated by your key are indicated by a check mark in the *Components* box.

You need to enter the full Activation Key at once! Take *Figure. 1* as example, the Activation key you should key in is: RTX-110-0782-2135-1124-8271-TCP-110-0784-2135-6459-7317

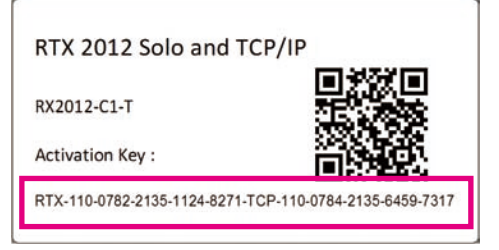

Figure 3. Key Section in the Sticker

# Activate RTX without Internet Connection

If the computer on which you installed RTX is not connected to the Internet, the activation process requires a few additional steps.

- Step 1. Open the *Activation and Configuration* dialog. You can launch it from *Start* > *All Programs* > *IntervalZero* > *RTX* 2012 > *RTX Activation*.
- Step 2. Check your Internet connection. Continue with these steps only if there is no connection to the Internet. If you are connected, follow the steps in the previous section.
- Step 3. Enter your activation key and then click **Activate**.

Step 4. In the dialog that appears, click Yes to create a fingerprint file.

| Network | c not available<br>you like to create a finge | regint file? |
|---------|-----------------------------------------------|--------------|
| would y | ou like to create a finge                     | rprint file? |
|         |                                               |              |
|         |                                               |              |
|         | <u>Y</u> es                                   | No           |

- Step 5. In the *Save As* dialog, name the file fingerprint.rfp. By default, the file will be saved to the desktop.
- Step 6. Navigate to the desktop, and then copy and paste the file fingerprint.rfp to an external device.
- Step 7. Connect the device to a machine with Internet connectivity.
- Step 8. Launch a web browser, and navigate to http://Activation.IntervalZero.com.

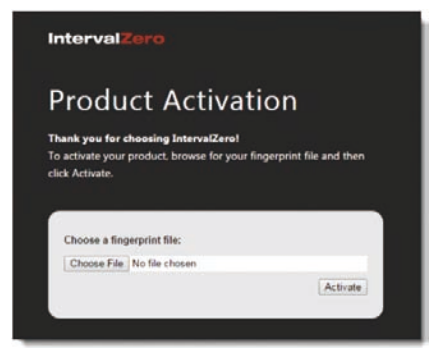

#### **Figure 5. Product Activation Website**

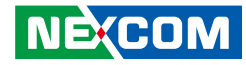

- Step 9. Browse for and open the file fingerprint.rfp.
- Step 10. Click Activate to generate a license (.lic) file.
- Step 11. In the *File Download* dialog, click *Save*.
- Step 12. Copy the file License.lic to the external device, and transfer it to the machine on which RTX is installed.
- Step 13. In the Product Activation dialog, click Import License File.
- Step 14. Browse for and open the file License.lic.

# **Microsoft Visual Studio Installation**

For all of the NET series platforms, RTX are pre-installed. If you want to build RTX programs in Visual Studio, please refer to the following installation steps.

Step 1. Install Visual Studio. The supported versions list is in the table below.

| Operating System      | <b>RTX Version</b>                       | Visual Studio Version                    |
|-----------------------|------------------------------------------|------------------------------------------|
| WES7, 32-bit RTX 2012 | Visual Studio 2010<br>Visual Studio 2012 |                                          |
|                       | RTX 2016                                 | Visual Studio 2013<br>Visual Studio 2015 |
| RTX64 2014            | Visual Studio 2013 and up                |                                          |
| VVES7, 04-DIL         | RTX64 3.0                                | Visual Studio 2013 and up                |

Step 2. After installation, please check the RTX Version on the NET platform. (Windows > Start Menu > Control Panel > Programs > Programs and Features). As shown in the example, the version is IntervalZero RTX 2012 with Update 4.

| Control Panel                                                               | Programs  Programs and Features                                                           |                                     | 7 19         | Search Program | ns and Features | _ |
|-----------------------------------------------------------------------------|-------------------------------------------------------------------------------------------|-------------------------------------|--------------|----------------|-----------------|---|
| Control Panel Home<br>View installed updates<br>Turn Windows features on or | Uninstall or change a program<br>To uninstall a program, select it from the list and then | click Uninstall, Change, or Repair. |              |                |                 |   |
| off                                                                         | Organize - Uninstall Change Repair                                                        |                                     |              |                |                 | • |
|                                                                             | Name                                                                                      | Publisher                           | Installed On | Size           | Version         |   |
|                                                                             | C Acronis True Image                                                                      | Acronis                             | 2/3/2016     | 259 MB         | 15.0.5248       |   |
|                                                                             | Adobe Acrobat Reader DC - Chinese Traditional                                             | Adobe Systems Incorporated          | 11/24/2016   | 229 MB         | 15.020.20042    |   |
|                                                                             | Otfuscator Software Services - Community Edition                                          | PreEmptive Solutions                | 11/24/2016   | 6.44 MB        | 5.0.2300.0      |   |
|                                                                             | Intel(R) Network Connections 16.5.2.0                                                     | Intel                               | 2/3/2016     | 10.8 MB        | 16520           |   |
|                                                                             | Intel(R) Wireless Bluetooth(R)(patch version 17.1.1512                                    | Intel Corporation                   | 2/3/2016     | 46.5 MB        | 17.1.1501.0514  |   |
|                                                                             | 18 Intel® Graphics Media Accelerator Driver                                               | Intel Corporation                   | 4/15/2016    | 74.2 MB        | 81510,2104      |   |
|                                                                             | Intel® WildSet/Wireless Software                                                          | Intel Corporation                   | 4/15/2010    | 206 M/5        | 18.20.0         |   |
|                                                                             | @ IntervalZero RTX 2012 with Update 4                                                     | IntervalZero, Inc.                  | 2/4/2016     | 141 MB         | 11.0.4.11656    |   |
|                                                                             | Microsoft MIT Framework 4 Client Profile                                                  | Microsoft Connection                | 2/4/2016     | DE R MAR       | 4.0 10110       |   |
|                                                                             | Microsoft .NET Framework 4 Extended                                                       | Microsoft Corporation               | 2/4/2016     | 51.9 MB        | 4.0.30319       |   |
|                                                                             | Microsoft .NET Framework 4 Multi-Targeting Pack                                           | Microsoft Corporation               | 11/24/2016   | 83.4 MB        | 4.0.30319       |   |
|                                                                             | Microsoft ASP.NET MVC 2                                                                   | Microsoft Corporation               | 11/24/2016   | 482 KB         | 2.0.50217.0     |   |
|                                                                             | Microsoft ASP.NET MVC 2 - Visual Studio 2010 Tools                                        | Microsoft Corporation               | 11/24/2016   | 2.25 MB        | 2.0.50217.0     |   |
|                                                                             | Microsoft Help Viewer 1.0                                                                 | Microsoft Corporation               | 11/24/2016   | 3.97 MB        | 1.0.30319       |   |
|                                                                             | Microsoft Silverlight                                                                     | Microsoft Corporation               | 11/24/2016   | 24.9 MB        | 3.0.40818.0     |   |
|                                                                             | Microsoft Silverlight 3 SDK                                                               | Microsoft Corporation               | 11/24/2015   | 31.9 MB        | 3.0.40818.0     |   |
|                                                                             | Microsoft SQL Server 2008                                                                 | Microsoft Corporation               | 11/24/2016   |                |                 |   |
|                                                                             | Microsoft SQL Server 2008 Browser                                                         | Microsoft Corporation               | 11/24/2016   | 7.94 MB        | 10.1.2531.0     |   |
|                                                                             | Microsoft SQL Server 2008 Native Client                                                   | Microsoft Corporation               | 11/24/2016   | 2.89 MB        | 10.1.2531.0     |   |
|                                                                             | Microsoft SQL Server 2008 R2 Data-Tier Application F                                      | Microsoft Corporation               | 11/24/2016   | 330 KB         | 10.50.1447.4    |   |
|                                                                             | Microsoft SQL Server 2008 R2 Data-Tier Application P                                      | Microsoft Corporation               | 11/24/2016   | 11.8 MB        | 10.50.1447,4    |   |
|                                                                             | Microsoft SQL Server 2008 #2 Management Objects                                           | Microsoft Corporation               | 11/24/2016   | 15.3 MB        | 10.50.1447.4    |   |
|                                                                             | Microsoft SQL Server 2008 R2 Transact-SQL Languag                                         | Microsoft Corporation               | 11/24/2016   | 5.34 MB        | 10.50.1447.4    |   |
|                                                                             | Microsoft SQL Server 2008 Setup Support Files                                             | Microsoft Corporation               | 11/24/2016   | 28.5 MB        | 10.1.2731.0     |   |
|                                                                             | BOM Serveral Coll Server Compare 2 5 503 ENIL                                             | Microsoft Composition               | 11/24/2016   | 2 20 8.60      | 2 5 9090.0      |   |

- Step 3. Download the related RTX runtime installation file, from the IntervalZero download site.
  - RTX 2102

(http://www.intervalzero.com/rtx-2012-downloads/)

- RTX 2016 (http://www.intervalzero.com/rtx-2016-downloads/)
- RTX64 2014 (https://www.intervalzero.com/rtx-downloads/rtx64-downloads/ rtx64-2014-downloads)
- RTX64 3.0

(https://www.intervalzero.com/rtx-downloads/rtx64-downloads/ rtx64-3-0-downloads)

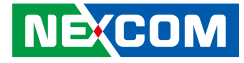

Step 4. Double-click the RTX install package, and click *Next* >.

| B IntervalZero RTX 2012 with Update 4                                                                                                    |                                                                                |  |
|----------------------------------------------------------------------------------------------------|--------------------------------------------------------------------------------|--|
| 7                                                                                                    | Welcome to the InstallShield Wizard for<br>IntervalZero RTX 2012 with Update 4 |  |
| The InstallShield(R) Wizard will allow you to modify, repair, or<br>remove IntervalZero RTX 2012 with Update 4. To continue,<br>click Next. |                                                                                |  |
| IntervalZero<br>RTX 2012                                                                                                    |                                                                                |  |
|                                                                                                    | < Back Next > Exit                                                             |  |

Step 5. Select *Modify*.

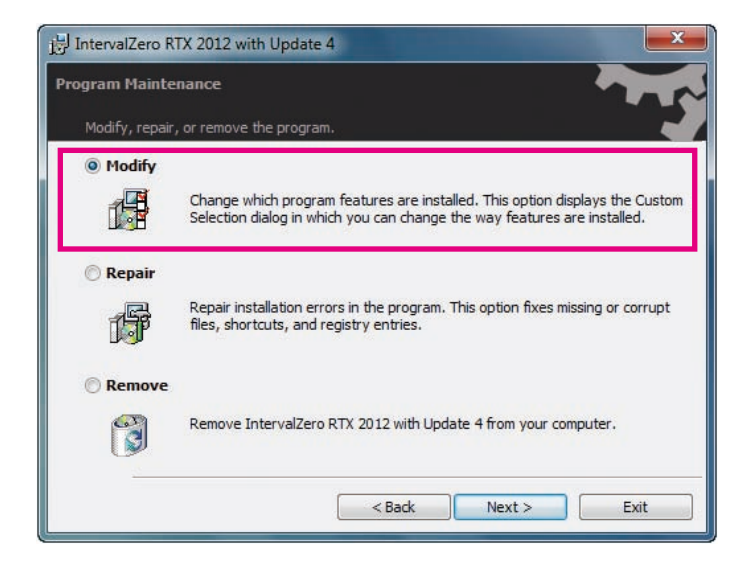

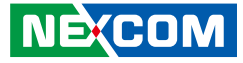

Step 6. Add the installed Visual Studio software in the list.

| 🔛 IntervalZero RTX 2012 with Update 4                                                                                                    | <b>—X</b>                                                                                                 |  |
|----------------------------------------------------------------------------------------------------|----------------------------------------------------------------------------------------------------|--|
| Custom Setup<br>Select the program features you want installed.                                                                                                    | r<br>Y                                                                                                    |  |
| Click on an icon in the list below to change how a feature is in<br>RTX Documentation<br>Real-time Headers and Libraries<br>RTX Real-time Subsystem<br>Sample Code<br>Symbols<br>Microsoft WinDbg Support | stalled.<br>Feature Description<br>Wizards for Microsoft Visual<br>Studio (2005, 2008, 2010 and<br>2012). |  |
| <ul> <li>This feature will be installed on local hard drive.</li> <li>This feature, and all subfeatures, will be installed on local hard drive.</li> <li>This feature will not be available.</li> </ul>   |                                                                                                    |  |
| Help < Back                                                                                                    | Next > Exit                                                                                               |  |

Step 7. Click **Next >**.

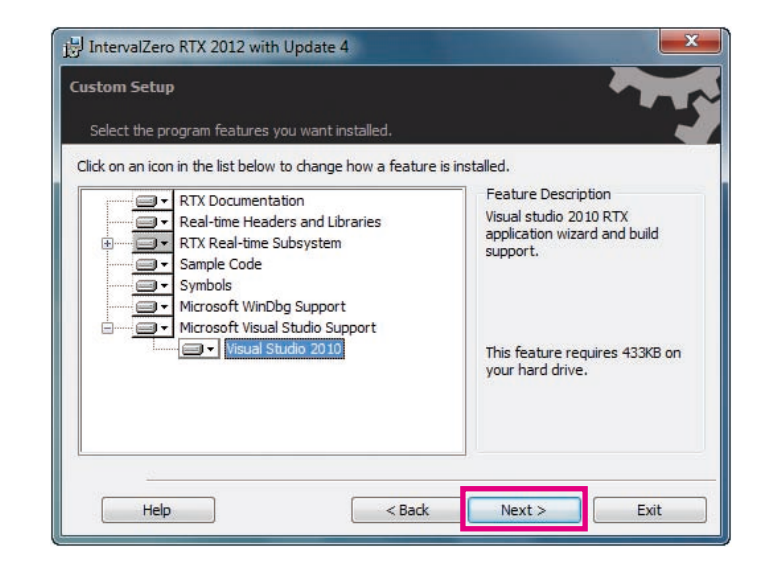

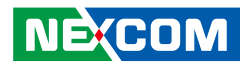

Step 8. Click *Install*, and then click *Finish*.

| j믯 IntervalZero RTX 2012 with Update 4                                                                             |
|----------------------------------------------------------------------------------------------------|
| Ready to Modify the Program                                                                                        |
| The wizard is ready to begin installation.                                                                         |
| Click Install to begin the installation.                                                                           |
| If you want to review or change any of your installation settings, click Back. Click Cancel to<br>exit the wizard. |
| Desktop Icons                                                                                                    |
| V Start Menu Icons                                                                                                 |
|                                                                                                    |
|                                                                                                    |
|                                                                                                    |
|                                                                                                    |
| < Back Install Exit                                                                                                |
|                                                                                                    |

| iÿ IntervalZero RTX 2012 with Update 4 |                                                                                                    |  |
|----------------------------------------|----------------------------------------------------------------------------------------------------|--|
|                                        | InstallShield Wizard Completed                                                                                               |  |
|                                        | The InstallShield Wizard has successfully installed IntervalZero<br>RTX 2012 with Update 4. Click Finish to exit the wizard. |  |
| IntervalZero<br>RTX 2012               |                                                                                                    |  |
|                                        | < Back Finish Exit                                                                                                    |  |

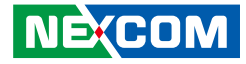

Step 9. Activate RTX license, you can refer to the previous section for the activation steps.

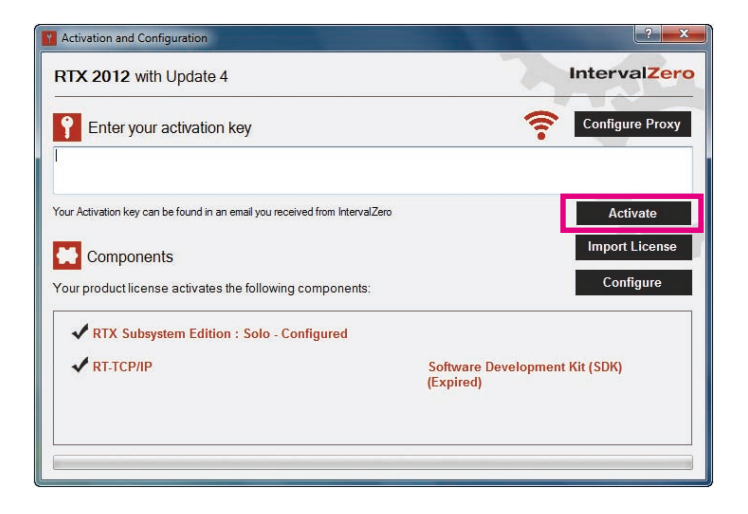

Step 10. After completing the steps, you can start to build your RTX program.

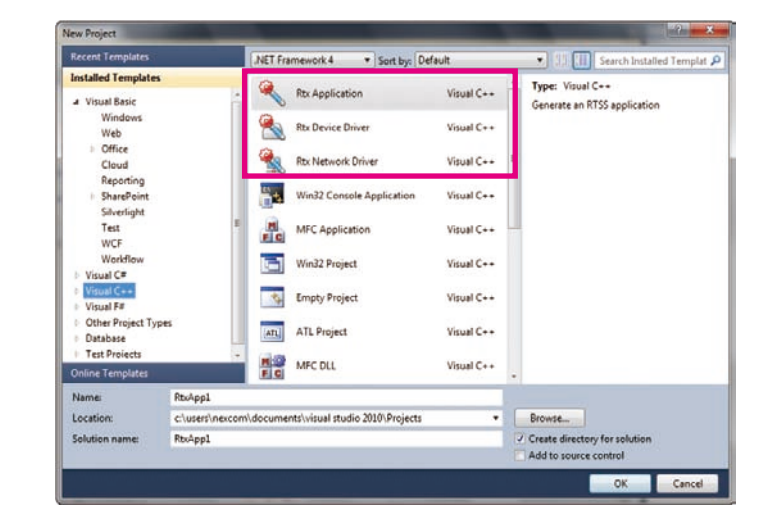

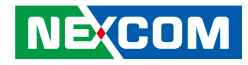

# **EtherCAT Utilities**

# **EtherCAT Configuration Tool**

You can achieve the following with the NexECM Configuration Tool master utility:

- 1. Scan EtherCAT slave device
- 2. Import ESI file, and export ENI file
- 3. Edit CoE slave devices PDO mapping
- 4. ProcessData access
- 5. CoE slave devices SDO communication test
- 6. Monitor EtherCAT communication quality
- 7. Test slave devices' operation

### **Operation Flow**

The basic operation flow of NexECM Configuration Tool is as follows:

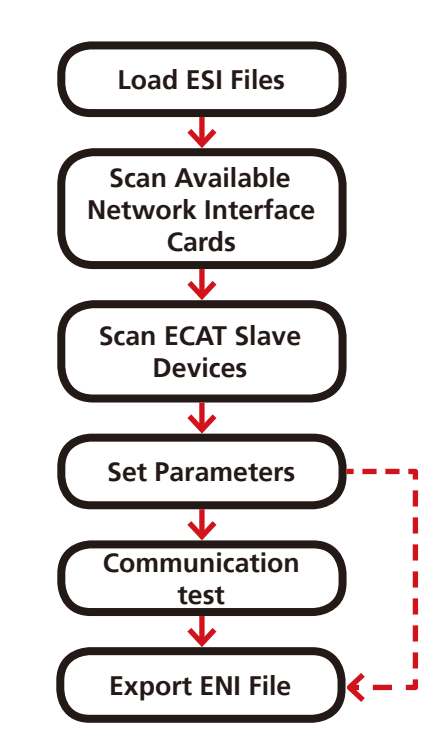

ESI: An XML file to describe the EtherCAT Slave Devices Information. ENI: An XML file to describe the EtherCAT Network Information.

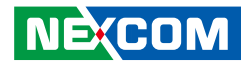

#### Load ESI Files:

When NexECM Configuration Tool starts, it will automatically import all the files in the folder whose location is "Program Files/NEXCOM/ NexECMRtx/tools/x32/ESI\_File" or "Program Files/NEXCOM/NexECMRtx/ tools/x32/ESI\_File."

#### Scan Available Network Interface Cards:

NexECM Configuration Tool detects RTX environment and automatically finds all available network interface cards. RTX network interface card drivers are pre-installed on every NET series platform, and LAN1 of the platform is set as EtherCAT port.

#### Scan ECAT Slave Devices:

NexECM Configuration Tool scans the ECAT slave devices on the selected network port. If a device has no matched ESI file (VendorID, DevicID not matched), it will be defined as "Unknown". Move the mouse cursor to "Unknown" device will pop up the hardware information (VendorID, DeviceID and RevisionNumber).

#### Set Parameters:

NexECM Configuration Tool generates the plan of PDO and ProcessData memory according to ESI files, then export to ENI file automatically. Users can also use the NexECM Configuration Tool built-in PDO mapping editor to customize their own plan, and then export the final setting to ENI file.

#### Communication Test:

User can start all the EC-Slave devices directly; the status will be changed from initial state (INIT) to operation state (OP). If there is a slave device which cannot be transferred to the operation state successfully, you can find the status and messages from the main page's area 4 and area 5 (in the following figure).

#### • Export ENI file:

If the tests on each devices show normal, the user can use the function "Export ENI", to export the ENI file to the storage device. Actually, when you use the "Start Network" feature, the system automatically exports the current settings and network topology to ENI file. (The default path is C:\ENI NexCAT Export.xml)

#### **NexECM Configuration ToolMain Page**

The NexECM Configuration Tool Main Page is divided into 5 areas, we will explain it in the following:

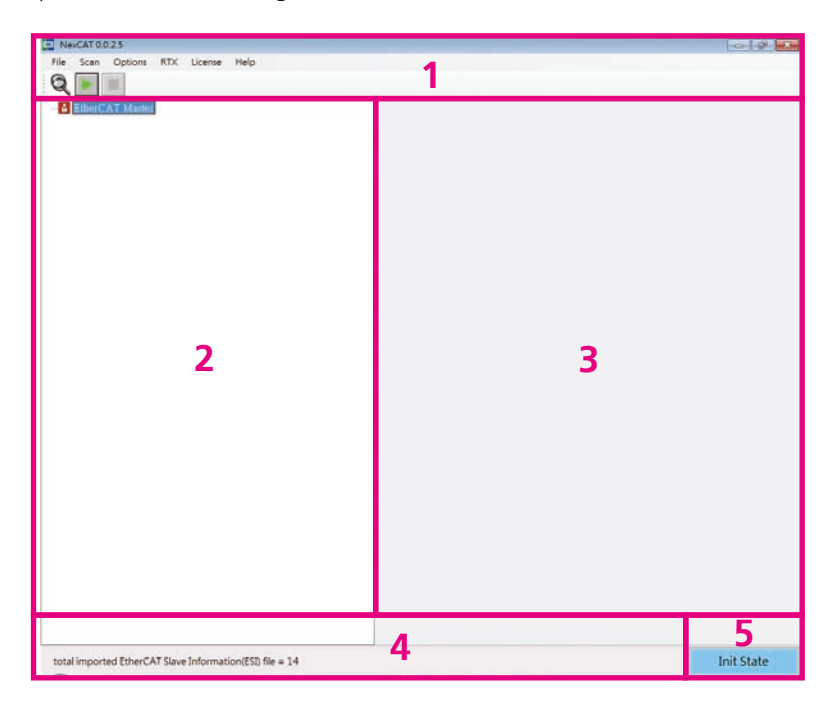

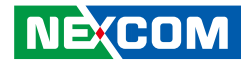

#### • Area 1:

.

Shows the software name and version, e.g. NexECM Configuration Tool0025.

| lcon | Description                                                                      |
|------|----------------------------------------------------------------------------------|
| Q    | Scan NIC: Find the available network interface and display it on the form        |
|      | Start Network: Start communication and export ENI file to the default path (C:\) |
|      | Stop Network: Stop all communication of EtherCAT slave devices                   |

#### Area 2:

NE:COM

Shows the entire network topology and all online EtherCAT slave devices. If the EtherCAT slave device fails to be scanned and shows "Unknown", please update the ESI file of the slave device by contacting the slave device supplier and import it again.

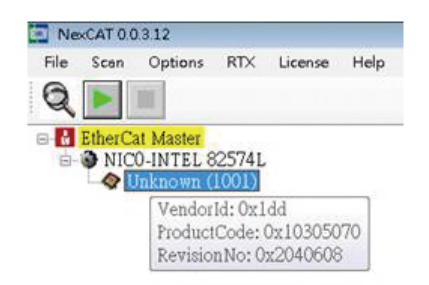

"Unknown" device: Popup info when cursor is moved onto the item.

Area 3:

Shows the menu of parameters. You can set the slave device parameters and master parameters here.

Area 4:

Shows message and error code.

Area 5:

Shows the state of EtherCAT slave devices. Currently we have 4 states:

- 1. Initial: There is no communication and all slave devices are in initial state.
- 2. **Error:** There is communication but slave devices cannot be switched to OP state. Common errors are: ENI file does not match with the actual network topology; ESI version does not match with the slave device version and so on.
- 3. **Retry:** When the parameter "Link Error Mode" of ECAT master is set to "Auto re-connect" (refer to the NexECMRtx User Manual "Chapter 3.1.6") and slave device is in "OP" state but experiencing a link problem, the master will show "Retry" status and attempt to re-connect the disconnected slaves until they are working. Master will also try to re-connect those lost link modules, while other modules can operate as usual. This status is displayed continuously until all slaves are back to "OP" state.
- 4. Running: Network is connected and all slave devices are in "OP" state.

#### **Set Slave Parameters**

Select the slave device and right click to bring up a pop-up menu, choose "Set Slave Parameters".

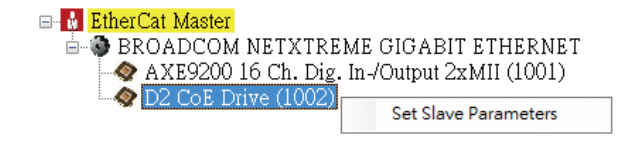

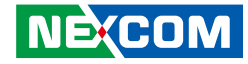

Slave device setting page must be used before starting the Network, because all the parameters changed are valid only before the start of the Network. If user changed the settings after starting the Network, a network re-start is needed.

| NexCAT 0.0.2.5 - [FormSlaveParameters]                                                                                                    |                                                                                                    |
|----------------------------------------------------------------------------------------------------|----------------------------------------------------------------------------------------------------|
| 🖳 File Scan Options License Help                                                                                                    |                                                                                                    |
| Q 🕨 🔳                                                                                                    |                                                                                                    |
| EtherCat Master     Exponence of the second second se | Parameters     Rx8740     TxxPeto     Process Image     DC       Device Name =     D2 CoE Drive (1001)     Setting       Setting     Physical Addr =     1001       Export C header file variable name =     Set |

# 1. Parameters Tab

| Device Name = D2 CoE Drive (1001)  |   |
|------------------------------------|---|
| Setting                            |   |
| Physical Addr = 1001               |   |
| Export C header file variable name | = |
| Set                                |   |

Device Name: Shows the name of current selected slave device.

**Physical Addr:** Defines the node address (configured address) for a slave device.

**Export C header file variable name:** Exports the process image for each slave, it must be used with function "Export C file" of Master Parameters setting (refer to the NexECMRtx User Manual "Chapter 3.1.6").

#define \_Physical Addrdsss (+variable name)\_ObjectName
[ProcessData offset]

Example:

Export C header file variable name= "\_AXIS"

Export C header will be:

| <pre>#define _1001_AXIS_Statusword</pre>          | 16777216 |
|---------------------------------------------------|----------|
| <pre>#define _1001_AXIS_PositionActualValue</pre> | 16777218 |
| <pre>#define _1001_AXIS_VelocityActualValue</pre> | 16777222 |
| <pre>#define _1001_AXIS_Controlword</pre>         | 16777216 |
| <pre>#define _1001_AXIS_TargetPosition</pre>      | 16777218 |

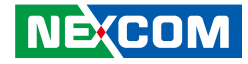

# 2. RxPdo & TxPdo Tab

|         | Index(Hex) | SM | Mandatory | Food | 3 | Entry Name      | Index(Hex) | Sub Index | Bit Len | Data Type |         |
|---------|------------|----|-----------|------|---|-----------------|------------|-----------|---------|-----------|---------|
| RxPDO 1 | 1690       | 2  | -1        | 0    | • | Controlwood     | 6040       | 0         | 16      | UINT      | 98-4    |
| RoPDO 2 | 1601       | -1 | -1        | 0    |   | Terget Position | 607A       | 0         | 32      | DINT      |         |
| RxPDO 3 | 1602       | -1 | -1        | 0    |   |                 | 0000       | 0         | 0       |           | default |
|         |            |    |           |      |   |                 | 0000       | 0         | 0       |           | Gepault |
|         |            |    |           |      |   |                 | 0000       | 0         | 0       |           |         |
|         |            |    |           |      |   |                 |            |           |         |           |         |

#### Table Description:

- **RxPdo(TxPdo) Name:** Default name is based from ESI file, user can change and export it to ENI.
- Index: Parameters from CoE. Changes are not recommended.
- SM: Number of Sync Manager, user can change the value.
- Mandatory: Defines the necessary parameters.
- Fixed: Defines which parameter the user can change.
- Entry Name: From CoE, user can change and export it to ENI.
- Indicator: Parameter from CoE. Changes are not recommended.
- Sub Indicator: Parameter from CoE. Changes are not recommended.
- BitLen: Parameter from CoE. Changes are not recommended.
- DataType: Parameter from CoE. Changes are not recommended.
- Save Button: Save changes after editing.
- Default Button: Revert to default ESI setting.
- Clear All Button: Clear PDO setting.

# 3. Process Image Tab

User can edit settings in the "RxPdo" or "TxPdo" tab. After editing, you can check the corresponding memory address in this tab. The edited settings will be valid after you click on the **save** button.

|   | Input Name            | DataType | BitSize | BitOffset | Memory Address |   | Output Name     | DataType | BitSize | BitOffset | Memory Adda |
|---|-----------------------|----------|---------|-----------|----------------|---|-----------------|----------|---------|-----------|-------------|
| , | Statusword            | UINT     | 16      | 328       | 16777218       | Þ | Controlword     | UINT     | 16      | 328       | 16777220    |
|   | Position Actual Value | DINT     | 32      | 344       | 16777220       |   | Target Position | DINT     | 32      | 344       | 16777224    |
|   | Velocity Actual Value | DINT     | 32      | 376       | 16777224       |   |                 |          |         |           |             |
|   |                       |          |         |           |                |   |                 |          |         |           |             |

#### Table description:

- Input(Output) Name: Uses the name in the "RxPdo" or "TxPdo" tab.
- **BitSize:** Variables Memory Size.
- BitOffset: Variable Offset (based on setting in "RxPdo" or "TxPdo").
- Memory Address: Variables Memory Address.

#### Copyright © 2017 NEXCOM International Co., Ltd. All Rights Reserved.

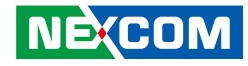

### 4. DC Tab

This tab is used to set DC mode. Default DC settings of each slave are from its ESI file.

| Setting                     |     |
|-----------------------------|-----|
| Mode = DC                   | •   |
| Description = DC SYNCO      |     |
| DC SYNC Activation = 0x0300 |     |
| Apply To Other              | šet |

#### • Apply To Other:

Apply current slave device's settings to other slaves. Clicking the button will pop up the following dialog.

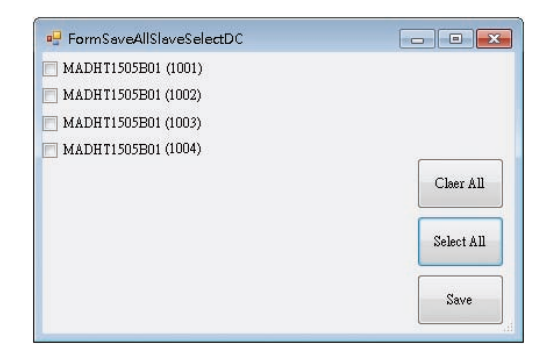

#### • Mode (Description):

Select the DC mode. If the slave supports DC mode, the default is enable "DC" sync mode. As long as (a) slave(s) device's DC mode can be selected in the network, EtherCAT Master will have a DC output information (function) of ENI File. To turn off the DC function from the network, the user must set all slaves as "free run" mode.

#### DC SYNC Activation: (ESC Register 0x0980~0x0981)

0x0000 – Disable SYNC0 & SYNC1 (Free Run) 0x0300 – Activate SYNC0 (DC Sync) 0x0700 – Activate SYNC0 & SYNC1

This is an advanced setting. This column will be displayed according to the ESI file selected in the DC mode. It is used to control DC SYNC signal output. Generally leave it at default.

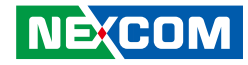

#### **Set Master Parameters**

Select the device and right click to bring up the pop-up menu, choose "Set Master Parameters".

| 🖃 🙀 EtherCat Master                                                    |                         |
|------------------------------------------------------------------------|-------------------------|
| BROADCOM NETXTREME GIGABIT ETHERNE                                     | Start Network           |
| ◆ AXE9200 16 Cn. Dig. In-/Output 2xMII (1001)<br>◆ D2 CoE Drive (1002) | Stop Network            |
|                                                                        | Set Master Parameters   |
|                                                                        | Network Quility Monitor |

There are 2 tabs:

- 1. System
- 2. ProcessImage

Described as below:

### System Tab

| System Process Image |                                                                                             |     |
|----------------------|---------------------------------------------------------------------------------------------|-----|
| Cyclic Time(us) =    | 2000                                                                                        | Set |
| Link Error Mode =    | Auto re-connect(default) -<br>Auto re-connect(default)<br>Manual re-connect<br>Stop network |     |

**The Cyclic Time:** Used to set the system performance. The values are communication time or refresh frequency between EC-Master and EC-Slave devices. The minimum value can't be larger than system limit value. This also can be set by calling API. Unit is micro second (us).

**Link Error Mode:** Behavior when there is a link error. After the network has been started, slave devices will be in "Operation" state. There are three modes when EC-Master detects the link error:

User also can set the mode by calling API, please refer to the NexECMRtx User Manual "Chapter 6.2".

- Auto re-connect(default): When a slave device loses communication, the main page "Area 5" will show "Slave Retry" message, while the system continues to re-connect automatically until the connection succeeds. Other slave devices continue to work at the same time.
- Manual re-connect: When a slave device loses communication, other slave devices will continue to work normally. The main page "Area 5" will show "Error message" and continue the next time when a network connection is successful.
- **Stop network:** When a slave device loses communication, EC-Master will stop the network. The main page "Area 5" will show "Error message".
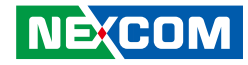

#### **Process Image Tab**

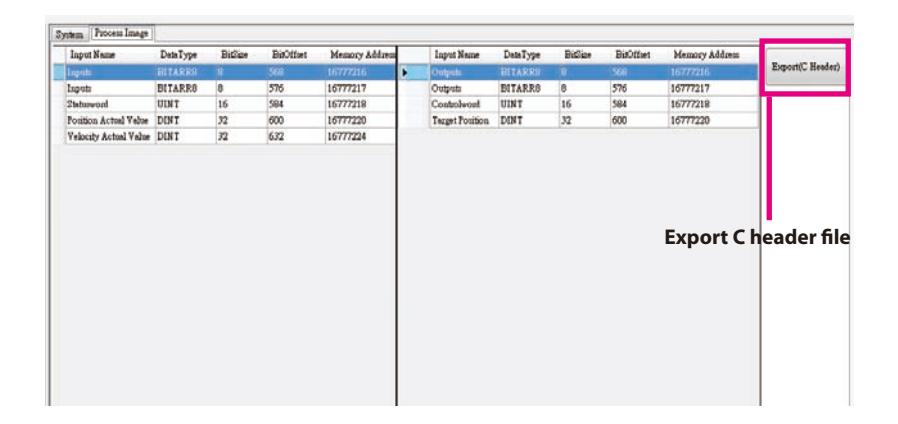

#### Network process image map

The format is the same with the process image of a slave described in the NexECMRtx User Manual "Chapter 3.1.5", but here you can see the memory allocation for the entire network topology, or use "Export C Header File" function to output variables of each slave device. You also can write your own program when the memory is accessed directly through the API.

#### • Export C heard file for process image map

Click"Export C Header File" button.

PDO memory mapping offset can be output as a C header (\*.h), It is easy to maintain your code using the define symbol when PDO mapping has changed. Output symbol format please refer to the NexECMRtx User Manual "Chapter 3.1.5".

#### ESI List (ESI File Management)

When using NexECM Configuration Tool to scan the devices, you can get how many slave devices and obtain hardware information (e.g. Device ID etc). Through comparing the information, NexECM Configuration Tool will get which ESI belongs to. (About ESI file please refer to the NexECMRtx User Manual "Chapter 3.1.3"). If users get a new ECAT slave device, they must import the ESI of the device.

2 methods to manage the ESI files:

- 1. Add/Remove the ESI file to the specified folder directly. When you add a new ESI file, you need to restart the NexECM Configuration Tool.
- 2. Use "ESI list" page to import/delete ESI files. The action of import & delete is applied immediately. No need to restart the NexECM Configuration Tool.

| NexCAT 0.0.3.12<br>Scan Option:<br>Import ENI<br>Export ENI<br>Show ESI List<br>Exit<br>Show | s RTX License<br>22574L<br>05B01 (1001)<br>v ESI List | Help |
|----------------------------------------------------------------------------------------------|-------------------------------------------------------|------|
|                                                                                              |                                                       |      |
|                                                                                              |                                                       |      |

12:34

Fil

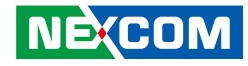

#### **DIO User Interface**

.

In Area 2, double-click the selected DIO slave device which you want to test, the DIO operation menu will appear. NexECM Configuration Tool will determine the device for DI, DO or DIO devices and automatically calculate the number of IO.

When the mouse cursor is at the DO button, the user can manually press DO button to operate DO, or user can use the "Cyclic function" and let the DO slave device to run automatically to start Marquee features starting from small (0) to large, and repeated run. After you check the box for Cyclic, it operates automatically. After the check is canceled, the program stops at the last channel being executed in operation.

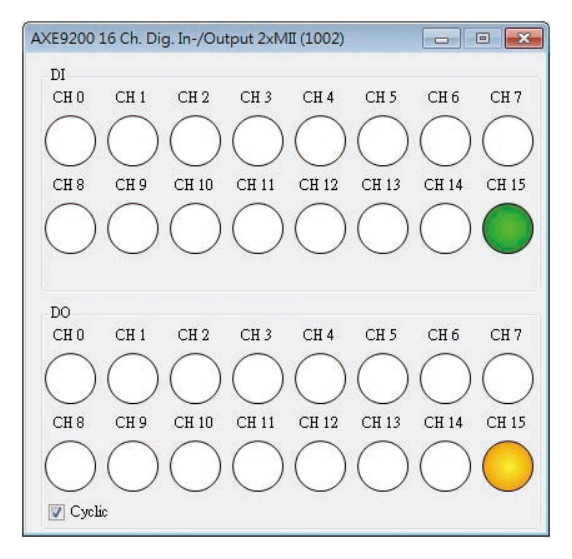

#### **CoE-SDO Operation Page**

In Area 2, double-click the selected CoE slave device which you want to test, the CoE operation menu will appear. NexECM Configuration Tool will automatically determine whether the slave device supports CIA 402.

Press the Refresh button and this will update parameter values automatically, the user can choose to represent decimal or hexadecimal display format. If a parameter is float, then the parameter from binary system will display in float.

If the user wants to change parameters value, you can use the mouse and click the left button twice quickly to edit the parameters value. After editing is complete, press the Enter key or leave the table then it can be successfully written. If the write fails or does not meet the standard written format data form, the parameter values automatically go back to the state before editing.

| D2 Co | E Drive (1001)   |                                         |           |        |        |
|-------|------------------|-----------------------------------------|-----------|--------|--------|
| CoE P | arameters Proces | s Image                                 |           |        |        |
|       |                  | 1                                       |           |        |        |
|       | Refresh          | Value = Hex                             |           |        |        |
|       | Index(Hex)       | Name                                    | DataType  | Access | Value  |
|       | 1000             | Device Type                             | UDINT     | ro     | 131474 |
|       | 1001             | Error Register                          | USINT     | ro     | 0      |
|       | 1009             | Manufacturer Hardware Version           | STRING(1) | ro     | 0      |
|       | 100A             | Manufacturer Software Version           | STRING(1) | ro     | 0      |
| Þ     | 1018             | Identity Object                         | DT1018    |        |        |
|       | 1600             | Position Mode RxPDO Mapping Parameter 1 | DT1600    |        |        |
|       | 1601             | Velocity Mode RxPDO Mapping Parameter 2 | DT1601    |        |        |
|       | 1602             | Torque Mode RxPDO Mapping Parameter 3   | DT1602    |        |        |
|       | 1A00             | Position Mode TxPDO Mapping Parameter 1 | DT1A00    |        |        |
|       | 1A01             | Velocity Mode TxPDO Mapping Parameter 2 | DT1A01    |        |        |
|       | 1A02             | Torque Mode TxPDO Mapping Parameter 3   | DT1A02    |        |        |
|       | 1C00             | Sync Manager Communication Type         | DT1C00    |        |        |
|       | 1C10             | Sync Manager 0 PDO Assignment           | DT1C10    |        |        |

**CoE Parameters** 

NE:COM

- - -

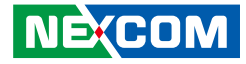

If the parameter of data type is "dataType", it indicates that the parameters contain sub parameters (Sub index). The user may want to access the parameters by double-clicking the mouse, and determine if the program has sub parameters (Sub Indicator). There will be a child window shown below. It is the same to read and write as mentioned in previous chapter.

| <br>Sub Index | Name              | DataType | Access | Value    |
|---------------|-------------------|----------|--------|----------|
| 0             | number of entries | USINT    | 10     | 04       |
| 1             | Vendor Id         | UDINT    | ro     | 0000aaaa |
| 2             | Product Code      | UDINT    | ro     | 00000003 |
| 3             | Revision number   | UDINT    | ro     | 00000001 |
| 4             | Serial number     | UDINT    | ro     | 00000001 |

**Sub Parameters** 

#### **Process Image Parameters Operation Page**

| Input Data = Hex      |          |         |           |      |   | Uutput Data =   | Hex      |         |           |      |
|-----------------------|----------|---------|-----------|------|---|-----------------|----------|---------|-----------|------|
| Input Name            | DataType | BitSize | BitOffset | Data |   | Output Name     | DataType | BitSize | BitOffset | Data |
| Statusword            | UINT     |         |           | 96   | • | Controlword     |          |         |           |      |
| Position Actual Value | DINT     | 32      | 584       | 2342 |   | Target Position | DINT     | 32      | 584       |      |
| Felocity Actual Value | DINT     | 32      | 616       | 0    |   |                 |          |         |           |      |
|                       |          |         |           |      |   |                 |          |         |           |      |
|                       |          |         |           |      |   |                 |          |         |           |      |

Users can access PDO (process data object) data after starting the network. When the checkbox "input data (output data) = hex" is checked, the data in the table is display as hexadecimal format.

.

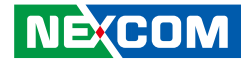

#### **Network Quality Monitor**

Users can open network communication quality test page after starting the network. Perform a Master to each slave device communication packet test. To show this page, you can right click the mouse on the node of network card (NIC) in NexECM Configuration Tool Area 2 and select "Network Quality Monitor" and the Network quality test page will appear.

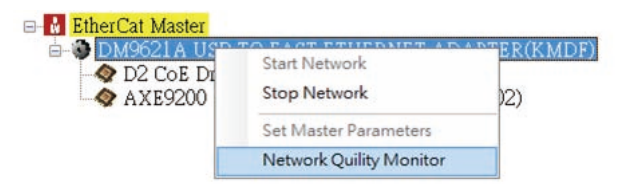

**Right Click on the NIC node** 

| Network Quility Mo | nitor            |                  |                  |                  |
|--------------------|------------------|------------------|------------------|------------------|
| Inc Address        | Send Frame Count | Recv Frame Count | Lost Frame Count | Error Data Count |
| 0                  | 242              | 242              | 0                | 0                |
| 1                  | 242              | 242              | 0                | 0                |
|                    |                  |                  |                  |                  |
|                    |                  |                  |                  |                  |
|                    |                  |                  |                  |                  |
|                    |                  |                  |                  |                  |
|                    |                  |                  |                  |                  |
|                    |                  |                  |                  |                  |
|                    |                  |                  |                  |                  |
|                    | Stop Send        |                  |                  | Clear All        |
|                    |                  |                  |                  |                  |

**Network Quality Monitor Page** 

- Inc Address: The Slave ID will follow the order of the scanned, zero based.
- Send Frame Count: The numbers of test frames are sent to slave device, check if the slave devices are in "OP" state. The frequency of the send frames is 10 ms.
- **Recv Frame Count:** The number of response frames. Normally, Both Send Frame Count and Recv Frame Count should be consistent.
- Lost Frame Count: Lost frames.
- **Error Frame Count:** The return frames data content does not belong to the slave device and state != OP.

Their relationship are as the following:

Send Frame count = Recv Frame count + Lost Frame count Recv Frame count = Normal Frame (state == OP) + Error Data Frame count.

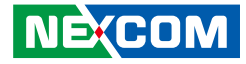

#### **NexECMRtxStartup**

"NexECMRtxStartup.exe" provides the convenience while you're using EtherCAT Master. Based on "NexECMRtxConfig.ini", we offer 3 major functions:

- 1. Load EtherCAT Master NexECMRtx.rtss
- 2. Download ENI file (EtherCAT Network Information)
- 3. Load user's RTX appliation (ex: UserRTXApp.rtss)

You can modify NexECMRtxStartup.ini content by "Notepad" or text editing software to meet your current files placed circumstances. Usually you need to modify "Application path" and "Network information file (ENI) path". You can find the ".ini" files "C:\Program Files\NEXCOM\NexECMRtx\tools". Please refer to the following illustration.

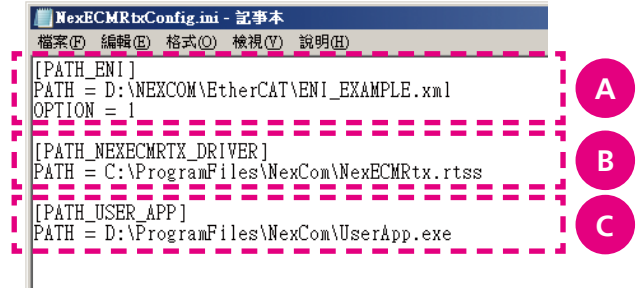

NexECMRtxConfig.ini Content

|                       | Description                                                                                                    |  |  |  |
|-----------------------|----------------------------------------------------------------------------------------------------|--|--|--|
| PATH_ENI              |                                                                                                    |  |  |  |
| PATH:                 | Network Information File (ENI) Path<br>OPTION: Check the network interface card information by<br>using ENI file.<br>0: Use ENI file.<br>1: Do not use ENI file, use Parameter setting. |  |  |  |
| PATH_NEXECMRTX_DRIVER |                                                                                                    |  |  |  |
| PATH:                 | NexECMRtx.rtss File Path                                                                                                    |  |  |  |
| PATH_USE              | R_APP (Option)                                                                                                    |  |  |  |
| PATH:                 | Fill your RTX application (*.rtss) path and file name.                                                                                                    |  |  |  |

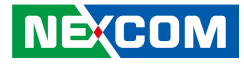

# **Acronis System Image Recovery**

Every NET system platform is equipped with **Acronis Startup Recovery Manager** and users need to activate it in Windows first to enable its recovery function. **Acronis Startup Recovery Manager** is a modification of the bootable agent, residing on the system disk in Windows and configured to start at boot time on pressing F11. It eliminates the need for a separate media or network connection to start the bootable rescue utility.

#### Activate Acronis Startup Recovery Manager

Please refer to the following steps to activate **Acronis Startup Recovery Manager**.

Step 1. Open **Acronis** on your desktop, choose **Tools and utilities** page then click **Acronis Startup Recovery Manager**.

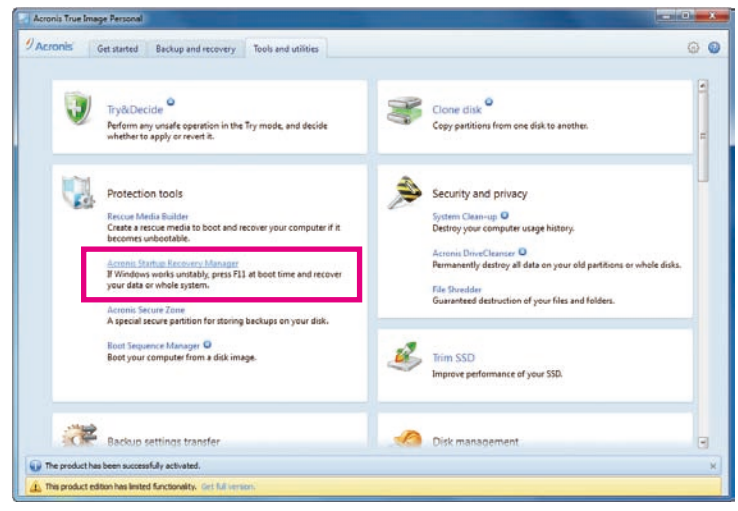

#### Figure 1. Acronis Startup Page

Step 2. Click **Activate**, then you will see the successful information. (Figure 3)

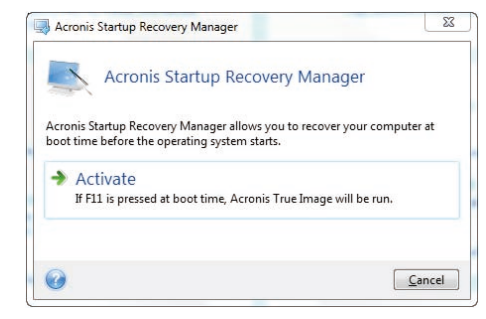

Figure 2: Acronis Startup Recovery Manager

| Informa | ition                 |                   | X                   |
|---------|-----------------------|-------------------|---------------------|
| 0       | Acronis Startup Recov | ery Manager activ | vated successfully. |
|         |                       |                   | OK                  |

Figure 3: The Information for Startup Recovery Manager

Step 3. Reboot your NET Series platform, and if the following prompt appears on your screen, it means the configuration for **Acronis Startup Recovery Manager** was successful.

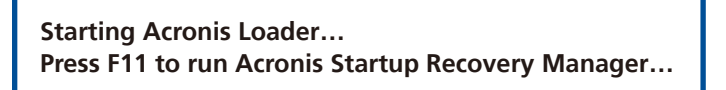

NEXCOM

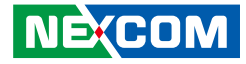

#### **Backup Your NET Series System**

When the installations and license activations of the necessary software in Windows are done, users can backup system image for the complete system. Once the system is backed up, users can always recover the operating system despite of any OS problem. This allows users to have a clean and complete backup image for your NET Series System.

The following steps show you how to back up system image with **Acronis Tools**.

Step 1. Double-click **Acronis** shortcut at desktop, and choose **Backup and** recovery page, then click **Back up data**.

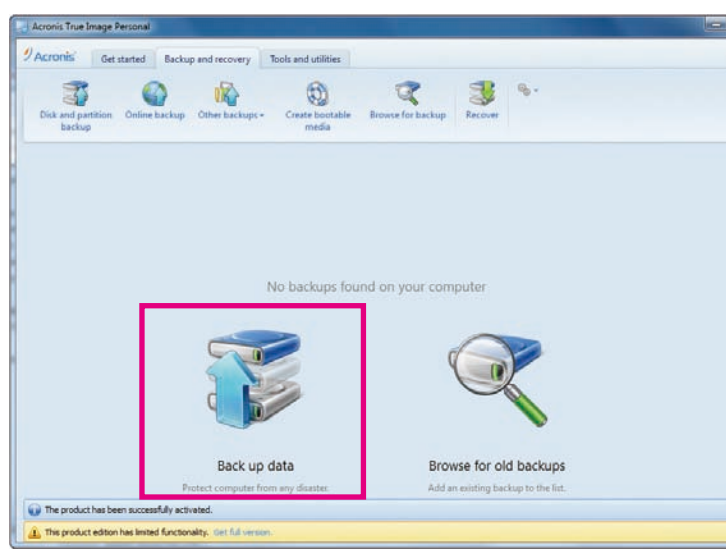

Figure 4. Backup and Recovery Page

Step 2. Back up the source to the **Acronis Secure Zone**, and name the backup file, then click **Back up now**.

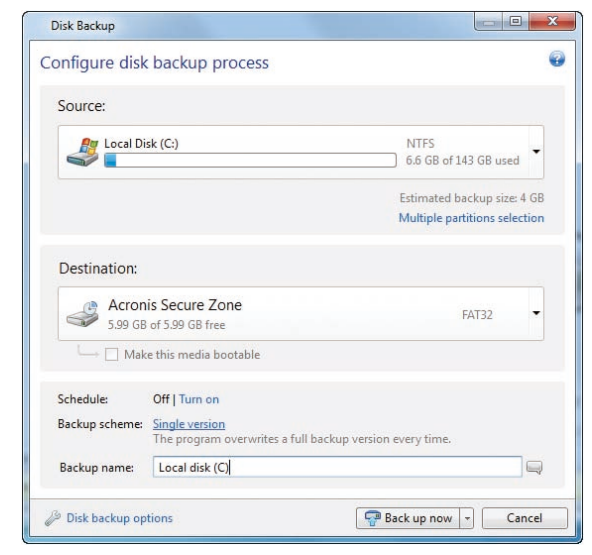

Figure 5. Disk Backup Page

.

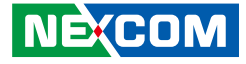

Step 3. Wait for a few minutes, the backup file for your system will be created in the **Acronis Secure Zone**.

| Acronis True Image Personal                                                  |                          |                   |         |                          |               |
|------------------------------------------------------------------------------|--------------------------|-------------------|---------|--------------------------|---------------|
| Acronis Get started Backup and recovery                                      | Tools and utilities      |                   |         |                          |               |
| Dick and partition Online backup Other backups-                              | Create bootable<br>media | Riowse for backup | Recover | * *Ⅲ % -<br>2‡ Sert by + | Search        |
| Local disk (C) û<br>Localen: Sa stal<br>Type Disk backup<br>Schedule: Tum on |                          |                   |         |                          | 🖓 Back up now |
| Versions: 1 (Jast: Today at 4:12 AM)<br>Total size: 3.77 GB                  |                          |                   |         |                          | Setting       |
|                                                                              |                          |                   |         |                          |               |
| The product has been successfully activated.                                 |                          |                   |         |                          |               |
| 1 This product edition has limited functionality. Get full version           |                          |                   |         |                          |               |

Figure 6. Back Up Complete

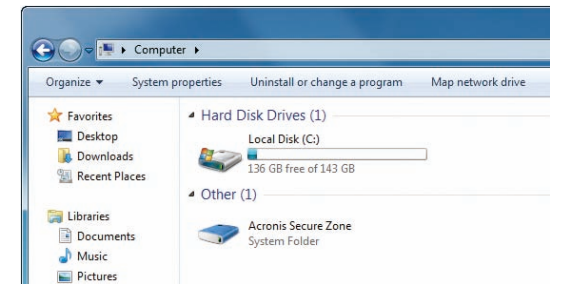

#### Figure 7. Acronis Secure Zone

**Note:** You can adjust the size for **Acronis Secure Zone** by referring to the following steps.

Step 1. Choose Tools and utilities page then click Acronis Secure Zone.

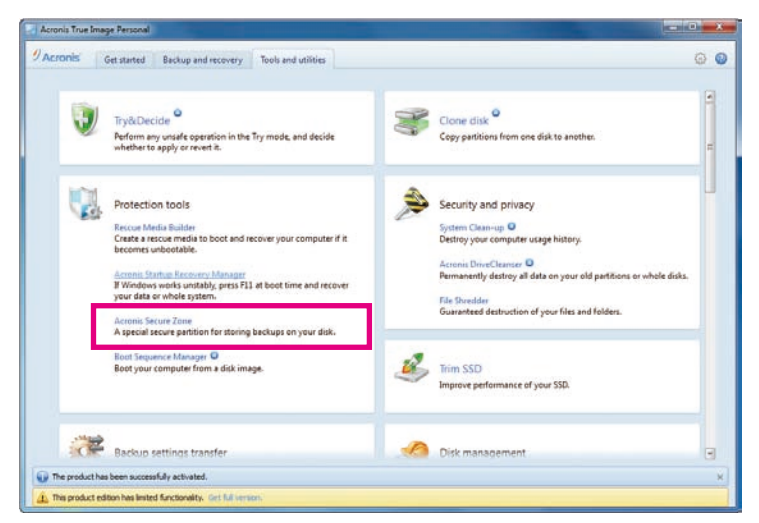

Figure 8. Adjust the Size for Acronis Secure Zone (1)

NE;COM

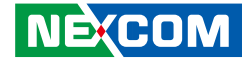

Step 2. Choose a selection which you need, then you will see the adjustment selections after you click **Next >**.

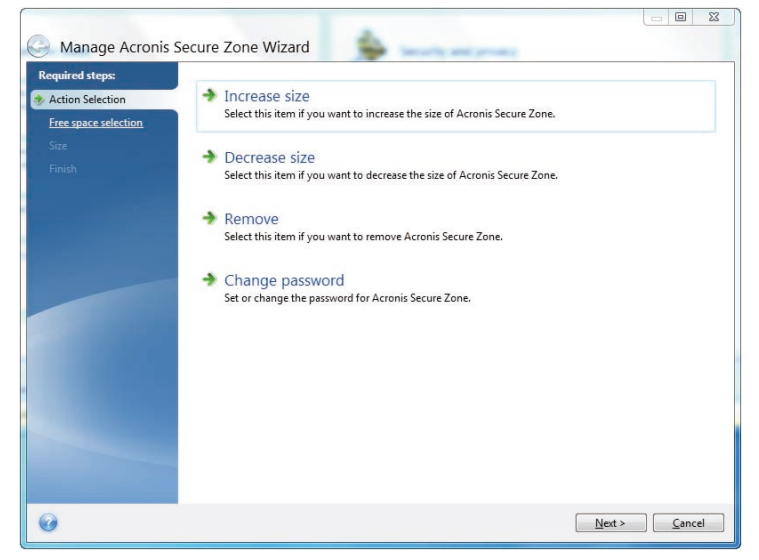

Figure 9. Adjust the Size for Acronis Secure Zone (2)

Step 3. Choose Disk 1: (C:), then you can adjust the size for **Acronis Secure Zone** (Figure 10), then click **Next >** to finish.

| Required steps:      | Increase ASZ            | Partition content               |             |                 |                |            |     |
|----------------------|-------------------------|---------------------------------|-------------|-----------------|----------------|------------|-----|
| Action Selection     | Disk 1                  | Partition 🔶                     | Flags       | Capacity        | Free Spa       | Туре       |     |
| Free space selection | 0                       | NTFS (Unlabeled) (C:)           | Pri,Act.    | 143.0 GB        | 136.3 GB       | NTFS       |     |
| <u>Size</u>          |                         | 🔄 🍥 Acronis Secure Zone         | Log         | 5.999 GB        | 2.221 GB       | FAT32      |     |
|                      |                         |                                 |             |                 |                |            |     |
|                      |                         |                                 |             |                 |                |            |     |
|                      |                         |                                 |             |                 |                |            |     |
|                      |                         |                                 |             |                 |                |            |     |
|                      |                         |                                 |             |                 |                |            |     |
|                      |                         |                                 |             |                 |                |            |     |
|                      | 149.1 GB C:<br>143.0 GI | 3 NTFS                          |             |                 |                | <b>O</b> A | «C  |
|                      | Primary // Log          | ical // Dynamic 🔳 Acronis Secur | e Zone 📃 Ur | nallocated // L | Insupported    |            |     |
| 0                    |                         |                                 |             | (               | <u>N</u> ext > |            | cel |

Figure 10. Adjust the Size for Acronis Secure Zone (3)

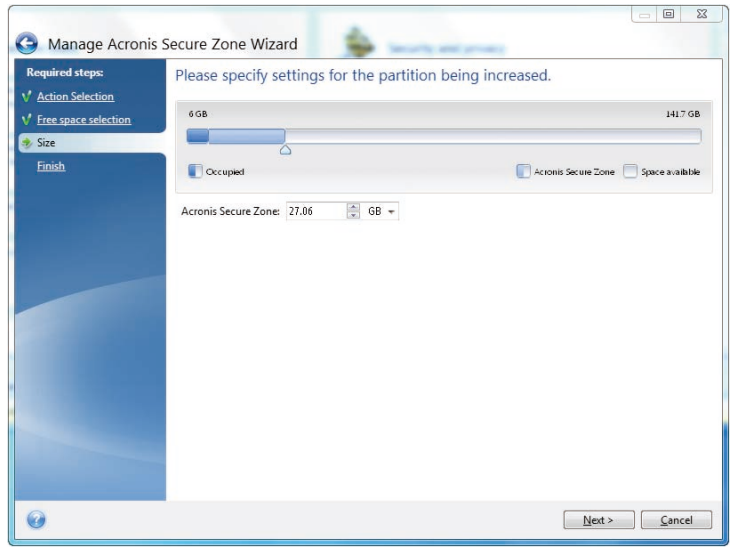

Figure 11. Adjust the Size for Acronis Secure Zone – Increase Size (4)

#### **Recover Your NET Series System**

This chapter shows you how to recover your system with **Acronis Startup Recovery Manager**. The prompt "**Press F11 for Acronis Startup Recovery Manager...**" will appear anytime you boot your system and you can simply hit the **F11** key on the keyboard to start the recovery process. The recovery function works even when the operating system fails.

The following steps will show you how to recover the system by using **Acronis Startup Recovery Manager**.

Step 1. Reboot the NET platform, when the following statement appears on your screen, hit **F11** immediately.

Starting Acronis Loader... Press F11 to run Acronis Startup Recovery Manager...

- Step 2. Enter the Linux kernel command line: **quiet** in the Boot menu, then click **OK**.
- Step 3. After entering the Acronis True Image Personal, click Acronis True Image.
- Step 4. Wait for initialization to finish and enter into the Home page, click **Recover**, then you will enter the **Recovery Wizard System**.
- Step 5. In the **Recovery Wizard System**, you need to select the NET Series backup (which platform is used, e.g., NET3600...) in the Archive selection, then click the **Next >** button.

NE:COM

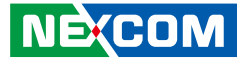

- Step 6. In the **Recovery method** page, choose **Recover whole disk and partitions**, then click the **Next** > button.
- Step 7. In the **What to recover** page, select NTFS(C:) in Disk 1, then click the **Next >** button.
- Step 8. In the **Specify settings of Partition C** page, the first part is **Partition location**, click **New location**, then choose NTFS(C:) and click **Accept**. The second part is **Partition Type**, click **Change default**, select Primary, then click **Accept**.
- Step 9. After completing Steps 1 to 8, you will see the **Summary** information in the **finish** page if those steps are set successfully. Click **Proceed** to start recovery.

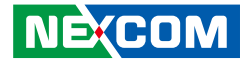

# CHAPTER 3: JUMPERS AND CONNECTORS

This chapter describes how to set the jumpers and connectors on the NET 200-ECM motherboard.

# **Before You Begin**

- Ensure you have a stable, clean working environment. Dust and dirt can get into components and cause a malfunction. Use containers to keep small components separated.
- Adequate lighting and proper tools can prevent you from accidentally damaging the internal components. Most of the procedures that follow require only a few simple tools, including the following:
  - A Philips screwdriver
  - A flat-tipped screwdriver
  - A set of jewelers screwdrivers
  - A grounding strap
  - An anti-static pad
- Using your fingers can disconnect most of the connections. It is recommended that you do not use needle-nosed pliers to disconnect connections as these can damage the soft metal or plastic parts of the connectors.
- Before working on internal components, make sure that the power is off. Ground yourself before touching any internal components, by touching a metal object. Static electricity can damage many of the electronic components. Humid environments tend to have less static electricity than

dry environments. A grounding strap is warranted whenever danger of static electricity exists.

# Precautions

Computer components and electronic circuit boards can be damaged by discharges of static electricity. Working on computers that are still connected to a power supply can be extremely dangerous.

Follow the guidelines below to avoid damage to your computer or yourself:

- Always disconnect the unit from the power outlet whenever you are working inside the case.
- If possible, wear a grounded wrist strap when you are working inside the computer case. Alternatively, discharge any static electricity by touching the bare metal chassis of the unit case, or the bare metal body of any other grounded appliance.
- Hold electronic circuit boards by the edges only. Do not touch the components on the board unless it is necessary to do so. Don't flex or stress the circuit board.
- Leave all components inside the static-proof packaging that they shipped with until they are ready for installation.
- Use correct screws and do not over tighten screws.

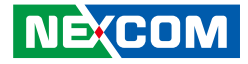

# **Jumper Settings**

A jumper is the simplest kind of electric switch. It consists of two metal pins and a cap. When setting the jumpers, ensure that the jumper caps are placed on the correct pins. When the jumper cap is placed on both pins, the jumper is short. If you remove the jumper cap, or place the jumper cap on just one pin, the jumper is open.

Refer to the illustrations below for examples of what the 2-pin and 3-pin jumpers look like when they are short (on) and open (off).

Two-Pin Jumpers: Open (Left) and Short (Right)

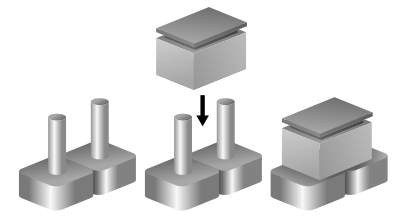

Three-Pin Jumpers: Pins 1 and 2 are Short

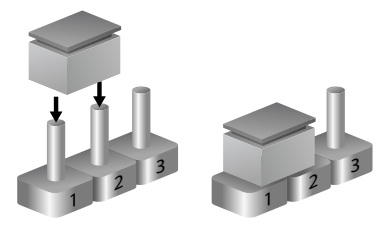

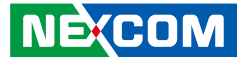

# Locations of the Jumpers and Connectors for NIFB 200

The figure below is the top view of the NIFB 200 main board which is the main board used in NET 200-ECM. It shows the locations of the jumpers and connectors.

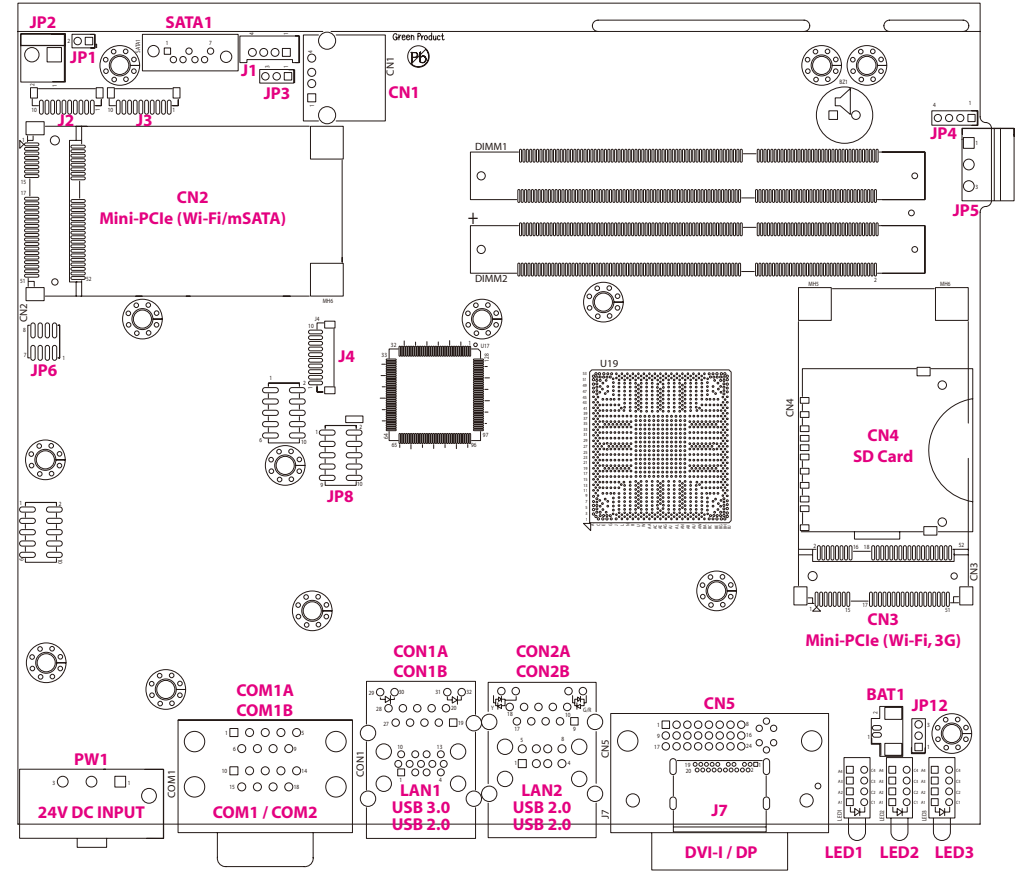

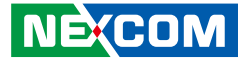

# Jumpers

1 🗌 🔿 🔿 3

### AT/ATX Mode Select

Connector type: 1x3 3-pin header, 2.0mm pitch Connector location: JP3

## **RTC Connector**

Connector type: 1x3 3-pin header, 2.0mm pitch Connector location: JP12

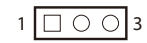

| Pin | Definition |
|-----|------------|
| 1   | 3VSB       |
| 2   | AT/ATX_SEL |
| 3   | ATXBT_R    |

| Pin | Definition |
|-----|------------|
| 1   | NC         |
| 2   | RTC_TEST#  |
| 3   | GND        |

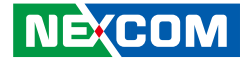

# **Connector Pin Definitions**

# **External I/O Interfaces - Front Panel**

#### **DVI-I** Connector

Connector type: 24-pin D-Sub, 2.0mm-M-180 (DVI) Connector location: CN5

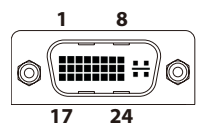

| Pin | Definition      | Pin | Definition      |
|-----|-----------------|-----|-----------------|
| 1   | DVI1_DATA2_N_C  | 2   | DVI1_DATA2_P_C  |
| 3   | GND             | 4   | NC              |
| 5   | NC              | 6   | DVI1_CTRL_CLK_C |
| 7   | DVI1_CTRL_DAT_C | 8   | VSYNC_VGA       |
| 9   | DVI1_DATA1_N_C  | 10  | DVI1_DATA1_P_C  |
| 11  | GND             | 12  | NC              |
| 13  | NC              | 14  | DVI1_PWR        |
| 15  | GND             | 16  | DVI1_HPD        |
| 17  | DVI1_DATA0_N_C  | 18  | DVI1_DATA0_P_C  |
| 19  | GND             | 20  | DDC_CLK_VGA_C   |
| 21  | DDC_DATA_VGA_C  | 22  | NC              |
| 23  | DVI1_CLK_P_C    | 24  | DVI1_CLK_N_C    |
| C1  | RED_VGA         | C2  | GREEN_VGA       |
| C3  | BLUE_VGA        | C4  | HSYNC_VGA       |
| C5A | VGADET          | C5B | GND             |

## **DisplayPort Connector**

Connector type: DisplayPort Connector location: J7

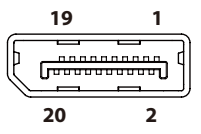

| Pin | Definition   | Pin | Definition   |
|-----|--------------|-----|--------------|
| 1   | DP_DATA0_P_C | 2   | GND          |
| 3   | DP_DATA0_N_C | 4   | DP_DATA1_P_C |
| 5   | GND          | 6   | DP_DATA1_N_C |
| 7   | DP_DATA2_P_C | 8   | GND          |
| 9   | DP_DATA2_N_C | 10  | DP_DATA3_P_C |
| 11  | GND          | 12  | DP_DATA3_N_C |
| 13  | DPC_CONFIG1  | 14  | DPC_CONFIG2  |
| 15  | DPC_AUXP_C   | 16  | GND          |
| 17  | DPC_AUXN_C   | 18  | DP_HPD_R     |
| 19  | N21809347    | 20  | HDMI_PWR     |

#### NEXCOM

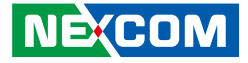

#### LAN1 and USB 3.0/USB 2.0 Ports

Connector type: RJ45 port with LEDs USB 3.0 and USB 2.0 port, Type A Connector location: CON1A (USB) and CON1B (LAN)

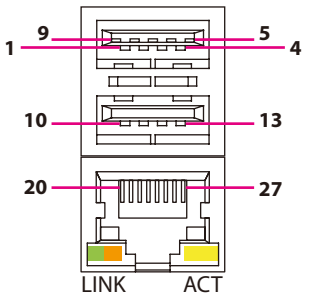

| Act                                   | Status                                            |  |  |
|---------------------------------------|---------------------------------------------------|--|--|
| Flashing Yellow                       | Data activity                                     |  |  |
| Off                                   | No activity                                       |  |  |
|                                       |                                                   |  |  |
|                                       |                                                   |  |  |
| Link                                  | Status                                            |  |  |
| Link<br>Steady Green                  | <b>Status</b><br>1G network link                  |  |  |
| Link<br>Steady Green<br>Steady Orange | Status<br>1G network link<br>100Mbps network link |  |  |

#### USB

| Pin | Definition   | Pin | Definition   |
|-----|--------------|-----|--------------|
| 1   | P5V_OC01_C   | 2   | USB_ON_C     |
| 3   | USB_OP_C     | 4   | GND          |
| 5   | USB3_RX0_N_C | 6   | USB3_RX0_P_C |
| 7   | GND          | 8   | USB3_TX0_N_C |
| 9   | USB3_TX0_P_C | 10  | P5V_OC01_C   |
| 11  | HUBUSB_DN4_C | 12  | HUBUSB_DP4_C |
| 13  | GND          |     |              |

#### LAN

| Pin | Definition    | Pin | Definition    |
|-----|---------------|-----|---------------|
| 19  | V1P5_LAN2     | 20  | LAN2_MDIOP    |
| 21  | LAN2_MDION    | 22  | LAN2_MDI1P    |
| 23  | LAN2_MDI1N    | 24  | LAN2_MDI2P    |
| 25  | LAN2_MDI2N    | 26  | LAN2_MDI3P    |
| 27  | LAN2_MDI3N    | 28  | GND           |
| 29  | LAN2_ACT_CON  | 30  | LAN2_LED_ACT# |
| 31  | LAN2_100#_CON | 32  | LAN2_LINK1G#  |

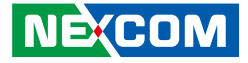

#### LAN2 and USB 2.0 Ports

Connector type: RJ45 port with LEDs USB 2.0 ports, Type A Connector location: CON2A (USB) and CON2B (LAN)

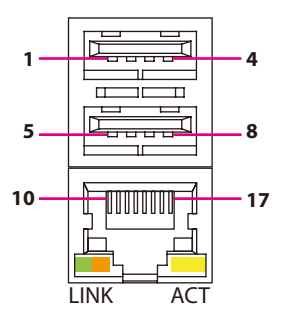

| utus       |
|------------|
| a activity |
| activity   |
|            |

| Link          | Status               |  |  |
|---------------|----------------------|--|--|
| Steady Green  | 1G network link      |  |  |
| Steady Orange | 100Mbps network link |  |  |
| Off           | 10Mbps or no link    |  |  |

#### USB

| Pin | Definition | Pin | Definition |
|-----|------------|-----|------------|
| 1   | USB_OC12   | 2   | DN1_C      |
| 3   | DP1_C      | 4   | GND        |
| 5   | USB_OC12   | 6   | DN2_C      |
| 7   | DP2_C      | 8   | GND        |

#### LAN

| Pin | Definition    | Pin | Definition    |
|-----|---------------|-----|---------------|
| 9   | V1P5 LAN      | 10  | LAN1 MDIOP    |
| 11  | LAN1_MDION    | 12  | LAN1_MDI1P    |
| 13  | LAN1_MDI1N    | 14  | LAN1_MDI2P    |
| 15  | LAN1_MDI2N    | 16  | LAN1_MDI3P    |
| 17  | LAN1_MDI3N    | 18  | GND           |
| 19  | LAN1_LINK1G#  | 20  | LAN1_100#_CON |
| 21  | LAN1_LED_ACT# | 22  | LAN1_ACT_CON  |

-

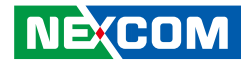

#### COM1 and COM2 Port

Connector type: DB-9 port, 9-pin D-Sub Connector location: COM1A (COM1) and COM1B (COM2)

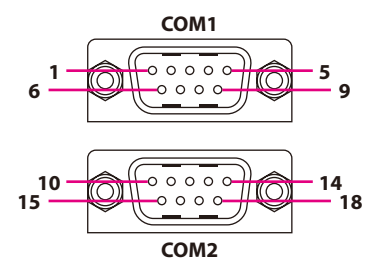

| 24V DC | Power | Input |
|--------|-------|-------|
|--------|-------|-------|

Connector type: Phoenix Contact 1x3 3-pin terminal block Connector location: PW1

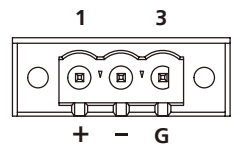

| Pin | Definition | Pin | Definition |
|-----|------------|-----|------------|
| 1   | SP1_DCD    | 2   | SP1_RXD    |
| 3   | SP1_TXD    | 4   | SP1_DTR    |
| 5   | ISO_GND    | 6   | SP1_DSR    |
| 7   | SP1_RTS    | 8   | SP1_CTS    |
| 9   | SP1_RI     | 10  | SP2_DCD    |
| 11  | SP2_RXD    | 12  | SP2_TXD    |
| 13  | SP2_DTR    | 14  | GND        |
| 15  | SP2_DSR    | 16  | SP2_RTS    |
| 17  | SP2_CTS    | 18  | SP2_RI     |

| Pin | Definition |  |  |
|-----|------------|--|--|
| 1   | VIN_1      |  |  |
| 2   | VIN_VSS    |  |  |
| 3   | H3_GND     |  |  |

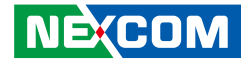

### **LED Indicators**

Connector location: LED1, LED2 and LED3

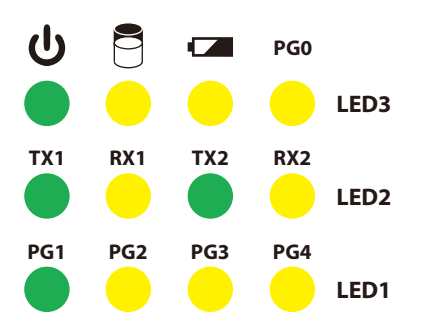

|      |     | I             |     |             |
|------|-----|---------------|-----|-------------|
|      | Pin | Definition    | Pin | Definition  |
|      | A1  | GPIO3_LED     | C1  | GPO_PR3     |
|      | A2  | GPIO2_LED     | C2  | GPO_PR2     |
| LED1 | A3  | GPIO1_LED     | C3  | GPO_PR1     |
|      | A4  | GPIO0_LED     | C4  | GPO_PR0     |
|      | A1  | COM2_RXLEDN   | C1  | COM2_RXLEDP |
| 1502 | A2  | COM2_TXLEDN   | C2  | COM2_TXLEDP |
| LEDZ | A3  | COM1_RXLEDN   | C3  | COM1_RXLEDP |
|      | A4  | COM1_TXLEDN   | C4  | COM1_TXLEDP |
| 1553 | A1  | GPIO4_LED     | C1  | GPO_PR4     |
|      | A2  | BAT_LED_N     | C2  | GND         |
| LED3 | A3  | HDD_LED_PWR   | C3  | HDD_LED_N   |
|      | A4  | POWER_LED_PWR | C4  | PWR_LED_N   |

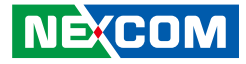

# **Internal Connectors**

#### **SATA Connector**

Connector type: Standard Serial ATA 7P (1.27mm, SATA-M-180) Connector location: SATA1

### **SATA Power Connector**

4 000 1

Connector type: 1x4 4-pin header, 2.0mm pitch Connector location: J1

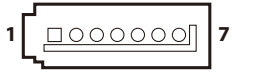

| Pin | Definition | Pin | Definition |
|-----|------------|-----|------------|
| 1   | GND        | 2   | S_TXP1     |
| 3   | S_TXN1     | 4   | GND        |
| 5   | S_RXN1     | 6   | S_RXP1     |
| 7   | GND        |     |            |

| Pin | Definition |
|-----|------------|
| 1   | VCC12      |
| 2   | GND        |
| 3   | GND        |
| 4   | VCC5       |

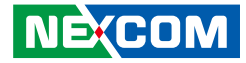

### Internal USB Dongle Connector

Connector type: USB port Connector location: CN1

-

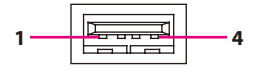

| Pin | Definition |
|-----|------------|
| 1   | USB_OC3    |
| 2   | DN3_C      |
| 3   | DP3_C      |
| 4   | GND        |

## SD Card Slot

Connector location: CN4

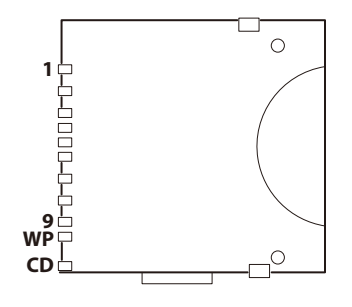

| Pin | Definition | Pin | Definition |
|-----|------------|-----|------------|
| 1   | SD_D3      | 2   | SD_CMD     |
| 3   | GND        | 4   | VSD        |
| 5   | SD_CLK     | 6   | GND        |
| 7   | SD_D0      | 8   | SD_D1      |
| 9   | SD_D2      | WP  | SD_WP      |
| CD  | SD_DET     |     |            |

-

10

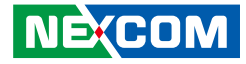

### **Debug Card Connector**

Connector type: 1x10 10-pin header, 1.0mm pitch Connector location: J4

### **Line-out Pin Header**

Connector type: 1x4 4-pin header, 2.0mm pitch Connector location: JP4

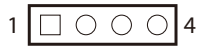

| Pin | n Definition   |    | Definition  |
|-----|----------------|----|-------------|
| 1   | GND            | 2  | PLTRST_3P3# |
| 3   | LPC_CLK0_DEBUG | 4  | LPC_FRAME#  |
| 5   | LPC_AD3        | 6  | LPC_AD2     |
| 7   | LPC_AD1        | 8  | LPC_AD0     |
| 9   | VCC3           | 10 | VCC3        |

| Pin | Definition   |
|-----|--------------|
| 1   | FRONT_LCI    |
| 2   | AGND         |
| 3   | EXLINEOUT_JD |
| 4   | FRONT_RCI    |

NE:COM

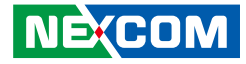

#### **Power Connector**

Connector type: 1x2 2-pin header, 3.96mm pitch Connector location: JP2

### PS2 KB/MS Pin Header

Connector type: 2x4 8-pin header, 1.27mm pitch Connector location: JP6

| 1 | 2 |
|---|---|
|   |   |

| 2 | 0 | 0 | 0 | $\bigcirc$ | 8 |
|---|---|---|---|------------|---|
| 1 |   | 0 | 0 | $\bigcirc$ | 7 |

| Pin | Definition | Pin | Definition |
|-----|------------|-----|------------|
| 1   | 5VSB       | 2   | 5VSB       |
| 3   | KDAT_R     | 4   | MDAT_R     |
| 5   | KCLK_R     | 6   | MCLK_R     |
| 7   | GND        | 8   | GND        |

| Pin | Definition |
|-----|------------|
| 1   | VCC12      |
| 2   | GND        |

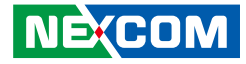

#### **Remote Push Button Connector**

Connector type: 1x3 3-pin terminal block, 3.81mm pitch Connector location: JP5

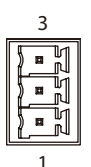

| Pin | Definition |  |
|-----|------------|--|
| 1   | PBT_TR     |  |
| 2   | GND        |  |
| 3   | 3VSB       |  |

### System Reset Connector

Connector type: 1x2 2-pin header, 2.0mm pitch Connector location: JP1

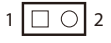

| Pin | Definition  |  |
|-----|-------------|--|
| 1   | PM_RESET#_J |  |
| 2   | GND         |  |

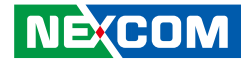

#### **Battery Connector**

Connector type: 1x2 2-pin header, 2.0mm pitch Connector location: BAT1

| 2  |   |  |
|----|---|--|
| UU | ) |  |
| 1  |   |  |

-

### Internal COM3 Connector

Connector type: 1x10 10-pin header JST, 1.0mm pitch Connector location: J2

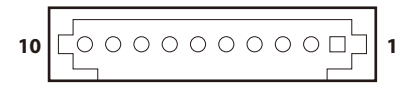

| Pin | Definition | Pin | Definition |
|-----|------------|-----|------------|
| 1   | SP3_DCD    | 2   | SP3_RXD    |
| 3   | SP3_TXD    | 4   | SP3_DTR    |
| 5   | GND        | 6   | SP3_DSR    |
| 7   | SP3_RTS    | 8   | SP3_CTS    |
| 9   | SP3_RI     | 10  | VCC5       |

| Pin | Definition |  |
|-----|------------|--|
| 1   | GND        |  |
| 2   | VBAT       |  |

-

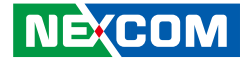

#### Internal COM4 Connector

Connector type: 1x10 10-pin header JST, 1.0mm pitch Connector location: J3

### **Internal GPIO Pin Header**

Connector type: 2x5 10-pin header, 2.0mm pitch Connector location: JP8

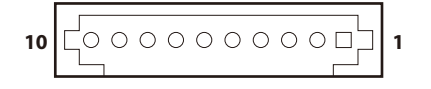

| 2 | 0 | 0 | 0 | 0 | Ο          | 10 |
|---|---|---|---|---|------------|----|
| 1 |   | 0 | 0 | 0 | $\bigcirc$ | 9  |

| Pin | Definition | Pin | Definition |
|-----|------------|-----|------------|
| 1   | SP4_DCD    | 2   | SP4_RXD    |
| 3   | SP4_TXD    | 4   | SP4_DTR    |
| 5   | GND        | 6   | SP4_DSR    |
| 7   | SP4_RTS    | 8   | SP4_CTS    |
| 9   | SP4_RI     | 10  | VCC12      |

| Pin | Definition   | Pin | Definition  |
|-----|--------------|-----|-------------|
| 1   | VCC5         | 2   | GND         |
| 3   | ICH_GPO0_OUT | 4   | ICH_GPI0_IN |
| 5   | ICH_GPO1_OUT | 6   | ICH_GPI1_IN |
| 7   | ICH_GPO2_OUT | 8   | ICH_GPI2_IN |
| 9   | ICH_GPO3_OUT | 10  | ICH_GPI3_IN |

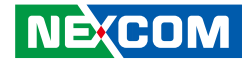

### **Mini-PCle Connector**

Connector location: CN3

-

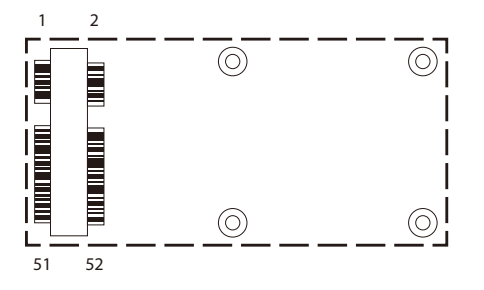

| Pin | Definition    | Pin | Definition      |
|-----|---------------|-----|-----------------|
| 1   | PCIE_WAKE#    | 2   | 3VSB_MINI2      |
| 3   | NC            | 4   | GND             |
| 5   | NC            | 6   | 1V5             |
| 7   | PCIE_CLKREQ2# | 8   | UIM_PWR         |
| 9   | GND           | 10  | UIM_DATA        |
| 11  | PCIE_CLKN2    | 12  | UIM_CLK         |
| 13  | PCIE_CLKP2    | 14  | UIM_RESET       |
| 15  | GND           | 16  | UIM_VCCP        |
| 17  | NC            | 18  | GND             |
| 19  | NC            | 20  | MINICARD2DIS#   |
| 21  | GND           | 22  | PLTRST_3P3#_CON |
| 23  | PCIE_RN2      | 24  | 3VSB_MINI2      |
| 25  | PCIE_RP2      | 26  | GND             |

| Pin | Definition | Pin | Definition   |
|-----|------------|-----|--------------|
| 27  | GND        | 28  | 1V5          |
| 29  | GND        | 30  | SMB_CLK_CON  |
| 31  | PCIE_TXN2  | 32  | SMB_DATA_CON |
| 33  | PCIE_TXP2  | 34  | GND          |
| 35  | GND        | 36  | MINI2USBN    |
| 37  | GND        | 38  | MINI2USBP    |
| 39  | 3VSB_MINI2 | 40  | GND          |
| 41  | 3VSB_MINI2 | 42  | NC           |
| 43  | GND        | 44  | NC           |
| 45  | NC         | 46  | NC           |
| 47  | NC         | 48  | 1V5          |
| 49  | NC         | 50  | GND          |
| 51  | NC         | 52  | 3VSB         |

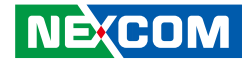

### **Mini-PCle Connector**

Connector location: CN2

-

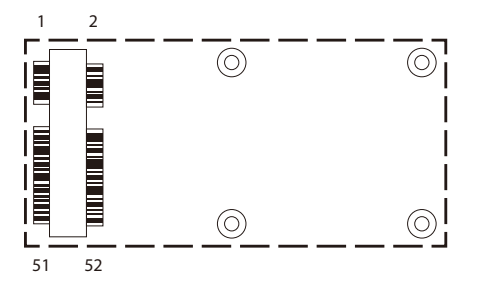

| Pin | Definition       | Pin | Definition      |
|-----|------------------|-----|-----------------|
| 1   | PCIE_WAKE#       | 2   | 3VSB_MINI1      |
| 3   | NC               | 4   | GND             |
| 5   | NC               | 6   | 1V5             |
| 7   | PCIE_CLKREQ3#    | 8   | NC              |
| 9   | GND              | 10  | NC              |
| 11  | HUB_CLKN3_R      | 12  | NC              |
| 13  | HUB_CLKP3_R      | 14  | NC              |
| 15  | GND              | 16  | NC              |
| 17  | NC               | 18  | GND             |
| 19  | NC               | 20  | MINICARD1DIS#   |
| 21  | GND              | 22  | PLTRST_3P3#_CON |
| 23  | PCIE_mSATA_RXP_R | 24  | 3VSB_MINI1      |
| 25  | PCIE_mSATA_RXN_R | 26  | GND             |

| Pin | Definition       | Pin | Definition   |
|-----|------------------|-----|--------------|
| 27  | GND              | 28  | 1V5_1        |
| 29  | GND              | 30  | SMB_CLK_CON  |
| 31  | PCIE_mSATA_TXN_R | 32  | SMB_DATA_CON |
| 33  | PCIE_mSATA_TXP_R | 34  | GND          |
| 35  | GND              | 36  | DN2          |
| 37  | GND              | 38  | DP2          |
| 39  | 3VSB_MINI1       | 40  | GND          |
| 41  | 3VSB_MINI1       | 42  | NC           |
| 43  | GND              | 44  | NC           |
| 45  | NC               | 46  | NC           |
| 47  | NC               | 48  | 1V5_1        |
| 49  | NC               | 50  | GND          |
| 51  | NC               | 52  | 3VSB_MINI1   |

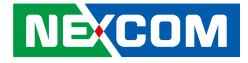

# CHAPTER 4: HARDWARE INSTALLATION

# Installing a SO-DIMM Memory Module

1. Place the NET 200-ECM system on a flat surface to prepare for installation.

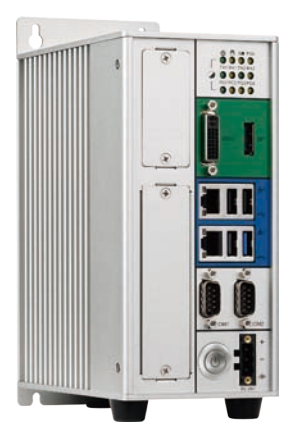

2. Locate the four screws on the side of the chassis.

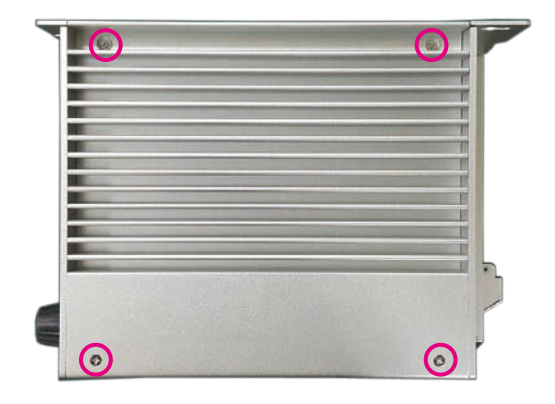

-

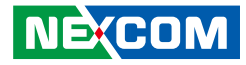

3. Remove the four screws and gently lift up the side cover.

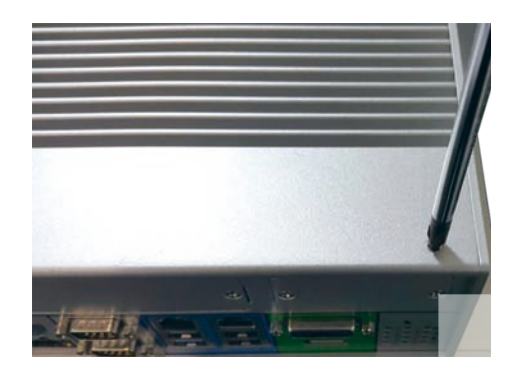

4. Locate the memory module sockets.

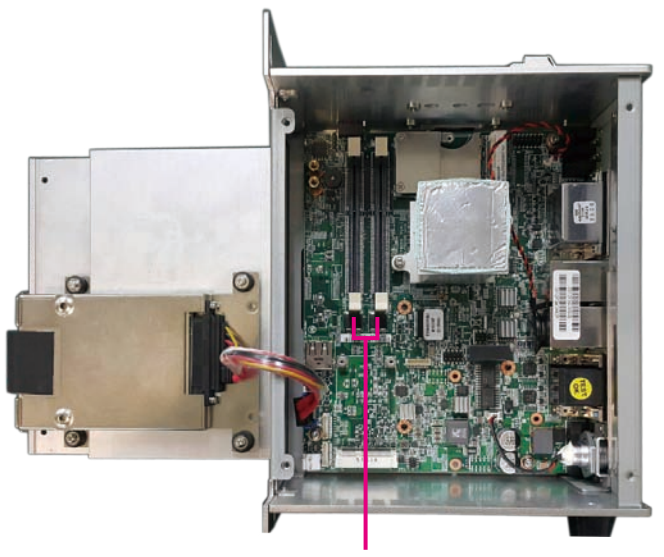

Memory sockets

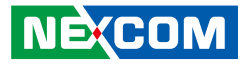

5. Insert the memory module into the socket.

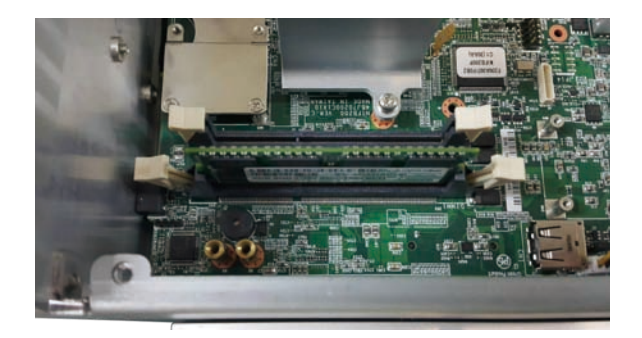

6. Ensure the memory module is secured properly into the socket.

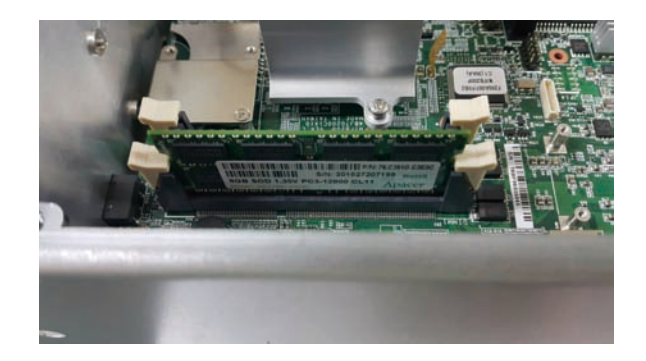

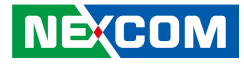

# Installing a 2.5" SATA HDD

1. Locate the HDD drive bay cover on the front panel.

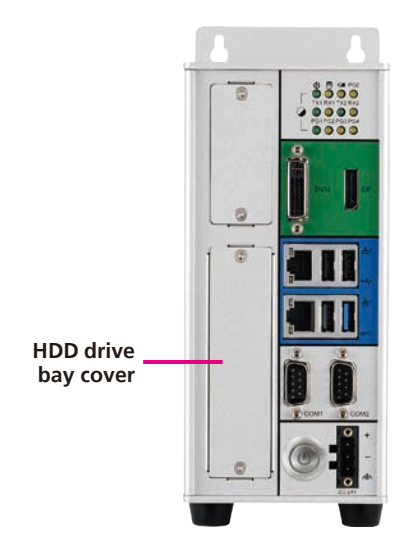

2. Remove the screws on the HDD drive bay cover.

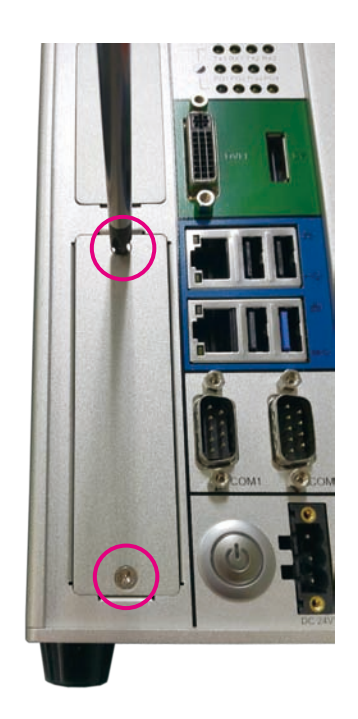

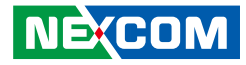

3. Pull out the HDD bracket by pulling the tape.

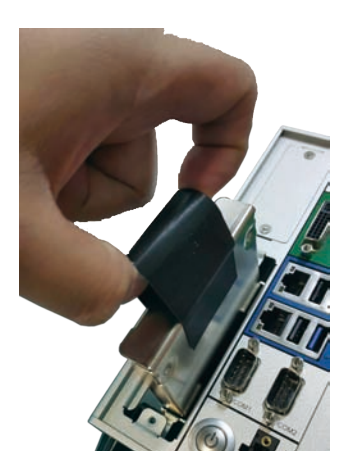

4. Install the 2.5" HDD into the bracket and secure it with screws.

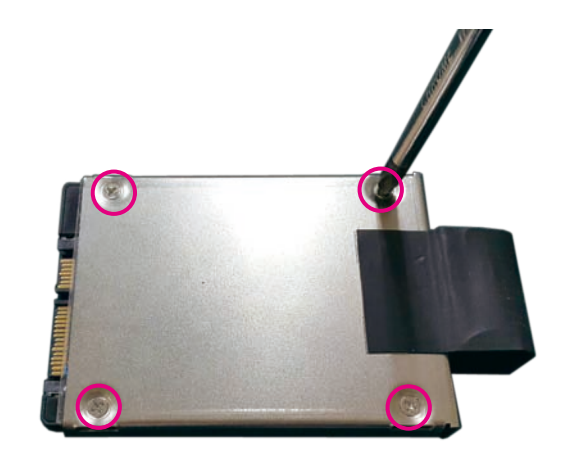

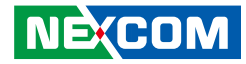

5. Place the HDD bracket back to its original location.

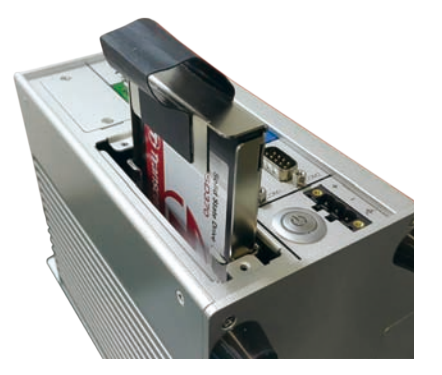

6. Secure the HDD drive bay cover with screws.

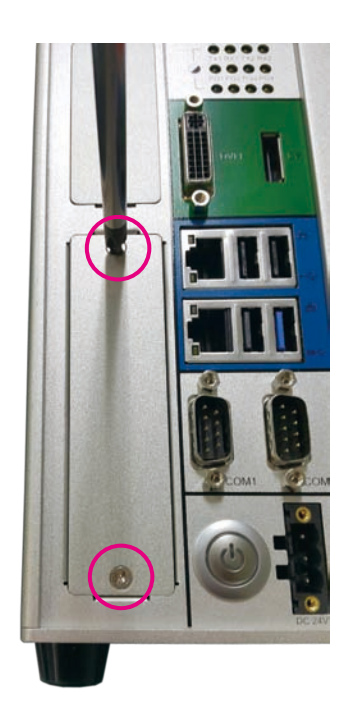

•

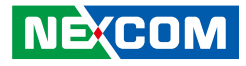

# Installing a Mini-PCIe Module (Half-Size)

1. Locate the mini-PCIe slot on the board.

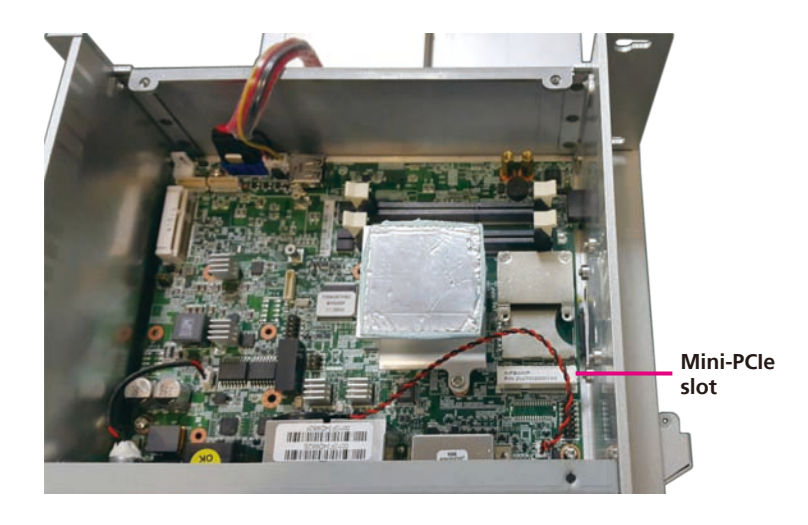

2. Remove the mini-PCIe bracket from the board.

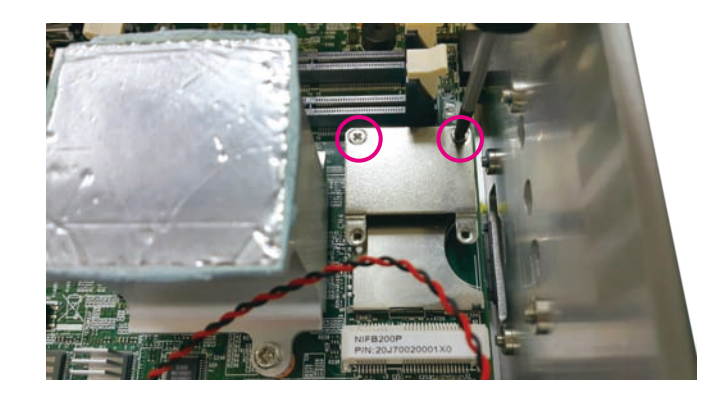
-

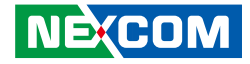

3. Screw the mini-PCIe bracket to the mini-PCIe module.

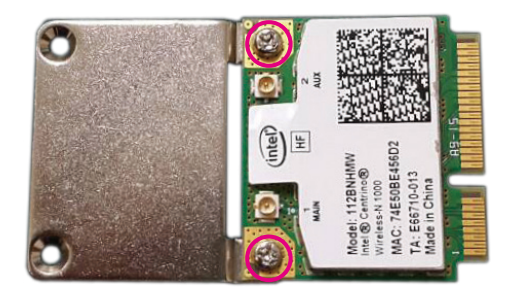

4. Insert the mini-PCIe module into the mini-PCIe slot at a 45 degree angle until the gold-plated connector on the edge of the module completely disappears into the slot.

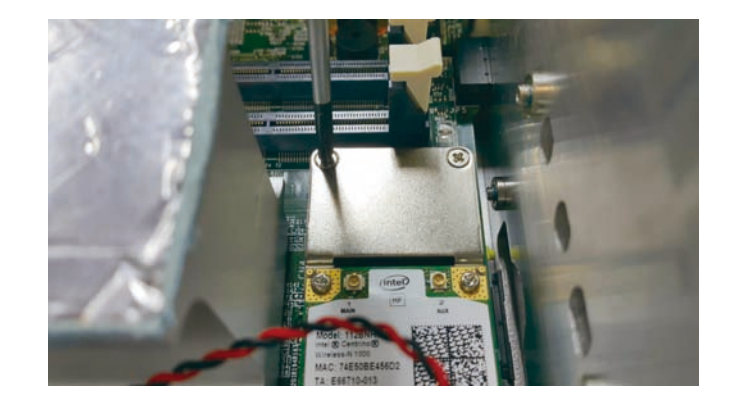

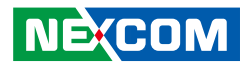

5. Push the module down and secure it with screws.

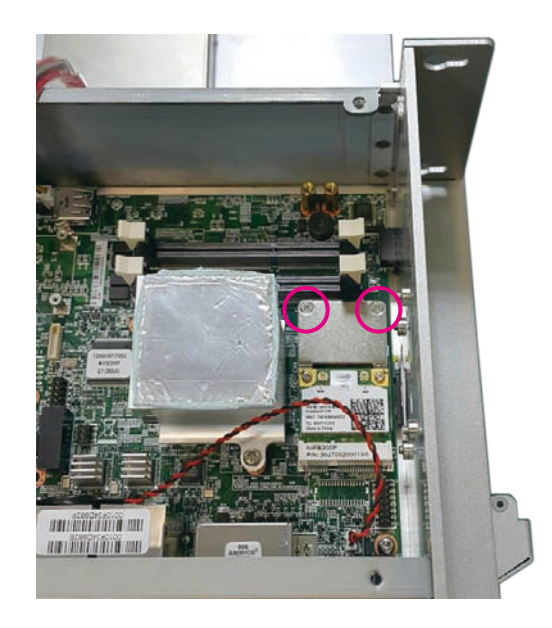

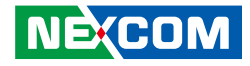

# Installing a Mini-PCIe Module (Full-Size)

1. Locate the mini-PCIe slot on the board and remove the mini-PCIe bracket.

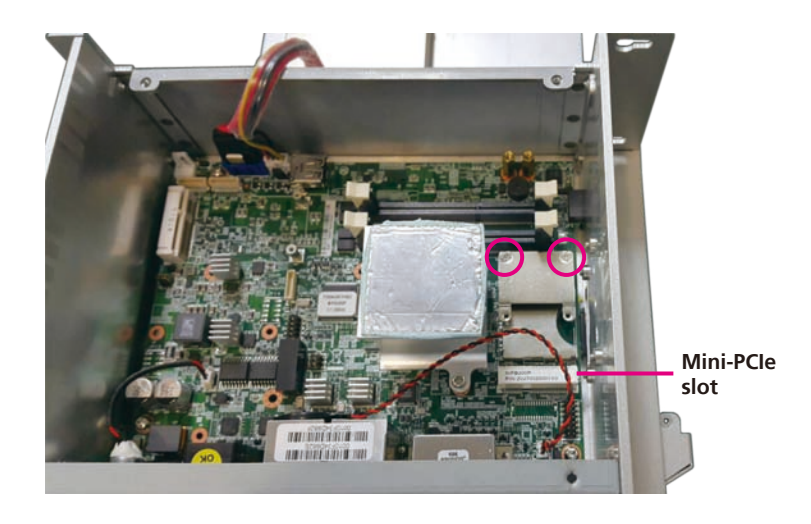

2-1. Insert the mini-PCIe module into the mini-PCIe slot at a 45 degree angle until the gold-plated connector on the edge of the module completely disappears into the slot.

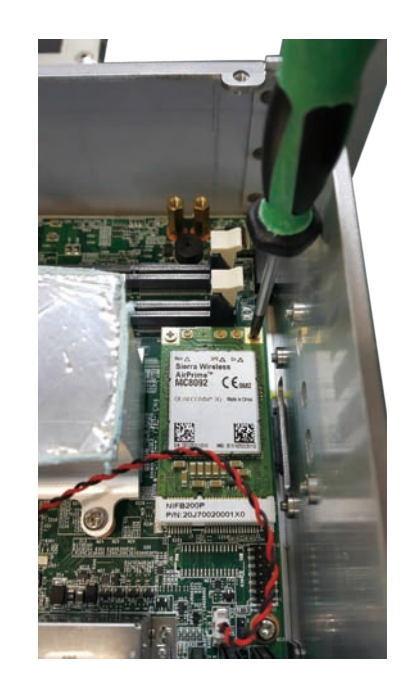

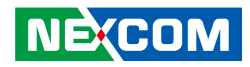

2-2. Secure the module with screws.

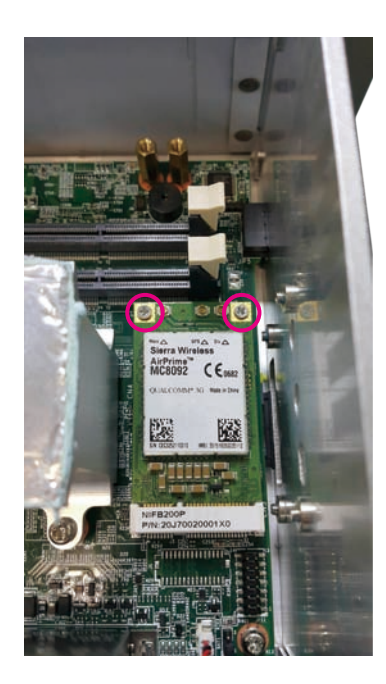

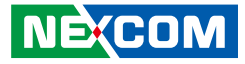

## Installing a SD Card or SIM Card

### **SD** Card Installation Instructions

Note: The following instructions use NIFE 200P2 as an example, but can be applied to NET 200-ECM.

1. Locate the SIM/SD card cover on the top of NET 200-ECM and loosen the screws on the cover.

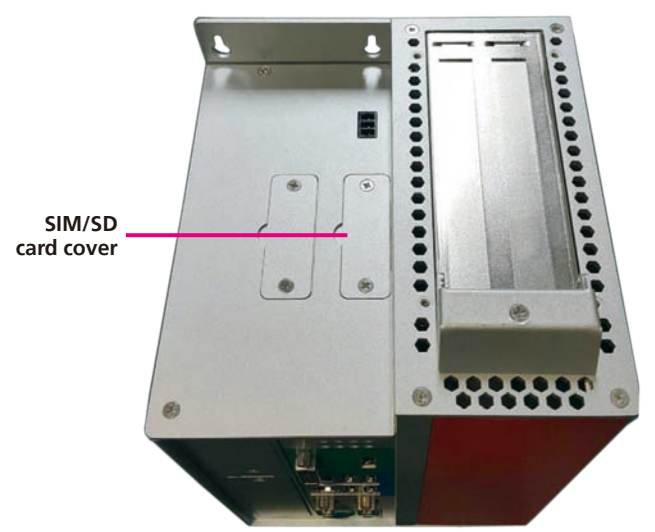

2. Remove the cover.

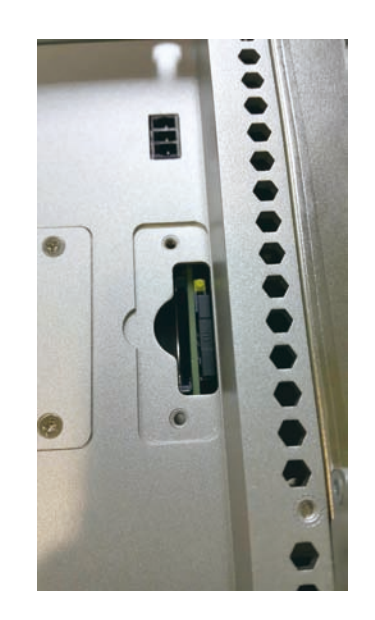

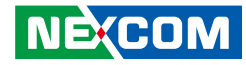

3. Insert the SD card into the SD card socket.

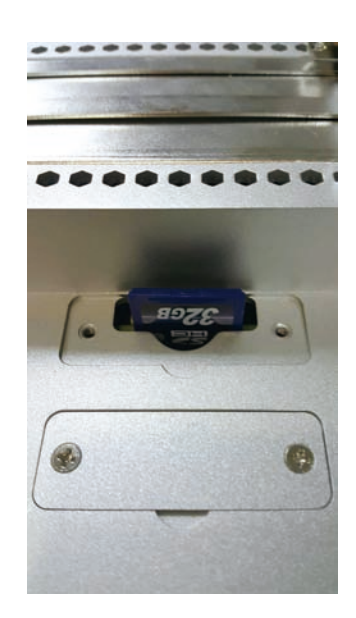

4. Ensure the SD card is correctly secured in position.

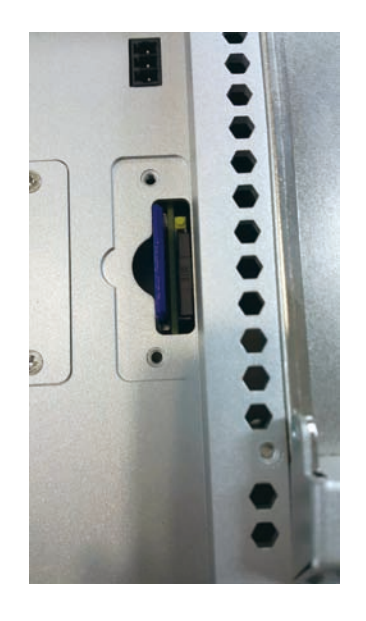

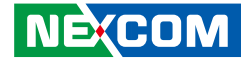

5. Press down the SD card until it is fixed into the socket.

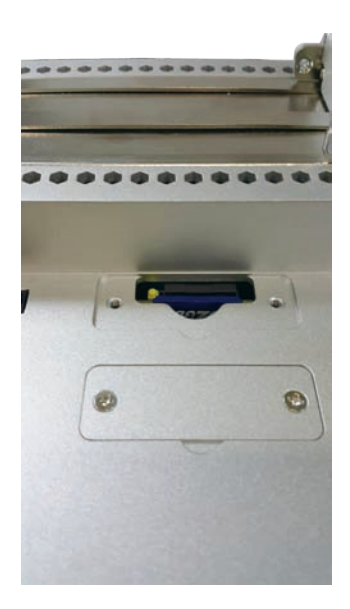

### SIM Card Installation Instructions

6. Locate the SIM Card socket on the top of NET 200-ECM and press the yellow button gently to retrieve the SIM card holder.

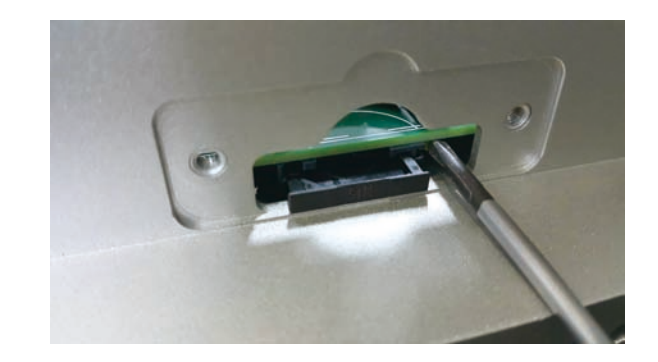

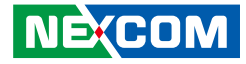

7. Place the SIM card into the holder.

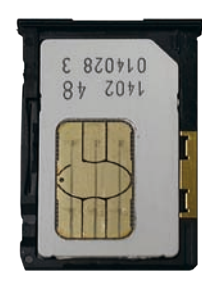

8. Insert the SIM card holder back to its original position.

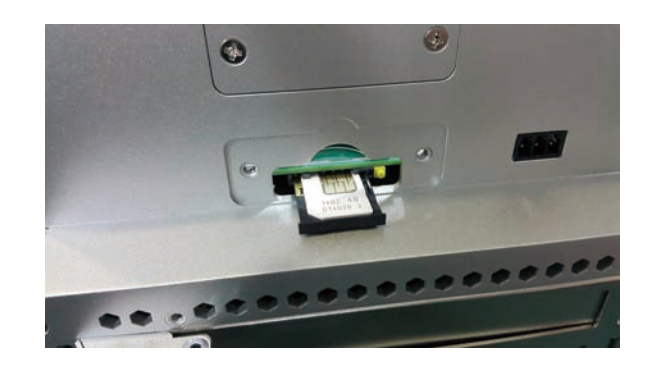

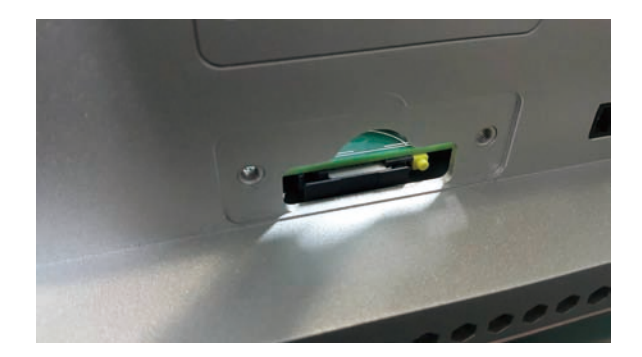

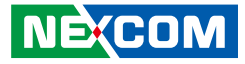

# Installing an Antenna or Audio Cable

### **Antenna Installation Instructions**

1. Remove the side cover of the chassis first.

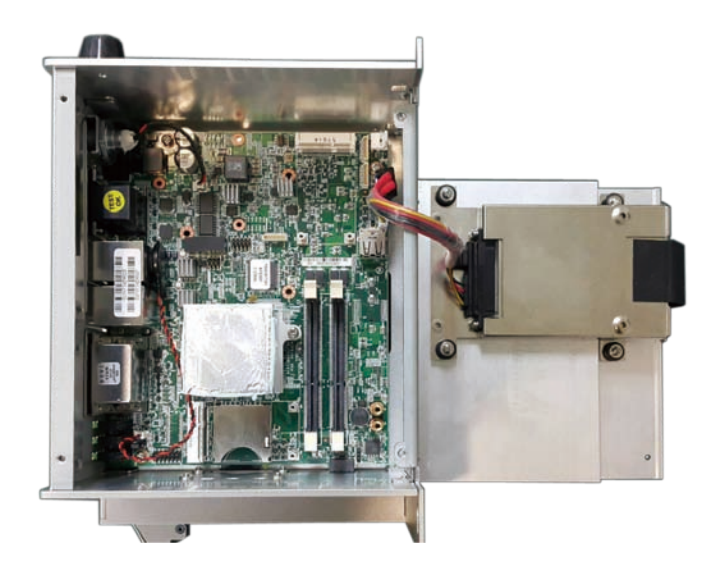

2. Remove the antenna hole cover located on the top of NET 200-ECM. (2x Antenna Holes, 1x Audio Cable Hole)

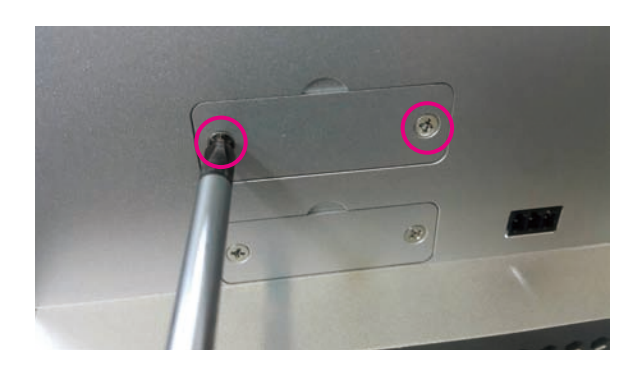

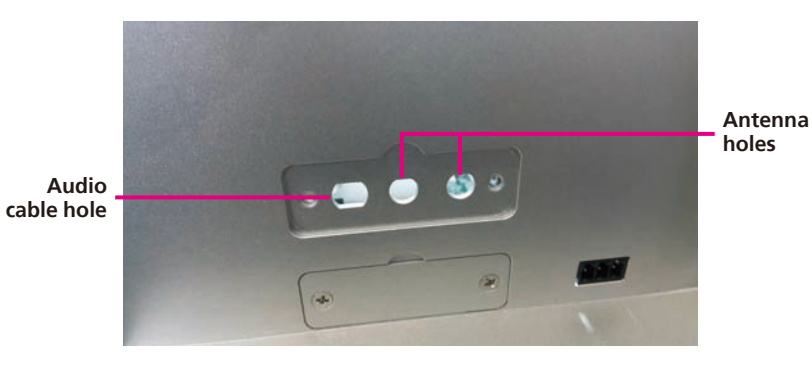

NEXCOM

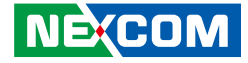

3. Seperate the 2 rings (ring 1 and ring 2) from the antenna jack.

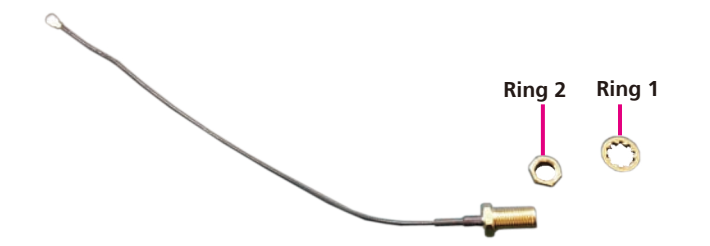

4. Insert the antenna jack through the antenna hole, and then install ring 1 and ring 2 onto the antenna jack.

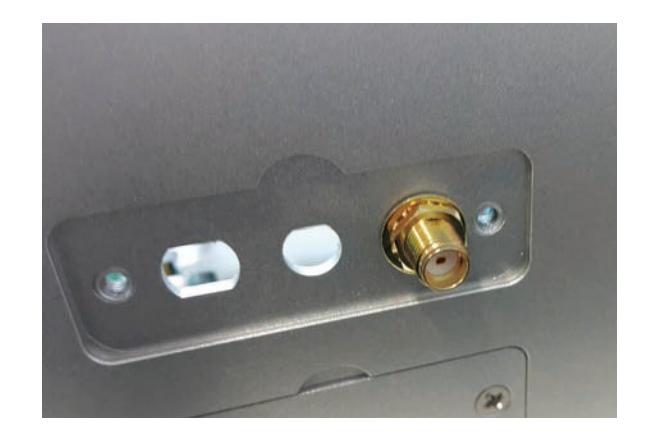

-

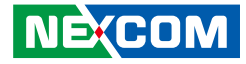

5. Attach the antenna cable end onto the 3G or Wi-Fi mini-PCIe module.

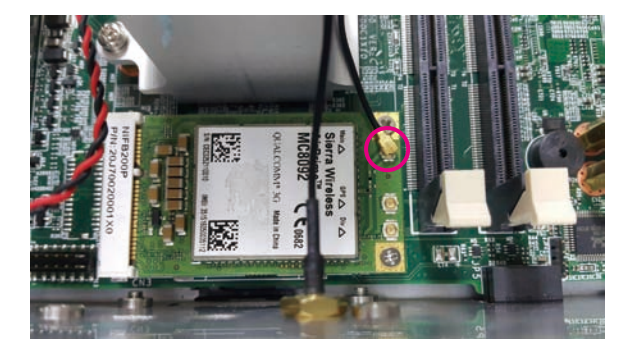

### **Audio Cable Installation Instructions**

6. Seperate ring 3 from the audio cable.

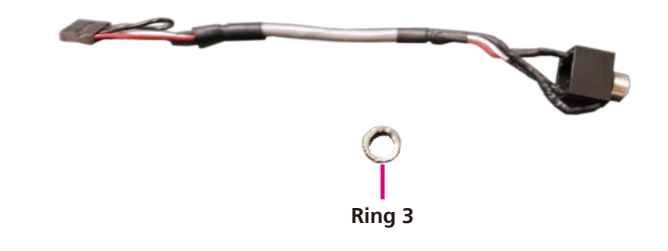

-

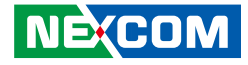

7. Insert the audio cable through the audio cable hole, and then install ring 3 onto the audio jack.

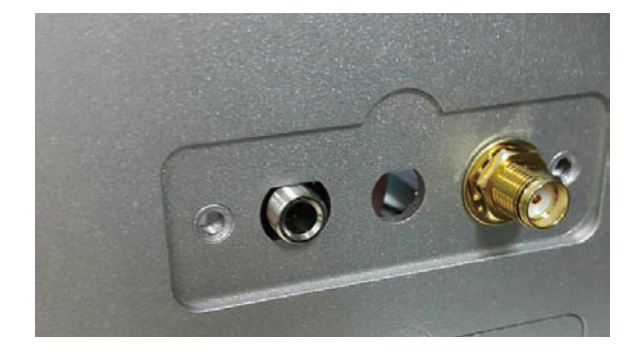

8. Attach the audio cable end to the JP4 connector, which is the audio pin header for NET 200-ECM.

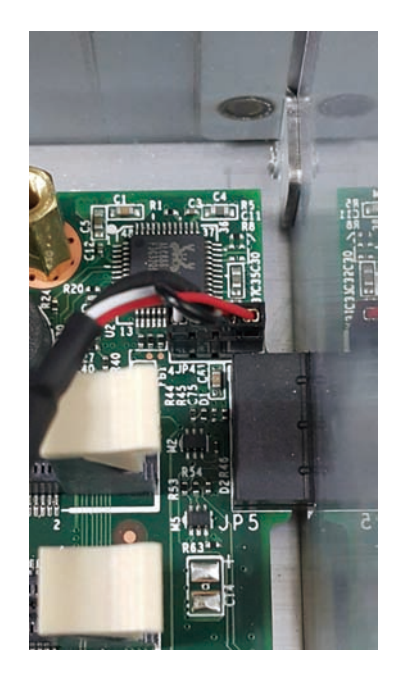

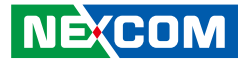

# **Removing the Side Cover**

Note: The following instructions use NIFE 200P2 as an example, but can be applied to NET 200-ECM.

1. Remove the screw circled below, located on the top of the system.

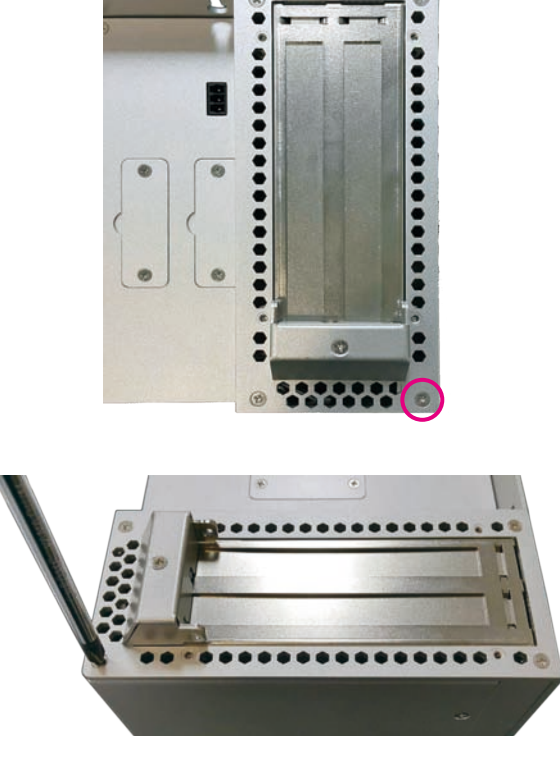

2. Remove the screw circled below, located on the bottom of system.

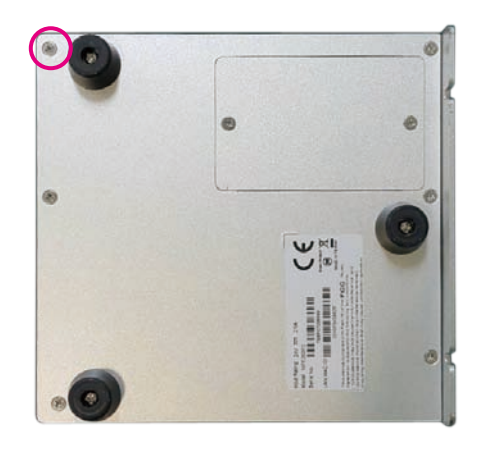

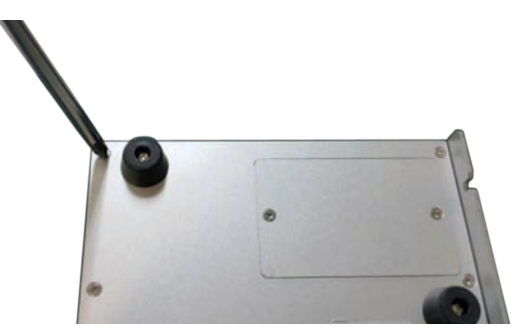

.

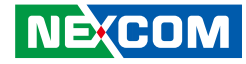

3. Locate the two screws on the side cover. (Four screws for NET 200-ECM)

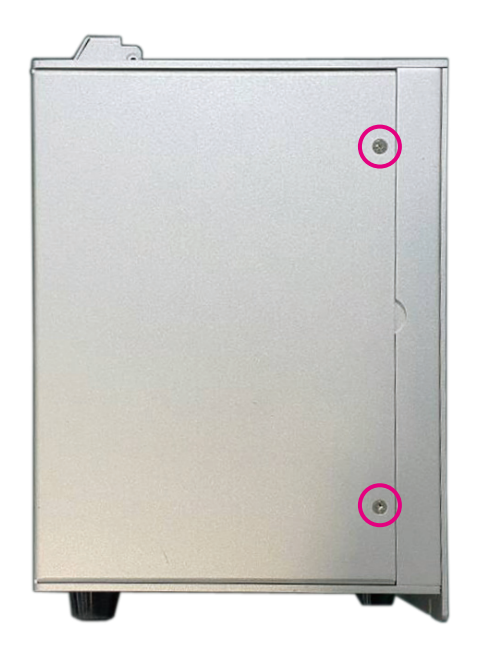

4. Remove the screws and gently lift up the side cover.

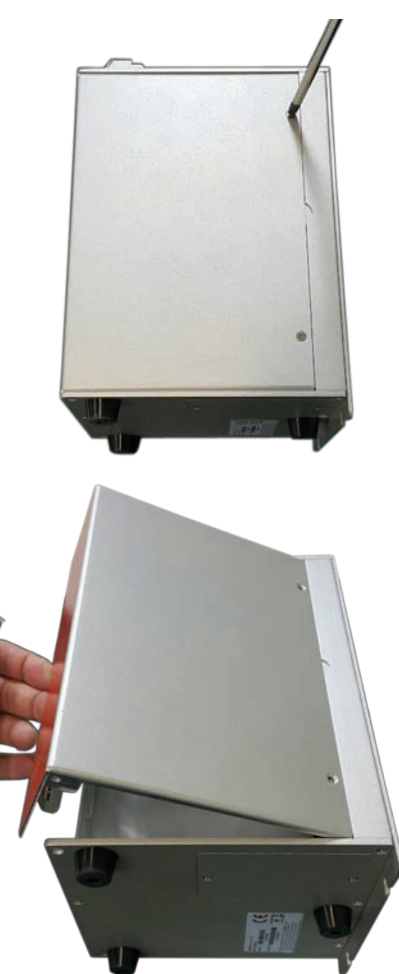

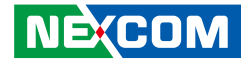

# APPENDIX A: BIOS SETUP

This chapter describes how to use the BIOS setup program for NET 200-ECM. The BIOS screens provided in this chapter are for reference only and may change if the BIOS is updated in the future.

To check for the latest updates and revisions, visit the NEXCOM website at www.nexcom.com.tw.

# **About BIOS Setup**

The BIOS (Basic Input and Output System) Setup program is a menu driven utility that enables you to make changes to the system configuration and tailor your system to suit your individual work needs. It is a ROM-based configuration utility that displays the system's configuration status and provides you with a tool to set system parameters.

These parameters are stored in non-volatile battery-backed-up CMOS RAM that saves this information even when the power is turned off. When the system is turned back on, the system is configured with the values found in CMOS.

With easy-to-use pull down menus, you can configure items such as:

- Hard drives, diskette drives, and peripherals
- Video display type and display options
- Password protection from unauthorized use
- Power management features

The settings made in the setup program affect how the computer performs. It is important, therefore, first to try to understand all the setup options, and second, to make settings appropriate for the way you use the computer.

# When to Configure the BIOS

- This program should be executed under the following conditions:
- When changing the system configuration
- When a configuration error is detected by the system and you are prompted to make changes to the setup program
- When resetting the system clock
- When redefining the communication ports to prevent any conflicts
- When making changes to the Power Management configuration
- When changing the password or making other changes to the security setup

Normally, CMOS setup is needed when the system hardware is not consistent with the information contained in the CMOS RAM, whenever the CMOS RAM has lost power, or the system features need to be changed.

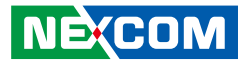

## **Default Configuration**

Most of the configuration settings are either predefined according to the Load Optimal Defaults settings which are stored in the BIOS or are automatically detected and configured without requiring any actions. There are a few settings that you may need to change depending on your system configuration.

# **Entering Setup**

When the system is powered on, the BIOS will enter the Power-On Self Test (POST) routines. These routines perform various diagnostic checks; if an error is encountered, the error will be reported in one of two different ways:

- If the error occurs before the display device is initialized, a series of beeps will be transmitted.
- If the error occurs after the display device is initialized, the screen will display the error message.

Powering on the computer and immediately pressing <Del> allows you to enter Setup.

Press the belkey to enter Setup:

NE:COM

# Legends

| Кеу      | Function                                                                 |
|----------|--------------------------------------------------------------------------|
| ← →      | Moves the highlight left or right to select a menu.                      |
| ↑ ↓      | Moves the highlight up or down between sub-menus or fields.              |
| Esc      | Exits the BIOS Setup Utility.                                            |
| +        | Scrolls forward through the values or options of the highlighted field.  |
| -        | Scrolls backward through the values or options of the highlighted field. |
| Tab<br>H | Selects a field.                                                         |
| F1       | Displays General Help.                                                   |
| F2       | Load previous values.                                                    |
| F3       | Load optimized default values.                                           |
| F4       | Saves and exits the Setup program.                                       |
| Enter,   | Press <enter> to enter the highlighted sub-menu</enter>                  |

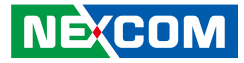

#### Scroll Bar

- -

When a scroll bar appears to the right of the setup screen, it indicates that there are more available fields not shown on the screen. Use the up and down arrow keys to scroll through all the available fields.

#### Submenu

When " $\blacktriangleright$ " appears on the left of a particular field, it indicates that a submenu which contains additional options are available for that field. To display the submenu, move the highlight to that field and press  $\boxed{Entry}$ .

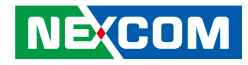

## **BIOS Setup Utility**

Once you enter the AMI BIOS Setup Utility, the Main Menu will appear on the screen. The main menu allows you to select from several setup functions and one exit. Use arrow keys to select among the items and press to accept or enter the submenu.

### Main

The Main menu is the first screen that you will see when you enter the BIOS Setup Utility.

| Main                                                                       | Advanced                                             | Chipset | Security                                                 | Boot                                    | Save & Exit                                                                                       |
|----------------------------------------------------------------------------|------------------------------------------------------|---------|----------------------------------------------------------|-----------------------------------------|---------------------------------------------------------------------------------------------------|
| BIOS Info<br>BIOS Ven<br>Core Vers<br>Complian<br>Project Ve<br>Build Date | ormation<br>dor<br>ion<br>cy<br>rrsion<br>e and Time |         | American<br>5.009<br>UEFI 2.3;<br>F200A009<br>06/16/2015 | Megatrends<br>PI 1.2<br>x64<br>09:43:50 | Set the Date. Use Tab to switch<br>between Date elements.                                         |
| CPU Conf<br>Microcode                                                      | figuration<br>e Patch                                |         | 815                                                      |                                         |                                                                                                   |
| Memory I<br>Total Men                                                      | nformation<br>nory                                   |         | 8192 MB                                                  |                                         |                                                                                                   |
| GOP Info<br>Intel(R) G                                                     | rmation<br>OP Driver                                 |         | [N/A]                                                    |                                         | → ←: Select Screen<br>↑↓: Select Item<br>Enter: Select<br>+/- Change Ont                          |
| System Da<br>System Ti                                                     | nte<br>me                                            |         | [Thu 11/26<br>[13:15:49]                                 | /2015]                                  | F1: General Help<br>F2: Previous Values<br>F3: Optimized Defaults<br>F4: Save & Exit<br>ESC: Exit |

#### System Date

The date format is <day>, <month>, <date>, <year>. Day displays a day, from Monday to Sunday. Month displays the month, from January to December. Date displays the date, from 1 to 31. Year displays the year, from 1999 to 2099.

#### System Time

The time format is <hour>, <minute>, <second>. The time is based on the 24-hour military-time clock. For example, 1 p.m. is 13:00:00. Hour displays hours from 00 to 23. Minute displays minutes from 00 to 59. Second displays seconds from 00 to 59.

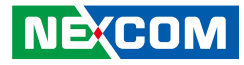

### **Advanced**

The Advanced menu allows you to configure your system for basic operation. Some entries are defaults required by the system board, while others, if enabled, will improve the performance of your system or let you set some features according to your preference.

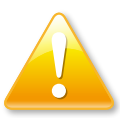

Setting incorrect field values may cause the system to malfunction.

| Main Advanced Chipset Security Boot S                                                                                                    |                                                                                                    |
|----------------------------------------------------------------------------------------------------|----------------------------------------------------------------------------------------------------|
|                                                                                                    | we & Exit                                                                                                    |
| <ul> <li>ACPI Settings</li> <li>IT8786E Super IO Configuration</li> <li>Hardware Monitor</li> <li>CPU Configuration</li> <li>PPM Configuration</li> <li>IDE Configuration</li> <li>LPSS &amp; SCC Configuration</li> <li>CSM Configuration</li> <li>USB Configuration</li> </ul> | System ACPI Parameters. System ACPI Parameters.  →: Select Screen 1: Select Item Enter: Select Henge Opt. FI: General Help 2: Previous Values F3: Optimized Defaults F4: Save & Exit ESC: Exit |
| Version 2.17.1249, Convright (C) 2015 American Meg                                                                                                    | trends. Inc.                                                                                                    |

#### **ACPI Settings**

This section is used to configure ACPI Settings.

| Aptio Setup Utility - Copyright (C) 2015 American Megatrends, Inc. Advanced |                                      |                                                                                                    |
|-----------------------------------------------------------------------------|--------------------------------------|----------------------------------------------------------------------------------------------------|
| ACPI Settings<br>Enable Hibernation<br>ACPI Sleep State                     | [Enabled]<br>[S3 (Suspend to RAM)]   | Enables or Disables System<br>ability to Hilbernate (OS/S4 Sleep<br>State). This option may be not<br>effective with some OS.                                                   |
|                                                                             |                                      | →→→: Select Screen<br>↑1: Select Item<br>Enter: Select<br>+/-: Change Opt.<br>F1: General Help<br>F2: Previous Values<br>F3: Optimized Defaults<br>F4: Save & Exit<br>ESC: Exit |
| Version 2.17.12                                                             | 249. Copyright (C) 2015 American Meg | atrends. Inc.                                                                                                    |

#### **Enable Hibernation**

Enables or disables system ability to hibernate (OS/S4 Sleep State). This option may not be effective with some OS.

#### **ACPI Sleep State**

Select the highest ACPI sleep state the system will enter when the suspend button is pressed. The options are Suspend Disabled and S3 (Suspend to RAM).

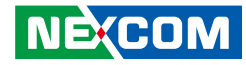

#### **IT8786E Super IO Configuration**

This section is used to configure the serial ports.

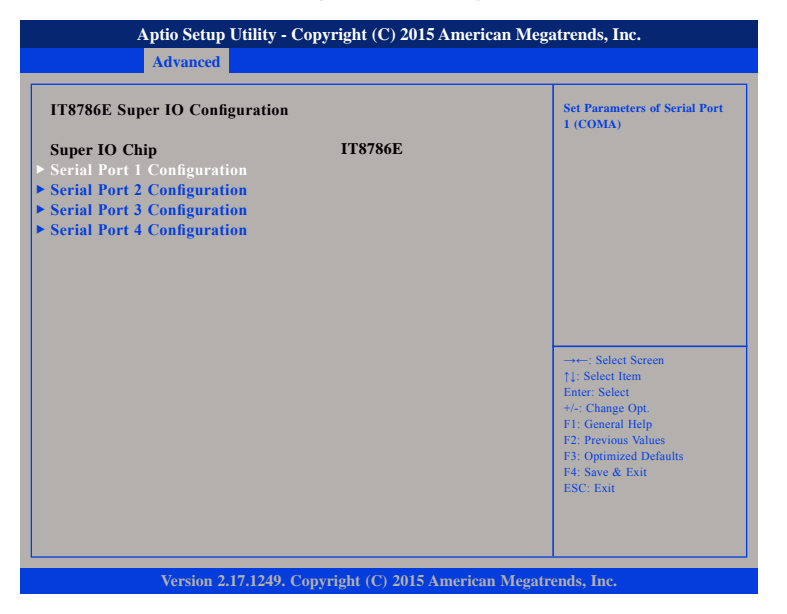

#### Super IO Chip

Displays the Super I/O chip used on the board.

### Serial Port 1 Configuration

This section is used to configure serial port 1.

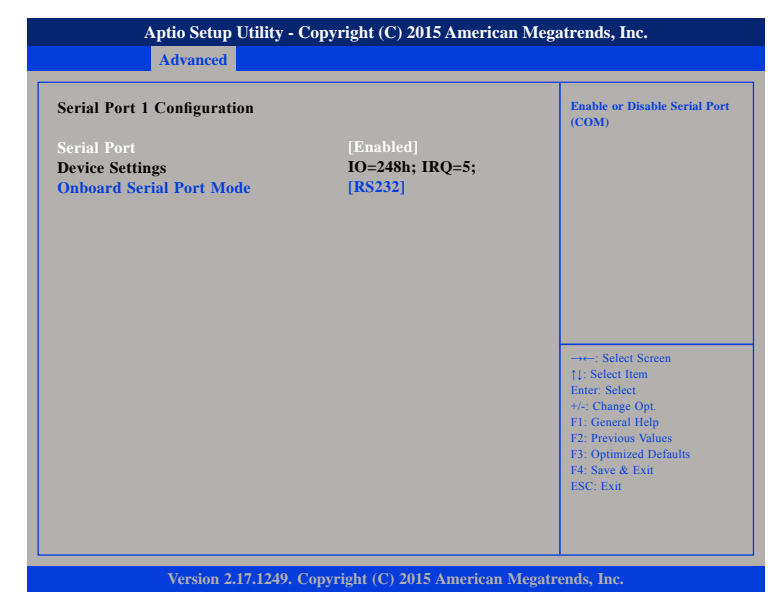

#### Serial Port

Enables or disables the serial port.

#### Onboard Serial Port Mode

Select this to change the serial port mode to RS232, RS422, RS485 or RS485 Auto.

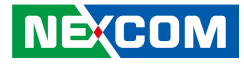

#### Hardware Monitor

This section is used to monitor hardware status such as temperature, fan speed and voltages.

| Aptio Setup Utility -                                                                     | Copyright (C) 2015 America                                                           | an Megatrends, Inc.                                                                                                    |
|-------------------------------------------------------------------------------------------|--------------------------------------------------------------------------------------|----------------------------------------------------------------------------------------------------|
| Advanced                                                                                  |                                                                                      |                                                                                                    |
| Pc Health Status                                                                          |                                                                                      |                                                                                                    |
| CPU temperature(DTS)<br>System temperature<br>Fan Speed<br>VCore<br>VCC12<br>VCC5<br>VCC3 | : +43 C<br>: +26 C<br>: N/A<br>: +0.864 V<br>: +11.808 V<br>: +5.100 V<br>: +3.326 V | → ←: Select Screen<br>11: Select Item<br>Enter: Select<br>+/-: Change Opt<br>F1: General Help<br>F2: Previous Values<br>F3: Optimized Defaults<br>F4: Save & Exit<br>ESC: Exit |
| Version 2.17.1249.                                                                        | Copyright (C) 2015 American                                                          | Megatrends, Inc.                                                                                                    |

#### **CPU** Temperature

Detects and displays the current CPU temperature.

#### System Temperature

Detects and displays the current system temperature.

#### Fan Speed

Detects and displays the fan speed.

#### VCore

Detects and displays the Vcore CPU voltage.

#### VCC12

Detects and displays 12V voltage.

#### VCC5

Detects and displays 5V voltage.

#### VCC3

Detects and displays 3.3V voltage.

.

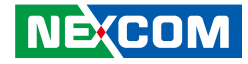

#### **CPU Configuration**

This section is used to configure the CPU.

| Aptio Setup Utility - Copyright (C) 2015 American Megatrends, Inc.                                      |                                               |                                                                                                    |
|----------------------------------------------------------------------------------------------------|-----------------------------------------------|----------------------------------------------------------------------------------------------------|
| Advanced                                                                                                |                                               |                                                                                                    |
| CPU Configuration                                                                                       |                                               | Socket specific CPU Information                                                                                                    |
| ► Socket 0 CPU Information                                                                              |                                               |                                                                                                    |
| CPU Speed<br>64-bit                                                                                     | 2001 MHz<br>Supported                         |                                                                                                    |
| Active Processor Cores<br>Limit CPUID Maximum<br>Execute Disable Bit<br>Intel Virtualization Technology | [All]<br>[Disabled]<br>[Enabled]<br>[Enabled] | →→→ Select Screen<br>↑1: Select Item<br>Enter: Select<br>+/- Change Opt<br>F1: General Help<br>F2: Previous Values<br>F3: Optimized Defaults<br>F4: Save & Exit<br>ESC: Exit |
| Version 2.17.1249. Co                                                                                   | pyright (C) 2015 America                      | n Megatrends, Inc.                                                                                                    |

#### **Active Processor Cores**

Select the number of cores to enable in each processor package.

#### Limit CPUID Maximum

The CPUID instruction of some newer CPUs will return a value greater than 3. The default is Disabled because this problem does not exist in the Windows series operating systems. If you are using an operating system other than Windows, this problem may occur. To avoid this problem, enable this field to limit the return value to 3 or lesser than 3.

#### **Execute Disable Bit**

When this field is set to Disabled, it will force the XD feature flag to always return to 0. XD can prevent certain classes of malicious buffer overflow attacks when combined with a supporting OS (Windows Server 2003 SP1, Windows XP SP2, SuSE Linux 9.2, RedHat Enterprise 3 Update 3).

#### Intel<sup>®</sup> Virtualization Technology

Enables or disables Intel® Virtualization technology.

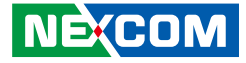

#### **PPM Configuration**

This section is used to configure the Processor Power Management (PPM) configuration.

| Aptio Setup Utility - Copyright (C) 2015 American Megatrends, Inc. |                                          |                                                       |
|--------------------------------------------------------------------|------------------------------------------|-------------------------------------------------------|
| Advanced                                                           |                                          |                                                       |
| PPM Configuration                                                  |                                          | Enable/Disable Intel SpeedStep                        |
| EIST                                                               |                                          |                                                       |
|                                                                    |                                          |                                                       |
|                                                                    |                                          |                                                       |
|                                                                    |                                          |                                                       |
|                                                                    |                                          |                                                       |
|                                                                    |                                          | →←: Select Screen<br>↑↓: Select Item                  |
|                                                                    |                                          | Enter: Select<br>+/-: Change Opt.<br>E1: General Help |
|                                                                    |                                          | F2: Previous Values<br>F3: Optimized Defaults         |
|                                                                    |                                          | F4: Save & Exit<br>ESC: Exit                          |
|                                                                    |                                          |                                                       |
| Version 2                                                          | 2.17.1249. Copyright (C) 2015 American M | legatrends, Inc.                                      |

#### **EIST** Enables or disables Intel<sup>®</sup> SpeedStep.

.

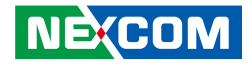

#### **IDE Configuration**

This section is used to configure the SATA drives.

| Aptio Setup Utility - Copyright (C) 2015 American Megatrends, Inc. |                                |                                                                                                    |
|--------------------------------------------------------------------|--------------------------------|----------------------------------------------------------------------------------------------------|
| Advanced                                                           |                                |                                                                                                    |
| IDE Configuration                                                  |                                | Enable / Disable Serial ATA                                                                                                    |
| Serial-ATA (SATA)<br>SATA Mode                                     | [Enabled]<br>[AHCI Mode]       |                                                                                                    |
| Serial-ATA Port 0<br>SATA Port0 HotPlug                            | [Enabled]<br>[Disabled]        |                                                                                                    |
| Serial-ATA Port 1<br>SATA Port1 HotPlug                            | [Enabled]<br>[Disabled]        |                                                                                                    |
| SATA Port0<br>Not Present                                          |                                | →←: Select Screen                                                                                                    |
| SATA Port1<br>Not Present                                          |                                | 11: Select Item<br>Enter: Select<br>+/-: Change Opt<br>F1: General Help<br>F2: Previous Values<br>F3: Optimized Defaults<br>F4: Save & Exit<br>ESC: Exit |
| Version 2.17.124                                                   | 9. Copyright (C) 2015 American | Megatrends. Inc.                                                                                                    |

#### Serial-ATA (SATA)

Enables or disables the SATA device.

#### Serial-ATA Port 0 and Serial-ATA Port 1

Enables or disables SATA port 0 and SATA port 1.

#### SATA Port0 Hotplug and SATA Port1 Hotplug

Enables or disables hotplug support on SATA port 0 and SATA port 1.

#### SATA Mode

Configures the SATA as IDE or AHCI mode.

- IDE This option configures the Serial ATA drives as Parallel ATA physical storage device.
- AHCI This option configures the Serial ATA drives to use AHCI (Advanced Host Controller Interface). AHCI allows the storage driver to enable the advanced Serial ATA features which will increase storage performance.

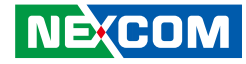

#### LPSS & SCC Configuration

This section is used to configure LPSS and SCC settings.

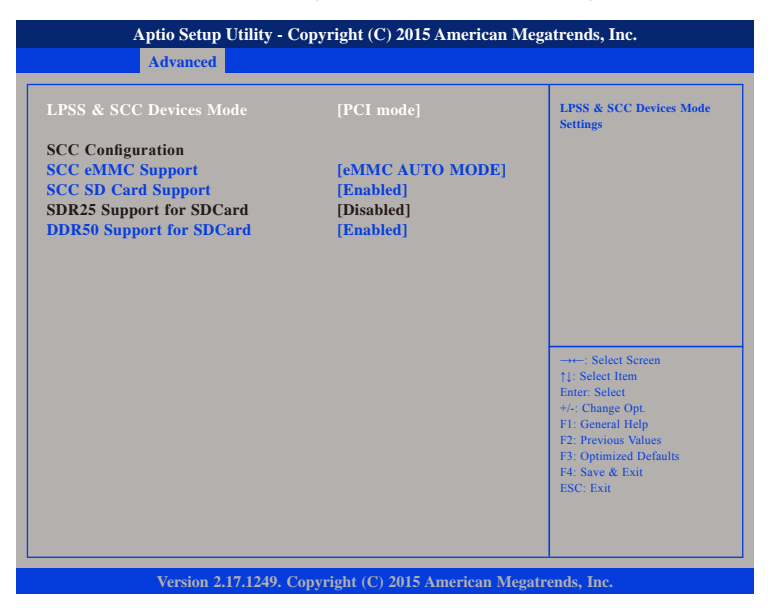

#### LPSS & SCC Devices Mode

Selects the LPSS and SCC device mode as ACPI mode or PCI mode.

#### SCC eMMC Support

NE:COM

Enables or disables SCC eMMC support.

### SCC SD Card Support

Enables or disables SCC SD card support.

#### **DDR50 Support for SDCard** Enables or disables DDR50 support for SD card.

#### **CSM** Configuration

This section is used to configure the compatibility support module features.

| Aptio Setup Utility                                                 | - Copyright (C) 2015 America                                               | n Megatrends, Inc.                                                                                                    |
|---------------------------------------------------------------------|----------------------------------------------------------------------------|----------------------------------------------------------------------------------------------------|
| Advanced                                                            |                                                                            |                                                                                                    |
| Compatibility Support Module                                        | Configuration                                                              | Enable/Disable CSM Support.                                                                                                    |
| CSM Support                                                         |                                                                            |                                                                                                    |
| CSM16 Module Version                                                | 07.71                                                                      |                                                                                                    |
| Option ROM execution order                                          |                                                                            |                                                                                                    |
| Network<br>Onboard LAN PXE<br>Storage<br>Video<br>Other PCI devices | [Enabled]<br>[Disabled]<br>[Legacy only]<br>[Legacy only]<br>[Legacy only] | → → Select Screen<br>↑↓: Select Item<br>Enter: Select<br>+/-: Change Opt.<br>F1: General Help<br>F2: Previous Values<br>F3: Optimized Defaults<br>F4: Save & Exit<br>ESC: Exit |
| Version 2.17.1249                                                   | Convright (C) 2015 American                                                | Megatrends, Inc.                                                                                                    |

#### **CSM Support**

Enables or disables CSM support.

#### Network

Controls the execution of UEFI and legacy PXE OpROM.

#### **Onboard LAN PXE**

Enables or disables onboard LAN PXE ROM.

#### Storage

Controls the execution of UEFI and legacy storage OpROM.

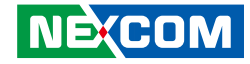

#### **USB** Configuration

This section is used to configure the USB.

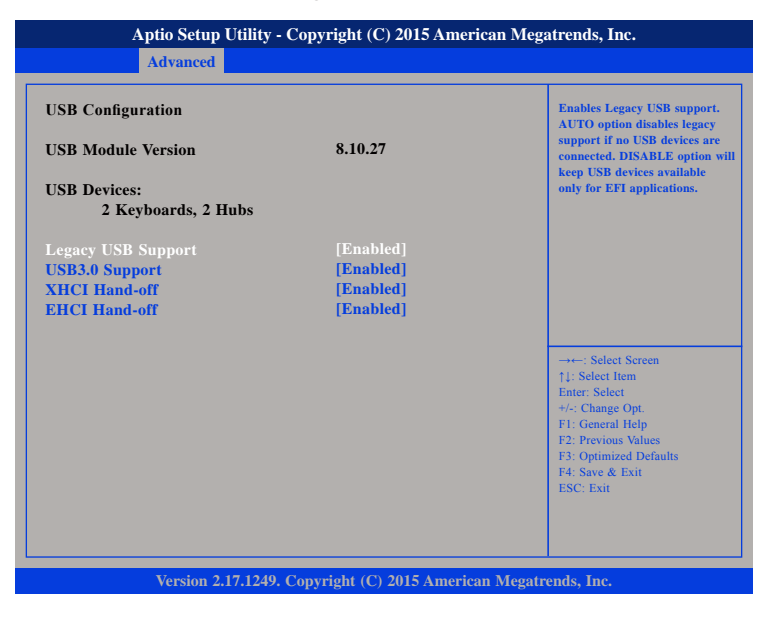

#### Legacy USB Support

EnableEnables Legacy USB.AutoDisables support for Legacy when no USB devices are connected.DisableKeeps USB devices available only for EFI applications.

#### **USB3.0 Support**

Enables or disables USB 3.0 controller support.

#### XHCI Hand-off and EHCI Hand-off

This is a workaround for OSs that does not support XHCI hand-off and EHCI Hand-off. The XHCI and EHCI ownership change should be claimed by the XHCI and EHCI driver respectively.

### Chipset

This section gives you functions to configure the system based on the specific features of the chipset. The chipset manages bus speeds and access to system memory resources.

| Chipset                                                           | pjiight (C) 2015 Americ |                                                                                                    |
|-------------------------------------------------------------------|-------------------------|----------------------------------------------------------------------------------------------------|
| Azalia HD Audio<br>USB Configuration<br>PCI Express Configuration |                         | Azalia HD Audio Options                                                                                                    |
| High Precision Timer<br>Restore AC Power Loss                     | [Enabled]<br>[Power On] |                                                                                                    |
|                                                                   |                         | : Select Screen<br>1]: Select Item<br>Enter: Select<br>+/-: Change Opt.<br>FI: General Help<br>F2: Previous Values<br>F3: Optimized Defaults<br>F4: Save & Exit<br>ESC: Exit |

#### **High Precision Timer**

Enables or disables the high precision event timer.

#### **Restore AC Power Loss**

Select the AC power state when power is re-applied after a power failure.

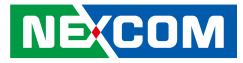

#### Azalia HD Audio

| Chipset                                                      |                        |                                                                                                    |
|--------------------------------------------------------------|------------------------|----------------------------------------------------------------------------------------------------|
| Audio Configuration<br>Audio Controller<br>Azalia HDMI Codee | [Enabled]<br>[Enabled] | Control Detection of the<br>Azalia device.<br>Disabled = Azalia will be<br>unconditionally disabled<br>Enabled = Azalia will be<br>unconditionally Enabled<br>Auto = Azalia will be enabled if<br>present, disabled otherwise. |
|                                                              |                        | +-: Select Screen<br>1: Select Item<br>Enter: Select<br>+/-: Change Opt.<br>F1: General Help<br>F2: Previous Values<br>F3: Optimized Defaults<br>F4: Save & Exit<br>ESC: Exit                                                  |

#### Azalia

Control detection of the Azalia device.

| Disabled | Azalia will be unconditionally disabled. |
|----------|------------------------------------------|
| Enabled  | Azalia will be unconditionally enabled.  |

#### Azalia HDMI Codec

Enables or disables internal HDMI codec for Azalia.

#### **USB** Configuration

| USB Configuration<br>XHCI Mode | [Disabled]              | Control the USB EHCI (US)<br>functions. One EHCI<br>controller must always be |  |
|--------------------------------|-------------------------|-------------------------------------------------------------------------------|--|
| USB 2.0(EHCI) Support          | [Enabled]               | enabled.                                                                      |  |
| USB RMH Mode<br>USB EHCI debug | [Enabled]<br>[Disabled] |                                                                               |  |
|                                |                         |                                                                               |  |
|                                |                         |                                                                               |  |
|                                |                         |                                                                               |  |
|                                |                         |                                                                               |  |
|                                |                         | →←: Select Screen                                                             |  |
|                                |                         | ↑↓: Select Item<br>Enter: Select                                              |  |
|                                |                         | +/-: Change Opt.<br>F1: General Help                                          |  |
|                                |                         | F2: Previous Values                                                           |  |
|                                |                         | F4: Save & Exit                                                               |  |
|                                |                         | ESC: Exit                                                                     |  |

#### USB 2.0(EHCI) Support

Enables or disables the Enhanced Host Controller Interface (USB 2.0), one EHCI controller must always be enabled.

#### USB RMH Mode

Enables or disables PCH USB rate matching hubs mode.

#### **USB EHCI Debug**

Enables or disables PCH EHCI debug capability.

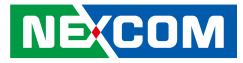

#### **PCI Express Configuration**

| Aptio Setup Utility -                           | Copyright (C) 2015 Ameri   | can Megatrends, Inc.                                                                                                    |
|-------------------------------------------------|----------------------------|----------------------------------------------------------------------------------------------------|
| Chips                                           | et                         |                                                                                                    |
| PCI Express Configuration<br>PCI Express Port 0 | [Enabled]                  | Enable or Disable the PCI<br>Express Port 0 in the Chipset.                                                                                                    |
| PCI Express Port 1                              | [Enabled]                  |                                                                                                    |
| PCI Express Port 2                              | [Enabled]                  |                                                                                                    |
| PCI Express Port 3                              | [Enabled]                  |                                                                                                    |
|                                                 |                            |                                                                                                    |
|                                                 |                            | →→-: Select Screen<br>11: Select Item<br>Enter. Select<br>*/-: Change Opt.<br>F1: General Help<br>F2: Previous Values<br>F3: Optimized Defaults<br>F4: Save & Exit<br>ESC: Exit |
| Version 2.17.1249.                              | Copyright (C) 2015 America | n Megatrends, Inc.                                                                                                    |

#### PCI Express Port 0 to PCI Express Port 3

Enables or disables the PCI Express ports 0 to 3 on the chipset.

### Security

| Main A                                                                                                    | Advanced                                                                                                    | Chipset                                                                                             | Security                                               | Boot | Sav | e & Exit                                                                                                    |
|----------------------------------------------------------------------------------------------------|----------------------------------------------------------------------------------------------------|----------------------------------------------------------------------------------------------------|--------------------------------------------------------|------|-----|----------------------------------------------------------------------------------------------------|
| Password Desc                                                                                                    | ription                                                                                                    |                                                                                                    |                                                        |      |     | Set Administrator Password                                                                                           |
| If ONLY the A<br>then this only l<br>only asked for<br>If ONLY the U<br>is a power on p<br>boot or enter S<br>have Administr<br>The password 1 | dministrato<br>limits acces<br>when enter<br>ser's passw<br>password an<br>letup. In Se<br>rator rights<br>length mus | or's passwor<br>s to Setup a<br>ing Setup.<br>ord is set, ti<br>nd must be o<br>tup the Use<br>t be | d is set,<br>nd is<br>hen this<br>entered to<br>r Will |      |     |                                                                                                    |
| Minimum lengt                                                                                                    | g range:<br>th                                                                                                    |                                                                                                    | 3                                                      |      |     |                                                                                                    |
| Maximum leng<br>Administrator<br>User Password                                                                                                 | th<br>Password                                                                                                    |                                                                                                    | 20                                                     |      |     | →←: Select Screen<br>↑↓: Select Item<br>Enter: Select<br>+/-: Change Opt.<br>F1: General Help<br>F2: Previous Values |

#### Administrator Password

Select this to reconfigure the administrator's password.

#### User Password

Select this to reconfigure the user's password.

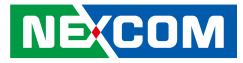

### Boot

| Aptio Setu                                              | o Utility - Cop | oyright (C) 20     | 15 America | n Megatrends, Inc.                                                                                                    |
|---------------------------------------------------------|-----------------|--------------------|------------|----------------------------------------------------------------------------------------------------|
| Main Advanced                                           | Chipset         | Security           | Boot       | Save & Exit                                                                                                    |
| Boot Configuration<br>Bootup NumLock State<br>Fast Boot |                 | [On]<br>[Disabled] |            | Select the keyboard NumLock state                                                                                                    |
| Boot Option Priorities<br>Boot Option #1                |                 | [UEFI: Bu          | ilt-in EFI | .]                                                                                                    |
|                                                         |                 |                    |            | →+-: Select Screen<br>11: Select Item<br>Enter: Select<br>+/-: Change Opt.<br>F1: General Help<br>F2: Previous Values<br>F3: Optimized Defaults<br>F4: Save & Exit<br>ESC: Exit |

#### Bootup NumLock State

This allows you to determine the default state of the numeric keypad. By default, the system boots up with NumLock on wherein the function of the numeric keypad is the number keys. When set to Off, the function of the numeric keypad is the arrow keys.

#### Fast Boot

When enabled, the BIOS will shorten or skip some check items during POST. This will decrease the time needed to boot the system.

#### **Boot Option Priorities**

Adjust the boot sequence of the system. Boot Option #1 is the first boot device that the system will boot from, next will be #2 and so forth.

### Save & Exit

| Main                    | Advanced                        | Chipset | Security | Boot | Save & Exit                                |
|-------------------------|---------------------------------|---------|----------|------|--------------------------------------------|
| Save Chan<br>Discard Ch | ges and Reset<br>anges and Rese | t       |          |      | Reset the system after saving the changes. |
| Restore De              | faults                          |         |          |      |                                            |
|                         |                                 |         |          |      |                                            |
|                         |                                 |         |          |      |                                            |
|                         |                                 |         |          |      |                                            |
|                         |                                 |         |          |      |                                            |
|                         |                                 |         |          |      |                                            |
|                         |                                 |         |          |      | →←: Select Screen                          |
|                         |                                 |         |          |      | ↑↓: Select Item<br>Enter: Select           |
|                         |                                 |         |          |      | +/-: Change Opt.                           |
|                         |                                 |         |          |      | F1: General Help<br>F2: Previous Values    |
|                         |                                 |         |          |      | F3: Optimized Defaults                     |
|                         |                                 |         |          |      | F4: Save & Exit                            |
|                         |                                 |         |          |      | ESC: Exit                                  |
|                         |                                 |         |          |      |                                            |

#### Save Changes and Reset

To save the changes and reset, select this field then press <Enter>. A dialog box will appear. Confirm by selecting Yes.

#### **Discard Changes and Reset**

To exit the Setup utility without saving the changes, select this field then press <Enter>. You may be prompted to confirm again before exiting.

#### **Restore Defaults**

To restore the BIOS to default settings, select this field then press <Enter>. A dialog box will appear. Confirm by selecting Yes.

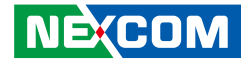

# APPENDIX B: GPI/O PROGRAMMING GUIDE

GPI/O (General Purpose Input/Output) pins are provided for custom system design. This appendix provides definitions and its default setting for the ten GPI/O pins in NET 200-ECM. The pin definition is shown in the following table:

| Pin | GPI/O Mode | PowerOn<br>Default | Address     | Pin | GPI/O Mode | PowerOn<br>Default | Address     |
|-----|------------|--------------------|-------------|-----|------------|--------------------|-------------|
| 1   | VCC        | -                  | -           | 2   | GND        | -                  | -           |
| 3   | GPO0       | Low                | A03h (Bit6) | 4   | GPI0       | High               | A03h (Bit1) |
| 5   | GPO1       | Low                | A02h (Bit5) | 6   | GPI1       | High               | A05h (Bit5) |
| 7   | GPO2       | Low                | A07h (Bit0) | 8   | GPI2       | High               | A05h (Bit4) |
| 9   | GPO3       | Low                | A07h (Bit1) | 10  | GPI3       | High               | A00h (Bit1) |

Control the GPO 0/1/2/3 level from I/O port A03h bit6/ A02h bit5 A07h bit0/ A07h bit1. The bit is Set/Clear indicated output High/Low.

GPO1\_LO; GPO2\_HI; GPO3\_LO;

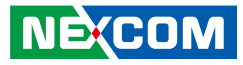

#### GPIO programming sample code

| #define GPO0                     | (0x01 << 6)           |
|----------------------------------|-----------------------|
| #define GPO1                     | (0x01 << 5)           |
| #define GPO2                     | (0x01 << 0)           |
| #define GPO3                     | (0x01 << 1)           |
| #define GPO0_HI                  | outportb(0xA03, GPO0) |
| #define GPO0_LO                  | outportb(0xA03, 0x00) |
| #define GPO1_HI                  | outportb(0xA02, GPO1) |
| #define GPO1_LO                  | outportb(0xA02, 0x00) |
| #define GPO2_HI                  | outportb(0xA07, GPO2) |
| #define GPO3_HI                  | outportb(0xA07, 0x00) |
| #define GPO3_LO                  | outportb(0xA07, 0x00) |
| void main(void)<br>{<br>GPO0_HI; |                       |

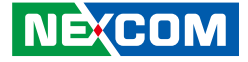

# APPENDIX C: WATCHDOG TIMER SETTING

## ITE8786 WatchDog Programming Guide

#define SUPERIO\_PORT0x2E#define WDT\_SET0x72#define WDT\_VALUE0x73

void main(void)

#Enter SuperIO Configuration outportb(SUPERIO\_PORT, 0x87); outportb(SUPERIO\_PORT, 0x01); outportb(SUPERIO\_PORT, 0x55); outportb(SUPERIO\_PORT, 0x55);

# Set LDN

outportb(SUPERIO\_PORT, 0x07); outportb(SUPERIO\_PORT+1, 0x07);

# Set WDT setting

outportb(SUPERIO\_PORT, WDT\_SET); outportb(SUPERIO\_PORT+1, 0x90);

# Set WDT sec/min

outportb(SUPERIO\_PORT, WDT\_VALUE); outportb(SUPERIO\_PORT+1, 0x05); # Use the second# Use the minute, change value to 0x10

#Set 5 seconds

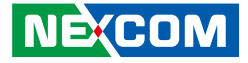

# APPENDIX D: LED PROGRAMMING GUIDE

LEDs are provided for custom system design. This appendix provides definitions and its default setting for the LEDs in NET 200-ECM. The LED definition is shown in the following table:

| Pin     | PowerOn<br>Default | Address     |
|---------|--------------------|-------------|
| GPO-PRO | High               | A07h (Bit5) |
| GPO-PR1 | High               | A07h (Bit4) |
| GPO-PR2 | High               | A07h (Bit3) |
| GPO-PR3 | High               | A07h (Bit2) |
| GPO-PR4 | High               | A07h (Bit6) |

Control the GPO (PR0/PR1/PR2/PR3/PR4) level from I/O port A07h bit (5/4/3/2/6). The bit is Set/Clear indicated output High/Low.